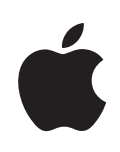

# **iPod classic** Lietošanas instrukcija

# Saturs

# 1 nodaļa:

4

5

### "iPod classic" pamati

- "iPod classic" pārskats
- 5 "iPod classic" vadību izmantošana
- 7 "iPod classic" vadību atspējošana
- 8 "iPod classic" izvēlņu izmantošana
- 10 "iPod classic" savienošana un atvienošana
- 13 Par "iPod classic" akumulatoru

# 2 nodaļa: 16 "iPod classic" iestatīšana

- 16 Par "iTunes"
- 17 "iTunes" bibliotēkas izveidošana
- 18 Informācijas pievienošana "iTunes" bibliotēkai
- 18 Mūzikas kārtošana
- 19 Videoklipu importēšana uz "iTunes"
- 20 Mūzikas, videoklipu un cita satura pievienošana "iPod classic"
- 21 "iPod classic" pirmreizējā savienošana ar datoru
- 22 Automātiska mūzikas sinhronizācija
- 23 Videoklipu pievienošana "iPod classic"
- 24 Podkāstu pievienošana "iPod classic"
- 25 "iTunes U" satura pievienošana "iPod classic"
- 25 Audiogrāmatu pievienošana "iPod classic"
- 26 Cita satura pievienošana "iPod classic"
- 26 "iPod classic" manuāla pārvaldība

### 3 nodaļa: 28 Mūzikas klausīšanās

- 28 Mūzikas un cita veida audio atskaņošana
- 31 "Genius" izmantošana "iPod classic" ierīcē
- 38 Podkāstu atskaņošana
- 38 "iTunes U" satura atskaņošana
- 39 Audiogrāmatu klausīšanās
- 39 FM radio klausīšanās

### 4 nodaļa: 40 Videoklipu skatīšanās

- 40 Videoklipu skatīšanās "iPod classic" ierīcē
- 41 Videoklipu skatīšanās televizorā, kas savienots ar "iPod classic"

| 5 nodaļa: | 43<br>43<br>44<br>45<br>47             | <b>Fotoattēlu pievienošana un skatīšana</b><br>Fotoattēlu importēšana<br>Fotoattēlu pievienošana "iPod classic" no datora<br>Fotoattēlu skatīšana<br>Fotoattēlu pievienošana datorā no "iPod classic"                                                                                                    |
|-----------|----------------------------------------|----------------------------------------------------------------------------------------------------|
| 6 nodaļa: | 49<br>49<br>50<br>54<br>56<br>57<br>58 | Vairāk iestatījumu, papildu iespējas un papildpiederumi<br>"iPod classic" kā ārējā diska izmantošana<br>Papildu iestatījumu izmantošana<br>Kontaktu, kalendāru un darbu sarakstu sinhronizācija<br>Piezīmju glabāšana un lasīšana<br>Balss atgādņu ierakstīšana<br>Informācija par "iPod classic" papildpiederumiem |
| 7 nodaļa: | 59<br>59<br>65                         | <b>Padomi un problēmu novēršana</b><br>Vispārīgi ieteikumi<br>iPod programmatūras atjaunināšana un atjaunošana                                                                                                    |
| 8 nodaļa: | 66<br>66<br>68                         | <b>Drošība un tīrīšana</b><br>Svarīga drošības informācija<br>Svarīga informācija par darbu ar ierīci                                                                                                    |
| 9 nodaļa: | 70                                     | Papildu informācija, apkope un atbalsts                                                                                                    |

# "iPod classic" pamati

# Lasiet šo nodaļu, lai uzzinātu par "iPod classic" iespējām, vadību izmantošanu utt.

Lai izmantotu "iPod classic", jums jāievieto mūzika, videoklipi, fotoattēli un citas datnes savā datorā un pēc tam jāpievieno "iPod classic".

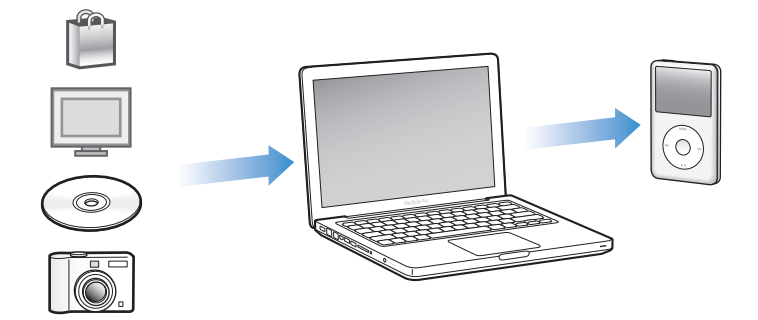

"iPod classic" ir mūzikas atskaņotājs, bet ne tikai tas. Ar "iPod classic" varat veikt šādas darbības:

- sinhronizēt dziesmas, videoklipus un digitālos fotoattēlos, lai klausītos un skatītos kustībā;
- klausīties podkāstus (podcasts), lejupielādējamus audio un video šovus, kas pieejami internetā;
- skatīties videoklipus "iPod classic" ierīcē vai televizorā, izmantojot papildu kabeli;
- skatīties fotoattēlus kā slīdrādi ar mūziku "iPod classic" ierīcē vai televizorā, izmantojot papildu kabeli;
- klausīties "iTunes" veikalā vai vietnē audible.com iegādātas audiogrāmatas;
- saglabāt vai dublēt datnes un citus datus, izmantojot "iPod classic" kā ārējo disku;
- sinhronizēt kontaktu, kalendāru un darbu sarakstu informāciju no sava datora;
- spēlēt spēles, saglabāt piezīmes, iestatīt modinātāju utt.

# "iPod classic" pārskats

lepazīsties ar "iPod classic" vadībām.

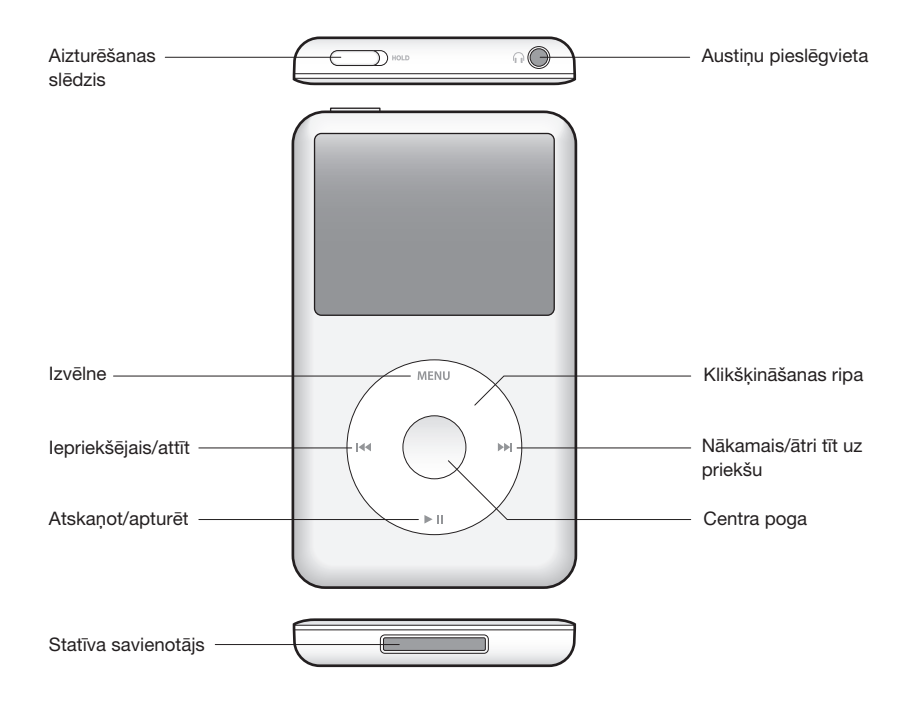

# "iPod classic" vadību izmantošana

"iPod classic" vadības ir viegli atrodamas un lietojamas. Nospiediet jebkuru pogu, lai ieslēgtu "iPod classic".

Pirmo reizi ieslēdzot "iPod classic", parādās valodu izvēlne. Izmantojiet klikšķināšanas ripu, lai ritinātu uz savu valodu, pēc tam nospiediet centra pogu, lai to izvēlētos. Galvenā izvēlne parādās jūsu valodā.

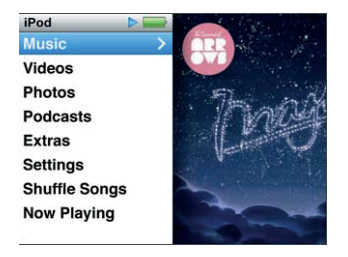

Izmantojiet klikšķināšanas ripu un centra pogu, lai navigētu pa ekrāna izvēlnēm, atskaņotu dziesmas, mainītu iestatījumus un iegūtu informāciju.

Virziet īkšķi viegli pa klikšķināšanas ripu, lai atlasītu izvēlnes priekšmetu. Lai izvēlētos priekšmetu, nospiediet centra pogu.

Lai atgrieztos iepriekšējā izvēlnē, nospiediet "Menu" (Izvēlne) uz klikšķināšanas ripas. Zemāk lasiet par to, ko vēl var paveikt, izmantojot "iPod classic" vadības.

| Lai veiktu šādu darbību                                                            | Dariet šādi                                                                                                    |
|------------------------------------------------------------------------------------|----------------------------------------------------------------------------------------------------|
| leslēgt "iPod classic"                                                             | Nospiediet jebkuru pogu.                                                                                                    |
| Izslēgt "iPod classic"                                                             | Nospiediet un turiet pogu "Atskaņot/apturēt" (►11).                                                                                                    |
| leslēgt fona apgaismojumu                                                          | Nospiediet jebkuru pogu vai izmantojiet klikšķināšanas ripu.                                                                                                    |
| Atspējot "iPod classic" vadības<br>(lai nekas nenotiktu, nospiežot tās<br>nejauši) | Pabīdiet aizturēšanas slēdzi pozīcijā "HOLD" (AIZTURĒT)<br>(parādās oranža josla).                                                                                                    |
| <b>Atiestatīt "iPod classic"</b><br>(ja tas nereaģē)                               | Pabīdiet aizturēšanas slēdzi pozīcijā "HOLD" (AIZTURĒT) un<br>atpakaļ. Vienlaicīgi nospiediet "Menu" (Izvēlne) un centra<br>pogu uz aptuveni 6 sekundēm, līdz parādās "Apple" logotips.                         |
| lzvēlēties izvēlnes priekšmetu                                                     | lzmantojiet klikšķināšanas ripu, lai ritinātu uz priekšmetu, pēc<br>tam nospiediet centra pogu, lai to izvēlētos.                                                                                               |
| Atgriezties iepriekšējā izvēlnē                                                    | Nospiediet "Menu" (Izvēlne).                                                                                                    |
| Doties tieši uz galveno izvēlni                                                    | Nospiediet un turiet nospiestu "Menu" (Izvēlne).                                                                                                    |
| Piekļūt papildu iespējām                                                           | Nospiediet un turiet nospiestu centra pogu, līdz parādās<br>izvēlne.                                                                                                    |
| Pārlūkot dziesmu                                                                   | Galvenajā izvēlnē izvēlieties "Mūzika".                                                                                                    |
| Pārlūkot videoklipu                                                                | Galvenajā izvēlnē izvēlieties "Videoklipi".                                                                                                    |
| Atskaņot dziesmu vai videoklipu                                                    | Atlasiet dziesmu vai videoklipu un nospiediet centra pogu<br>vai pogu "Atskaņot/apturēt" (ト॥). Lai atskaņotu dziesmas vai<br>videoklipus, "iPod classic" jābūt izņemtam no datora.                              |
| Apturēt dziesmu vai videoklipu                                                     | Nospiediet pogu "Atskaņot/apturēt" (►11) vai izraujiet austiņas.                                                                                                    |
| Mainīt skaļumu                                                                     | Ekrānā "Tagad atskaņo" izmantojiet klikšķināšanas ripu.                                                                                                    |
| Atskaņot visas dziesmas no<br>atskaņošanas saraksta vai albuma.                    | Atlasiet atskaņošanas sarakstu vai albumu un nospiediet<br>pogu "Atskaņot/apturēt" (►॥).                                                                                                    |
| Atskaņot visas dziesmas nejaušā<br>secībā                                          | Galvenajā izvēlnē izvēlieties "Jaukt dziesmu secību". Dziesmu<br>secību varat sajaukt arī ekrānā "Tagad atskaņo".                                                                                               |
| Pāriet uz jebkuru vietu dziesmā vai<br>videoklipā                                  | Ekrānā "Tagad atskaņo" nospiediet centra pogu, lai parādītu<br>slīdņa joslu (atskaņotāja galviņa uz joslas rāda pašreizējo<br>atrašanās vietu), un pēc tam ritiniet uz jebkuru vietu dziesmā<br>vai videoklipā. |
| Pāriet uz nākamo dziesmu vai nodaļu<br>audiogrāmatā vai podkāstā                   | Nospiediet pogu "Nākamais/ātri tīt uz priekšu" ( <b>m</b> ).                                                                                                    |
| Sākt dziesmu vai videoklipu no jauna                                               | Nospiediet pogu "lepriekšējais/attīt" (🝽).                                                                                                    |
| Ātri tīt uz priekšu vai attīt dziesmu vai<br>videoklipu                            | Nospiediet un turiet nospiestu pogu "Nākamais/ātri tīt uz<br>priekšu" (Ħ) vai "lepriekšējais/attīt" (Ħ).                                                                                                    |

| Lai veiktu šādu darbību                                              | Dariet šādi                                                                                                    |
|----------------------------------------------------------------------|----------------------------------------------------------------------------------------------------|
| Pievienot dziesmu sarakstam<br>"Kustībā"                             | Atskaņojiet vai atlasiet dziesmu, pēc tam nospiediet un turiet<br>nospiestu centra pogu, līdz parādās izvēlne. Atlasiet "Pievienot<br>sarakstam "Kustībā"", pēc tam nospiediet centra pogu.                                                                                                    |
| Atskaņot iepriekšējo dziesmu vai<br>nodaļu audiogrāmatā vai podkāstā | Divas reizes nospiediet pogu "lepriekšējais/attīt" (144).                                                                                                    |
| Izveidot "Genius" atskaņošanas<br>sarakstu                           | Atskaņojiet vai atlasiet dziesmu, pēc tam nospiediet un turiet<br>nospiestu centra pogu, līdz parādās izvēlne. Atlasiet "Sākt<br>"Genius"", pēc tam nospiediet centra pogu ("Sākt "Genius""<br>parādās ekrānā "Tagad atskaņo" tikai tad, ja atlasītajai dziesmai<br>ir pieejami "Genius" dati). |
| Saglabāt "Genius" atskaņošanas<br>sarakstu                           | lzveidojiet "Genius" atskaņošanas sarakstu, atlasiet "Saglabāt<br>atskaņošanas sarakstu", pēc tam nospiediet centra pogu.                                                                                                    |
| Atskaņot saglabātu "Genius"<br>atskaņošanas sarakstu                 | lzvēlnē "Atskaņošanas saraksts" atlasiet "Genius" atskaņošanas<br>sarakstu un nospiediet pogu "Atskaņot∕apturēt" (►Ⅱ).                                                                                                    |
| Atskaņot "Genius" kombināciju                                        | lzvēlnē "Mūzika" izvēlieties ""Genius" kombinācijas". Atlasiet<br>kombināciju un nospiediet pogu "Atskaņot/apturēt" (►11).                                                                                                    |
| Atrast "iPod classic" sērijas numuru                                 | Galvenajā izvēlnē izvēlieties "lestatījumi" > "Par" un nospiediet<br>centra pogu, līdz iegūstat sērijas numuru, vai skatieties "iPod<br>classic" aizmugurē.                                                                                                    |

# "iPod classic" vadību atspējošana

Ja nevēlaties ieslēgt "iPod classic" vai nejauši aktivizēt vadības, varat tās atspējot, izmantojot aizturēšanas slēdzi.

### Lai atspējotu "iPod classic" vadības, veiciet zemāk minēto.

Pabīdiet aizturēšanas slēdzi pozīcijā "HOLD" (AIZTURĒT) (parādās oranža josla).

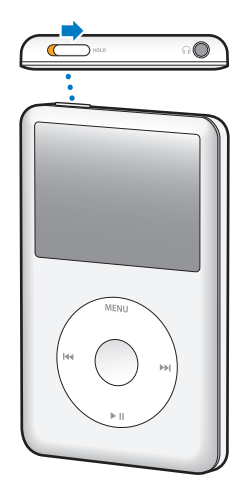

Ja atspējojat vadības, izmantojot "iPod classic", iesāktās dziesmas, atskaņošanas saraksta, podkāsta vai videoklipa atskaņošana tiek turpināta. Lai apstādinātu vai apturētu, pabīdiet aizturēšanas slēdzi, lai atkal iespējotu vadības.

# "iPod classic" izvēlņu izmantošana

Ieslēdzot "iPod classic", ir redzama galvenā izvēlne. Izvēlieties izvēlnes priekšmetus, lai veiktu funkcijas vai dotos uz citām izvēlnēm. Ikonas ekrāna augšā norāda uz "iPod classic" stāvokli.

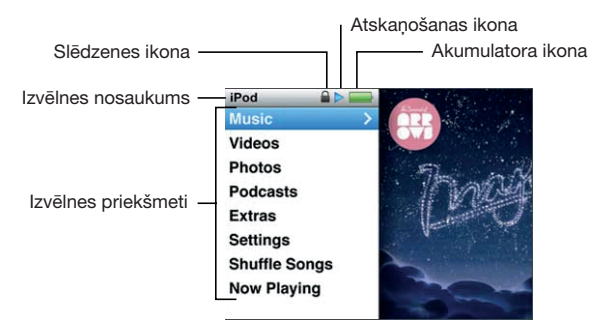

| Displeja priekšmets | Funkcija                                                                                                    |
|---------------------|----------------------------------------------------------------------------------------------------|
| Izvēlnes nosaukums  | Parāda pašreizējās izvēlnes nosaukumu.                                                                                                    |
| Slēdzenes ikona     | Slēdzenes ikona parādās, kad aizturēšanas slēdzis ir iestatīts<br>pozīcijā "HOLD" (AIZTURĒT). Tas norāda, ka "iPod classic" vadības<br>ir atspējotas.                                                                                          |
| Atskaņošanas ikona  | Atskaņošanas ikona (▶) parādās, kad tiek atskaņota dziesma,<br>videoklips vai cits priekšmets. Apturēšanas ikona (Ⅱ) parādās, kad<br>priekšmets ir apturēts.                                                                                   |
| Akumulatora ikona   | Akumulatora ikona parāda aptuvenu akumulatora uzlādes<br>līmeni.                                                                                                    |
| Izvēlnes priekšmeti | Izmantojiet klikšķināšanas ripu, lai ritinātu pa izvēlnes<br>priekšmetiem. Nospiediet centra pogu, lai izvēlētos priekšmetu.<br>Bultiņa blakus izvēlnes priekšmetam norāda, ka, to izvēloties,<br>tiksiet aizvests uz citu izvēlni vai ekrānu. |

### Priekšmetu pievienošana galvenajai izvēlnei vai to dzēšana

lespējams, vēlaties pievienot bieži izmantotos priekšmetus "iPod classic" galvenajai izvēlnei. Piemēram, varat pievienot priekšmetu "Dziesmas" galvenajai izvēlnei, lai jums nebūtu jāizvēlas "Mūzika", pirms izvēlaties "Dziesmas".

# Lai pievienotu priekšmetus galvenajai izvēlnei vai dzēstu tos no galvenās izvēlnes, veiciet zemāk minēto.

- 1 Izvēlieties "lestatījumi" > "Galvenā izvēlne".
- 2 Izvēlieties katru priekšmetu, kuru vēlaties redzēt galvenajā izvēlnē. Kāsītis norāda, kuri priekšmeti ir pievienoti.

### Valodas iestatīšana

"iPod classic" var izmantot dažādas valodas.

#### Lai iestatītu valodu, veiciet zemāk minēto.

Izvēlieties "lestatījumi" > "Valoda", pēc tam izvēlieties valodu.

#### Fona apgaismojuma taimera iestatīšana

Varat iestatīt, lai fona apgaismojums izgaismotu ekrānu noteiktu laika periodu, kad nospiežat kādu pogu vai izmantojat klikšķināšanas ripu. Noklusējuma iestatījums ir 10 sekundes.

#### Lai iestatītu fona apgaismojuma taimeri, veiciet zemāk minēto.

Izvēlieties "lestatījumi" > "Fona apgaismojums", pēc tam izvēlieties vēlamo laiku.
Izvēlieties "Vienmēr ieslēgts", lai fona apgaismojums neizslēgtos (izvēloties šo iespēju, akumulatora veiktspēja samazinās).

#### Ekrāna spilgtuma iestatīšana

Varat iestatīt "iPod classic" ekrāna spilgtumu.

#### Lai iestatītu ekrāna spilgtumu, veiciet zemāk minēto.

 Izvēlieties "lestatījumi" > "Spilgtums", pēc tam izmantojiet klikšķināšanas ripu, lai regulētu spilgtumu.

Spilgtumu varat regulēt arī slīdrādes vai videoklipa atskaņošanas laikā. Spiediet centra pogu, līdz parādās spilgtuma slīdnis. Pēc tam izmantojiet klikšķināšanas ripu, lai regulētu spilgtumu.

Piezīme. Spilgtuma iestatījums var ietekmēt akumulatora veiktspēju.

#### Klikšķināšanas ripas skaņas izslēgšana

Ritinot pa izvēlnes priekšmetiem, austiņās un "iPod classic" iekšējā skaļrunī varat dzirdēt klikšķināšanas skaņu. Ja vēlaties, varat izslēgt klikšķināšanas ripas skaņu.

#### Lai izslēgtu klikšķināšanas ripas skaņu, veiciet zemāk minēto.

Izvēlieties "lestatījumi" un iestatiet klikšķa skaņu uz "lzslēgts".

Lai no jauna ieslēgtu klikšķināšanas ripu, iestatiet klikšķa skaņu uz "leslēgts".

### Ātra ritināšana pa gariem sarakstiem

Varat ātri ritināt pa gariem dziesmu, videoklipu vai citu priekšmetu sarakstiem, ātri virzot īkšķi pa klikšķināšanas ripu.

Piezīme. Visas valodas netiek atbalstītas.

#### Lai ātri ritinātu, veiciet zemāk minēto.

1 Ātri virziet īkšķi pa klikšķināšanas ripu, lai ekrānā parādītu alfabēta burtu.

2 Izmantojiet klikšķināšanas ripu, lai pārvietotos alfabētā, līdz atrodat meklētā priekšmeta nosaukuma pirmo burtu.

Priekšmetu nosaukumi, kuri sākas ar simbolu ar vai ciparu, tiek parādīti pēc burta Z.

- 3 Uz brīdi paceliet īkšķi, lai atgrieztos uz normālu ritināšanu.
- 4 Izmantojiet klikšķināšanas ripu, lai navigētu uz vēlamo priekšmetu.

# Informācijas par "iPod classic" iegūšana

Varat iegūt informāciju par "iPod classic", piemēram, par pieejamo vietu, dziesmu, videoklipu, fotoattēlu un citu priekšmetu skaitu, kā arī sērijas numuru, modeli un programmatūras versiju.

#### Lai iegūtu informāciju par "iPod classic", veiciet zemāk minēto.

 Izvēlieties "lestatījumi" > "Par" un nospiediet centra pogu, lai pārvietotos pa informācijas ekrāniem.

### Visu iestatījumu atiestatīšana

Visus izvēlnē "lestatījumi" pieejamos priekšmetus varat atiestatīt uz to noklusējuma vērtībām.

#### Lai atiestatītu visus iestatījumus, veiciet zemāk minēto.

Izvēlieties "lestatījumi" > "Atiestatīt iestatījumus", pēc tam izvēlieties "Atiestatīt".

# "iPod classic" savienošana un atvienošana

Savienojiet "iPod classic" ar datoru, lai pievienotu mūziku, videoklipus, fotoattēlus un citas datnes, kā arī, lai uzlādētu akumulatoru. Atvienojiet "iPod classic", kad esat pabeidzis.

### "iPod classic" savienošana

#### Lai savienotu "iPod classic" ar datoru, veiciet zemāk minēto.

 lespraudiet komplektācijā iekļauto "iPod" statīva savienotāju ar USB kabeli lieljaudas USB 2.0 pieslēgvietā, kas atrodas uz datora, pēc tam otru galu savienojiet ar "iPod classic". Ja jums ir "iPod" statīvs, varat savienot kabeli ar USB 2.0 pieslēgvietu uz datora, savienot otru galu ar statīvu un pēc tam ievietot "iPod classic" statīvā. *Piezīme.* USB pieslēgvieta uz lielāko daļu tastatūru nenodrošina pietiekami daudz strāvas, lai uzlādētu "iPod classic". Savienojiet "iPod classic" ar USB 2.0 pieslēgvietu uz datora, ja vien jūsu tastatūrai nav lieljaudas USB 2.0 porta.

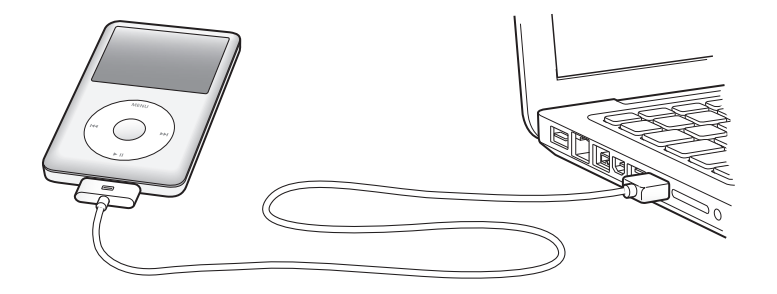

Pēc noklusējuma "iTunes" automātiski sinhronizē dziesmas "iPod classic" ierīcē, kad tā tiek savienota ar datoru. Kad darbs ar "iTunes" ir pabeigts, varat atvienot "iPod classic". Varat sinhronizēt dziesmas, kamēr notiek akumulatora uzlādēšana.

Ja savienojat "iPod classic" ar citu datoru un "iPod classic" ir iestatīts, lai sinhronizētu mūziku automātiski, "iTunes" par to atgādina pirms mūzikas sinhronizācijas. Uzklikšķinot uz "Jā", dziesmas un citas audio datnes, kas jau atrodas "iPod classic" ierīcē, tiek izdzēstas un aizvietotas ar dziesmām un citām audio datnēm no datora, ar kuru "iPod classic" ir savienots. Lai iegūtu informāciju par mūzikas pievienošanu "iPod classic" ierīcei vai "iPod classic" izmantošanu ar vairākiem datoriem, skatiet 3. nodaļu "Mūzikas klausīšanās" 28. lpp.

### "iPod classic" atvienošana

Ir svarīgi neatvienot "iPod classic" sinhronizācijas laikā. Jūs varat vienkārši redzēt, vai "iPod classic" drīkst atvienot, paskatoties "iPod classic" ekrānā. Neatvienojiet "iPod classic", ja redzat paziņojumus "Savienots" vai "Notiek sinhronizācija". Pretējā gadījumā varat sabojāt datnes, kas atrodas "iPod classic" ierīcē.

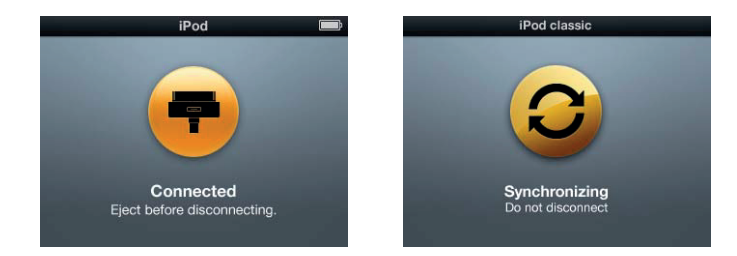

Ja redzat vienu no šiem paziņojumiem, jums jāizņem "iPod classic" pirms tā atvienošanas.

Ja redzat galveno izvēlni vai lielu akumulatora ikonu, varat atvienot "iPod classic".

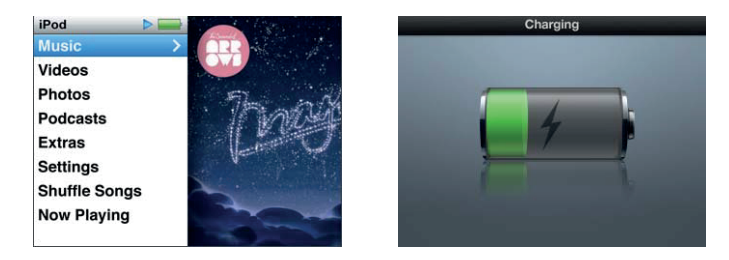

Ja iestatāt "iPod classic" uz manuālu dziesmu pārvaldību vai atspējojat "iPod classic" kā diska izmantošanu, jums vienmēr jāizņem "iPod classic" pirms tā atvienošanas. Skatiet ""iPod classic" manuāla pārvaldība" 26. lpp. un ""iPod classic" kā ārējā diska izmantošana" 49. lpp.

Ja nejauši atvienojat, "Pod classic", to neizņemot, savienojiet, "Pod classic" ar datoru no jauna un sinhronizējiet to atkal.

#### Lai izņemtu "iPod classic", veiciet zemāk minēto.

Izmantojot "iTunes", uzklikšķiniet uz pogas "Izņemt" (▲) ierīču sarakstā blakus "iPod classic".

Varat droši atvienot "iPod classic", kad ir attēlots kāds no šiem paziņojumiem:

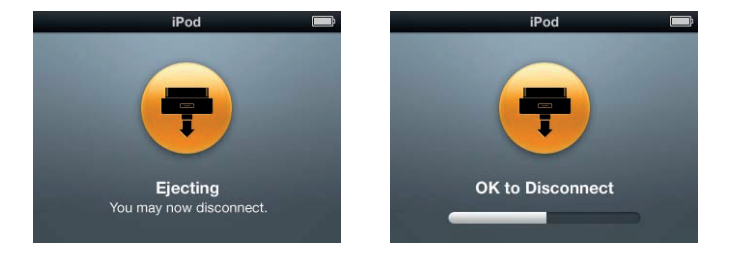

*Ja izmantojat "Mac" datoru,* varat izņemt "iPod classic", arī velkot uz darbvirsmas esošo "iPod classic" ikonu uz atkritni.

*Ja izmantojat "Windows" personālo datoru,* varat izņemt "iPod classic", arī izmantojot "Mans dators" vai uzklikšķinot uz ikonas "Droša aparatūras noņemšana" "Windows" sistēmas ikonjoslā un atlasot "iPod classic".

#### Lai atvienotu "iPod classic", veiciet zemāk minēto.

Atvienojiet kabeli no "iPod classic". Ja "iPod classic" ir ievietots statīvā, vienkārši izņemiet to.

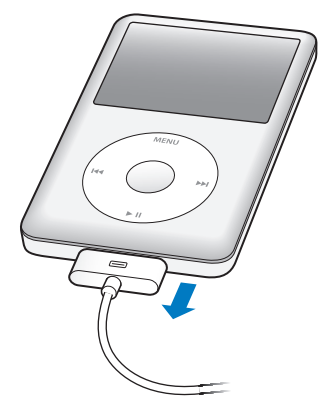

# Par "iPod classic" akumulatoru

"iPod classic" ir iekšējs akumulators, kura nomaiņu nedrīkst veikt lietotājs. Lai iegūtu labākos rezultātus, pirmo reizi lietojot "iPod classic", ļaujiet tam uzlādēties aptuveni četras stundas vai tik ilgi, kamēr akumulatora ikona displeja stāvokļa zonā rāda, ka akumulators ir pilnībā uzlādēts. Ja "iPod classic" kādu laiku netiek izmantots, akumulators, iespējams, būs jāuzlādē atkārtoti.

"iPod classic" akumulators tiek uzlādēts līdz 80 procentiem aptuveni divu stundu laikā, un pilnībā uzlādēts - aptuveni četru stundu laikā. Ja "iPod classic" uzlādi veicat, vienlaicīgi pievienojot datnes, atskaņojot mūziku, skatoties videoklipus vai slīdrādi, uzlādēšana var aizņemt ilgāku laiku.

### "iPod classic" akumulatora uzlāde

"iPod classic" akumulatoru var uzlādēt divos veidos:

- savienojiet "iPod classic" ar datoru;
- izmantojiet "Apple" USB strāvas adapteri, kas pieejams atsevišķi.

#### Lai uzlādētu akumulatoru, izmantojot datoru, veiciet zemāk minēto.

 Savienojiet "iPod classic" ar USB 2.0 pieslēgvietu uz datora. Datoram jābūt ieslēgtam, un tas nedrīkst atrasties snaudas režīmā (daži "Mac" datoru modeļi var veikt "iPod classic" uzlādi, atrodoties snaudas režīmā). Ja akumulatora ikona "iPod classic" ekrānā rāda "Notiek uzlāde", notiek akumulatora uzlāde. Ja tā rāda "Uzlādēts", akumulators ir pilnībā uzlādēts.

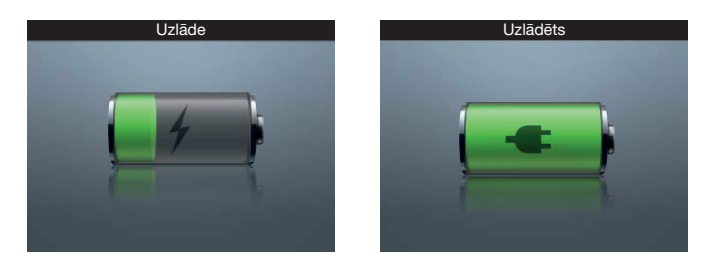

Ja neredzat uzlādes ekrānu, "iPod classic", iespējams, nav savienots ar lieljaudas USB 2.0 pieslēgvietu. Mēģiniet izmantot citu USB pieslēgvietu uz sava datora.

*Svarīgi!* Ja "iPod classic" ekrānā parādās ziņojums "Notiek uzlāde. Lūdzu, uzgaidiet" vai "Savienojiet ar strāvas avotu", akumulators jāuzlādē, lai "iPod classic" varētu savienoties ar jūsu datoru. Skatiet "Ja "iPod classic" rāda ziņojumu "Savienojiet ar strāvas avotu" 61. lpp.

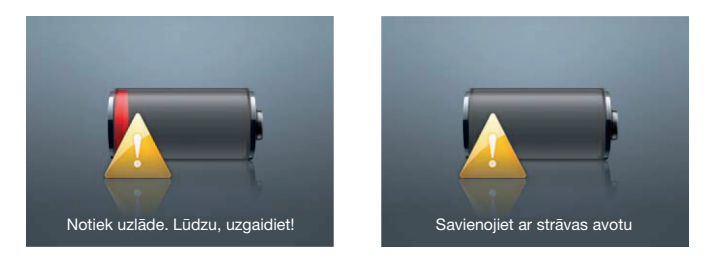

Ja vēlaties uzlādēt "iPod classic", esot prom no datora, varat iegādāties "Apple" USB strāvas adapteri.

# Lai uzlādētu akumulatoru, izmantojot "Apple" USB strāvas adapteri, veiciet zemāk minēto.

1 Savienojiet "iPod" statīva savienotāju ar USB 2.0 kabeli ar strāvas adapteri un kabeļa otru galu iespraudiet "iPod classic" ierīcē.

2 lespraudiet strāvas adapteri kontaktligzdā.

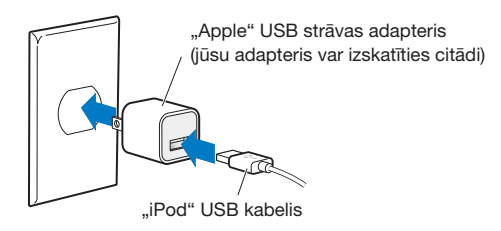

**BRĪDINĀJUMS!** Pārliecinieties, ka strāvas adapteris ir pilnībā samontēts, pirms iespraužat to kontaktligzdā.

# Akumulatora stāvokļi

Kad "iPod classic" nav savienots ar strāvas avotu, akumulatora ikona "iPod classic" ekrāna augšējā labajā stūrī parāda, aptuveno uzlādes līmeni.

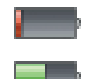

Akumulatora uzlādes līmenis - mazāk kā 20%

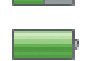

Akumulatora uzlādes līmenis - aptuveni puse

Akumulators pilnībā uzlādēts

Kad "iPod classic" ir savienots ar strāvas avotu, akumulatora ikona mainās, lai parādītu, ka akumulators tiek uzlādēts vai ir pilnībā uzlādēts.

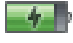

Notiek akumulatora uzlāde (zibens bulta)

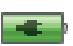

Akumulators pilnībā uzlādēts (kontaktdakša)

Varat atvienot un izmantot "iPod classic" pirms tas ir pilnībā uzlādēts.

*Piezīme.* Atkārtoti uzlādējamiem akumulatoriem ir ierobežots skaits uzlādēšanas ciklu, un tie visbeidzot ir jānomaina. Akumulatora kalpošanas laiku un uzlādes ciklu skaitu ietekmē lietošanas apstākļi un iestatījumi. Lai iegūtu vairāk informācijas, apmeklējiet vietni www.apple.com/batteries.

# "iPod classic" iestatīšana

# Izmantojiet "iTunes" savā datorā, lai uzstādītu "iPod classic" mūzikas un cita audio satura atskaņošanai.

Importējiet dziesmas, audiogrāmatas, filmas, TV raidījumus, mūzikas videoklipus un podkāstus savā datorā un pēc tam sinhronizējot tos ar "iPod classic". Turpiniet lasīt, lai uzzinātu vairāk par šī procesa soļiem, tai skaitā zemāk minēto:

- mūzikas pārsūtīšana no CD kolekcijas, cietā diska vai "iTunes Store" (daļa no "iTunes", kas pieejama tikai atsevišķās valstīs) uz "iTunes" lietojumprogrammu datorā;
- mūzikas un cita audio satura kārtošana atskaņošanas sarakstos pēc jūsu izvēles;
- atskaņošanas sarakstu, dziesmu, audiogrāmatu, videoklipu un podkāstu sinhronizācija ar "iPod classic".

# Par "iTunes"

"iTunes" ir bezmaksas programmatūras lietojumprogramma, kas izmantojama, lai izveidotu, kārtotu un pārvaldītu saturu "iPod classic" ierīcē. "iTunes" var sinhronizēt mūziku, audiogrāmatas, podkāstus un citu saturu ar "iPod classic". Ja savā datorā vēl neesat instalējis "iTunes", varat to lejupielādēt www.apple.com/downloads. iPod classic nepieciešams "iTunes 9" vai jaunāka versija.

Varat izmantot "iTunes", lai importētu mūziku no CD un interneta, iegādātos dziesmas un citu audio un video saturu no "iTunes Store", izveidotu personīgas iecienītāko dziesmu kombinācijas (sauktas "atskaņošanas saraksti") un sinhronizētu savus atskaņošanas sarakstus ar "iPod classic".

"iTunes" ir arī tāda iespēja kā "Genius", kas, izmantojot "iTunes" bibliotēkā pieejamo saturu, izveido atskaņošanas sarakstus un lieliski saderīgu dziesmu kombinācijas. Varat sinhronizēt "Genius" atskaņošanas sarakstus, kas izveidoti "iTunes", ar "iPod classic", kā arī varat izveidot "Genius" atskaņošanas sarakstus un klausīties "Genius" kombinācijas "iPod classic" ierīcē. Lai izmantotu "Genius", jums nepieciešams "iTunes Store" konts.

"iTunes" ir arī daudz citu iespēju. Jūs varat ierakstīt savus CD, kurus atskaņot standarta CD atskaņotājos (ja jūsu datoram ir CD rakstītājs); klausīties interneta radio; skatīties videoklipus un TV raidījumus; vērtēt dziesmas pēc savas izvēles; u.d.c.

Lai iegūtu informāciju par šo "iTunes" iespēju izmantošanu, atveriet "iTunes" un izvēlieties "Palīdzība" > "iTunes palīdzība".

Ja jums datorā jau ir "iTunes 9" vai jaunāka versija un jūs esat izveidojis savu "iTunes" bibliotēku, varat pāriet uz nākamo sadaļu "Mūzikas, videoklipu un cita satura pievienošana "iPod classic"" 20. lpp.

# "iTunes" bibliotēkas izveidošana

Lai klausītos mūziku "iPod classic" ierīcē, jums vispirms jāievieto šī mūzika "iTunes" savā datorā.

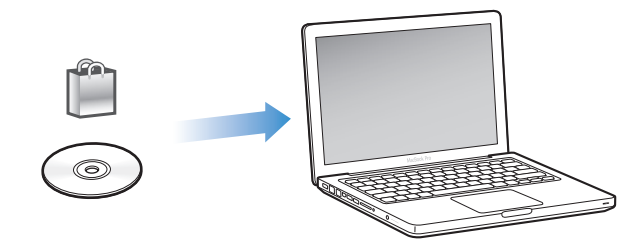

#### Ir trīs veidi, kā ievietot mūziku un citu audio saturu "iTunes":

- iegādāties mūziku, audiogrāmatas un videoklipus vai lejupielādēt podkāstus tiešsaistē no "iTunes Store";
- importēt mūziku un citu audio saturu no audio CD;
- pievienot "iTunes" bibliotēkai mūziku un citu audio saturu, kas jau ir jūsu datorā.

# Dziesmu iegāde un podkāstu lejupielāde, izmantojot "iTunes Store"

Ja jums ir interneta pieslēgums, varat ērti iegādāties un lejupielādēt dziesmas, albumus un audiogrāmatas tiešsaistē, izmantojot "iTunes Store". Varat arī abonēt un lejupielādēt podkāstus, kā arī lejupielādēt bezmaksas izglītojošo saturu no "iTunes U".

Lai iegādātos mūziku tiešsaistē, izmantojot "iTunes Store", jums jāizveido bezmaksas "iTunes" konts, jāatrod vēlamās dziesmas un jānopērk tās. Ja jums jau ir "iTunes" konts, varat izmantot šo kontu, lai pierakstītos "iTunes Store" un iegādātos dziesmas.

Jums nav nepieciešams "iTunes Store" konts, lai lejupielādētu vai abonētu podkāstus.

Lai ieietu "iTunes Store", atveriet "iTunes" un uzklikšķiniet uz "iTunes Store" (sadaļā "Veikals") "iTunes" loga kreisajā pusē.

# Datorā esošo dziesmu pievienošana "iTunes" bibliotēkai

Ja jūsu datorā ir dziesmas, kas kodētas "iTunes" atbalstītos datņu formātos, jūs varat ērti pievienot dziesmas "iTunes". Lai uzzinātu, kā pārsūtīt dziesmas no datora uz "iTunes", atveriet "iTunes" un izvēlieties "Palīdzība" > ""iTunes" palīdzība".

Izmantojot "iTunes" kopā ar "Windows", varat konvertēt neaizsargātas WMA datnes uz AAC vai MP3 formātiem. Tas var būt noderīgi, ja jums ir WMA formātā kodētas mūzikas bibliotēka. Lai iegūtu vairāk informācijas, atveriet "iTunes" un izvēlieties "Palīdzība" > ""iTunes" palīdzība".

### Mūzikas importēšana no audio CD uz "iTunes"

"iTunes" var importēt mūziku un citu audio saturu no jūsu audio CD. Ja jums ir interneta pieslēgums, "iTunes" iegūst CD esošo dziesmu nosaukumus internetā (ja pieejami) un sarindo tos logā. Pievienojot dziesmas "iPod classic", tiek ietverta informācija par dziesmām. Lai uzzinātu, kā importēt mūziku no saviem CD uz "iTunes", atveriet "iTunes" un izvēlieties "Palīdzība" > ""iTunes" palīdzība".

# Informācijas pievienošana "iTunes" bibliotēkai

Pēc tam, kad esat importējis savu mūziku uz "iTunes", varat pievienot vairāk dziesmu un albumu informācijas savā "iTunes" bibliotēkā. Lielākā daļa šīs papildu informācijas parādās "iPod classic" ierīcē, kad pievienojat dziesmas.

#### Dziesmu nosaukumu un citas informācijas ievadīšana

Ja jums nav interneta pieslēguma, ja informācija par dziesmām, kuras importējat, nav pieejama vai vēlaties iekļaut papildu informāciju (piemēram, komponistu vārdus), varat ievadīt šo informāciju manuāli. Lai uzzinātu, kā ievadīt informāciju par dziesmām, atveriet "iTunes" un izvēlieties "Palīdzība" > ""iTunes" palīdzība".

#### Dziesmu vārdu pievienošana

Izmantojot "iTunes", varat ievadīt dziesmu vārdus vienkārša teksta formātā, lai varētu skatīt dziesmu vārdus "iPod classic" ierīcē dziesmas atskaņošanas laikā. Lai uzzinātu, kā ievadīt dziesmu vārdus, atveriet "iTunes" un izvēlieties "Palīdzība" > ""iTunes" palīdzība".

Lai iegūtu vairāk informācijas, skatiet "Dziesmu vārdu skatīšana "iPod classic"" 30. lpp.

#### Albuma noformējuma pievienošana

Mūzika, kuru jūs iegādājaties no "iTunes Store", ietver albuma noformējumu, kuru "iPod classic" var attēlot. Varat automātiski pievienot albuma noformējumu mūzikai, kuru esat importējis no CD, ja šie CD ir pieejami no "iTunes Store". Varat manuāli pievienot albuma noformējumu, ja tas ir jūsu datorā. Lai uzzinātu vairāk par to, kā pievienot albuma noformējumu, atveriet "iTunes" un izvēlieties "Palīdzība" > ""iTunes" palīdzība".

Lai iegūtu vairāk informācijas, skatiet "Albuma noformējuma skatīšana "iPod classic"" 30. lpp.

# Mūzikas kārtošana

Izmantojot "iTunes", varat kārtot dziesmas un citus priekšmetus sarakstos, kurus sauc par atskaņošanas sarakstiem, jebkurā veidā pēc savas izvēles. Piemēram, varat izveidot atskaņošanas sarakstus ar dziesmām, kuras klausīties vingrošanas laikā, vai atskaņošanas sarakstus ar dziesmām noteiktam garastāvoklim.

Varat izveidot viedus atskaņošanas sarakstus, kas tiek automātiski atjaunināti, balstoties uz jūsu noteikumiem. Pievienojot "iTunes" dziesmas, kas atbilst noteikumiem, tās automātiski tiek pievienotas viedajam atskaņošanas sarakstam. Izmantojot "iTunes", varat ieslēgt "Genius" un izveidot lieliski saderīgu dziesmu atskaņošanas sarakstus. "Genius" var kārtot jūsu mūzikas bibliotēku arī automātiski, sašķirojot un sagrupējot dziesmas kolekcijās, kuras sauc par "Genius" kombinācijām.

Varat izvēlēties tik daudz atskaņošanas sarakstu, cik vēlaties, izmantojot jebkuru dziesmu no savas "iTunes" bibliotēkas. Ja dziesma tiek pievienota atskaņošanas sarakstam vai vēlāk dzēsta no saraksta, tā netiek dzēsta no jūsu bibliotēkas.

Lai uzzinātu, kā "iTunes" izveidot atskaņošanas sarakstus, atveriet "iTunes" un izvēlieties "Palīdzība" > ""iTunes" palīdzība".

*Piezīme.* Informāciju par to, kā izveidot atskaņošanas sarakstus "iPod classic" ierīcē, kad tā nav savienota ar datoru, skatiet "Atskaņošanas sarakstu "Kustībā" izveidošana "iPod classic" ierīcē" 33. lpp.

#### "Genius" ieslēgšana, izmantojot "iTunes"

"Genius" jūsu bibliotēkā atrod lieliski saderīgas dziesmas un izmanto tās, lai izveidotu "Genius" atskaņošanas sarakstus un "Genius" kombinācijas.

"Genius" atskaņošanas saraksts ir balstīts uz jūsu izvēlētas dziesmas. "iTunes" izveido "Genius" atskaņošanas sarakstu no dziesmām, kas lieliski sader ar jūsu izvēlēto dziesmu.

"Genius" kombinācijas ir iepriekš atlasītu lieliski saderīgu dziesmu kombinācijas. Jūsu vajadzībām tās ir izveidojis "iTunes", izmantojot dziesmas no jūsu bibliotēkas. Katra "Genius" kombinācija ir izveidota, lai sniegtu atšķirīgu klausīšanās pieredzi ikreiz, kad to klausāties. "iTunes" izveido līdz pat 12 "Genius" kombinācijām, balstoties uz jūsu "iTunes" bibliotēkā esošās mūzikas daudzveidību.

Lai izveidotu "Genius" atskaņošanas sarakstus un "Genius" kombinācijas "iPod classic" ierīcē, jums vispirms jāieslēdz "Genius", izmantojot "iTunes". Lai iegūtu informāciju, atveriet "iTunes" un izvēlieties "Palīdzība" > "iTunes palīdzība".

"iTunes" izveidotos "Genius" atskaņošanas sarakstus un "Genius" kombinācijas iespējams sinhronizēt uz "iPod classic" tāpat kā jebkuru "iTunes" atskaņošanas sarakstu. "Genius" kombinācijas nevar pievienot "iPod classic" manuāli. Skatiet ""Genius" atskaņošanas sarakstu un "Genius" kombināciju sinhronizācija ar "iPod classic"" 23. lpp.

"Genius" ir bezmaksas pakalpojums, bet tā izmantošanai ir nepieciešams "iTunes Store" konts. Ja jums nav konta, varat to izveidot, ieslēdzot "Genius".

# Videoklipu importēšana uz "iTunes"

Zemāk ir aprakstīti vairāki veidi, kā importēt videoklipus uz "iTunes".

### Videoklipu iegāde vai nomāšana un video podkāstu lejupielāde no "iTunes Store"

Lai iegādātos video - filmas, TV pārraides un mūzikas videoklipus - vai iznomātu filmas tiešsaistē no "iTunes Store" (daļa no "iTunes", kas pieejama tikai atsevišķās valstīs), pierakstieties "iTunes Store" kontā, sameklējiet videoklipus un pēc tam nopērciet vai iznomājiet tos.

Iznomātas filmas izmantošanas termiņš beidzas pēc 30 dienām kopš iznomāšanas vai 24 stundas pēc tam, kad sākat to atskaņot (nomas prasības var atšķirties ārpus ASV) - atkarībā no tā, kurš no apstākļiem iestājas agrāk. Iznomātie priekšmeti, kuru izmantošanas termiņš ir beidzies, tiek automātiski izdzēsti. Šie noteikumi attiecas uz nomu ASV. Nomas noteikumi dažādās valstīs var būt atšķirīgi.

Lai ieietu "iTunes Store", atveriet "iTunes" un uzklikšķiniet uz "iTunes Store" (sadaļā "Veikals") "iTunes" loga kreisajā pusē.

Varat skatīt filmas reklāmkadrus vai TV šova priekšskatījumu, uzklikšķinot uz blakus esošās pogas.

Nopirktie videoklipi ir redzami, izvēloties "Filmas" vai "TV šovi" (izvēlnē "Bibliotēka") vai "Nopirktie" (izvēlnē "Veikals") sarakstā, kas parādīts "iTunes" loga kreisajā pusē. Iznomātie videoklipi ir redzami, izvēloties "Iznomātās filmas" (izvēlnē "Bibliotēka").

Dažiem priekšmetiem ir citas opcijas, piemēram, TV šoviem varat nopirkt sezonas caurlaidi, lai piekļūtu visām epizodēm.

Video podkāsti ir redzami kopā ar citiem podkāstiem "iTunes Store". Varat tos abonēt un lejupielādēt tāpat kā citus podkāstus. Jums nav nepieciešams "iTunes Store" konts, lai lejupielādētu podkāstus. Skatiet "Dziesmu iegāde un podkāstu lejupielāde, izmantojot "iTunes Store"" 17, lpp.

### Savu videoklipu versiju izveidošana lietošanai ar "iPod classic"

Varat skatīt citas video datnes "iPod classic" ierīcē, piemēram, videoklipus, ko izveidojat "Mac" datorā ar "iMovie", vai videoklipus, kurus lejupielādējat no interneta. Importējiet videoklipu uz "iTunes", konvertējiet to izmantošanai ar "iPod classic", ja nepieciešams, un pēc tam pievienojiet to "iPod classic".

"iTunes" atbalsta daudzus no "QuickTime" atbalstītajiem video formātiem. Lai iegūtu vairāk informācijas, skatiet "Ja nevarat pievienot dziesmu vai citu priekšmetu "iPod classic"" 62. lpp.

Daži videoklipi var būt gatavi lietošanai ar "iPod classic" pēc tam, kad tie ir importēti uz "iTunes". Ja mēģināt pievienot videoklipu "iPod classic" (skatiet "Videoklipu automātiska sinhronizācija" 24. lpp.) un ziņojums parāda, ka videoklipu nav iespējams atskaņot "iPod classic" ierīcē, jums jākonvertē šis videoklips izmantošanai ar "iPod classic". Atkarībā no videoklipa garuma un satura konvertēšana izmantošanai ar "iPod classic" var aizņemt no vairākām minūtēm līdz vairākām stundām.

Kad veidojat videoklipu izmantošanai ar "iPod classic", oriģinālais videoklips arī tiek saglabāts "iTunes" bibliotēkā.

Lai iegūtu vairāk informācijas par videoklipu konvertēšanu izmantošanai ar "iPod classic", atveriet "iTunes" un izvēlieties "Palīdzība" > ""iTunes" palīdzība" vai dodieties uz www.info.apple.com/kbnum/n302758.

# Mūzikas, videoklipu un cita satura pievienošana "iPod classic"

Pēc tam, kad, izmantojot "iTunes", mūzika ir importēta un sakārtota, jūs varat ērti pievienot to "iPod classic". 2 nodala: "iPod classic" iestatīšana

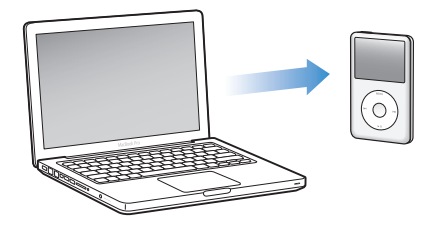

Lai pārvaldītu dziesmu, videoklipu, fotoattēlu un cita satura pievienošanu "iPod classic" no sava datora, savienojiet "iPod classic" ar savu datoru un pēc tam izmantojiet "iTunes" izvēles, lai izvēlētos "iPod classic" iestatījumus.

# "iPod classic" pirmreizējā savienošana ar datoru

Kad pēc "iTunes" instalēšanas pirmo reizi savienojat "iPod classic" ar datoru, "iTunes" atveras automātiski, un parādās "iPod classic" "lestatīšanas palīgs".

#### Lai izmantotu "iPod classic" "lestatīšanas palīgu", veiciet zemāk minēto.

- 1 levadiet "iPod classic" nosaukumu. Tas ir nosaukums, kurš parādīsies ierīču sarakstā "iTunes" loga kreisajā pusē.
- 2 Atlasiet iestatījumus. Pēc noklusējuma ir atlasīta automātiska sinhronizācija. Lai iegūtu vairāk informācijas par automātisko un manuālo sinhronizāciju, skatiet nākamo sadaļu.
- 3 Uzklikšķiniet uz "Pabeigts".

Varat mainīt ierīces nosaukumu un iestatījumus ikreiz, kad savienojat "iPod classic" ar savu datoru.

Uzklikšķinot uz "Pabeigts", parādās kopsavilkuma rūts. Ja esat atlasījis automātisku sinhronizāciju, "iPod classic" uzsāk sinhronizāciju.

# Satura automātiska vai manuāla pievienošana

Ir divi veidi, kā pievienot saturu "iPod classic".

- Automātiska sinhronizācija. Savienojot "iPod classic" ar datoru, "iPod classic" tiek automātiski atjaunināts, lai atbilstu priekšmetiem jūsu "iTunes" bibliotēkā. Varat sinhronizēt visas dziesmas, visus atskaņošanas sarakstus, videoklipus un podkāstus vai gadījumā, ja jūsu "iTunes" bibliotēka neietilpst "iPod classic" ierīcē, varat sinhronizēt tikai atlasītus priekšmetus. "iPod classic" varat sinhronizēt automātiski vienlaicīgi tikai ar vienu datoru.
- "iPod classic" manuāla pārvaldība. Izveidojot savienojumu ar "iPod classic", varat atsevišķi ievietot dziesmas un atskaņošanas sarakstus "iPod classic" ierīcē, kā arī atsevišķi dzēst dziesmas un atskaņošanas sarakstus no "iPod classic". Izmantojot šo opciju, varat pievienot dziesmas no vairākiem datoriem, neizdzēšot tās no "iPod classic". Pārvaldot mūziku manuāli, jums vienmēr jāizņem "iPod classic" no "iTunes", pirms to atvienojat. Lai pārlēktu uz sadaļu par satura manuālu pārvaldību, skatiet "iPod classic" manuāla pārvaldība" 26. lpp.

# Automātiska mūzikas sinhronizācija

Pēc noklusējuma "iPod classic" ir iestatīts, lai sinhronizētu visas dziesmas un atskaņošanas sarakstus, kad tas tiek savienots ar datoru. Tas ir vienkāršākais veids, kā pievienot mūziku "iPod classic". Jums tikai jāsavieno "iPod classic" ar datoru, jāļauj tam automātiski pievienot dziesmas, audiogrāmatas, videoklipus un citus priekšmetus, un pēc tam jāatvieno tas, lai varētu doties tālāk. Ja kopš pēdējās reizes, kad veidojāt savienojumu ar "iPod classic", "iTunes" esat pievienojis kādas dziesmas, tās tiek sinhronizētas ar "iPod classic". Ja no "iTunes" esat izdzēsis dziesmas, tās tiek izdzēstas no "iPod classic".

#### Lai sinhronizētu mūziku ar "iPod classic", veiciet zemāk minēto.

 Savienojiet "iPod classic" ar datoru. Ja "iPod classic" ir iestatīts uz automātisku sinhronizāciju, sākas atjaunināšana.

*Svarīgi!* Ja savienojat "iPod classic" ar datoru, ar kuru tas iepriekš nav sinhronizēts, parādās ziņojums ar jautājumu, vai vēlaties sinhronizēt dziesmas automātiski. To apstiprinot, visas dziesmas, audiogrāmatas un videoklipi tiek izdzēsti no "iPod classic" un aizvietoti ar dziesmām un citiem priekšmetiem šajā datorā.

Kamēr mūzika tiek sinhronizēta no datora uz "iPod classic", "iTunes" stāvokļa logā tiek parādīta virzība, un ierīču sarakstā blakus "iPod classic" ir redzama sinhronizācijas ikona.

Kad atjaunināšana ir pabeigta, "iTunes" ir redzams ziņojums "iPod sinhronizācija ir pabeigta". Josla "iTunes" loga apakšā parāda, cik liela diska ietilpība tiek izmantota dažāda veida saturam.

Ja "iPod classic" ierīcē nav pietiekami daudz vietas visai jūsu mūzikai, varat iestatīt, lai "iTunes" sinhronizētu tikai atlasītas dziesmas un atskaņošanas sarakstus. Ar "iPod classic" tiek sinhronizēti tikai jūsu norādītie atskaņošanas saraksti un dziesmas.

### Mūzikas sinhronizācija no atlasītiem atskaņošanas sarakstiem, māksliniekiem un žanriem uz "iPod classic"

Varat iestatīt, lai "iTunes" sinhronizē atlasītus atskaņošanas sarakstus, māksliniekus un žanrus uz "iPod classic", ja visa jūsu "iTunes" bibliotēkā esošā mūzika neietilpst "iPod classic" ierīcē. Uz "iPod classic" tiek sinhronizēta tikai mūzika no jūsu atlasītajiem atskaņošanas sarakstiem, māksliniekiem un žanriem.

# Ja vēlaties iestatīt, lai "iTunes" sinhronizē mūziku no atlasītiem atskaņošanas sarakstiem, māksliniekiem un žanriem uz "iPod classic", veiciet zemāk minēto.

- 1 Izmantojot "iTunes", ierīču sarakstā atlasiet "iPod classic" un uzklikšķiniet uz mūzikas cilnes.
- 2 Atlasiet "Sinhronizēt mūziku" un izvēlieties "Atlasīti atskaņošanas saraksti, mākslinieki un žanri".
- 3 Atlasiet atskaņošanas sarakstus, māksliniekus vai žanrus pēc savas izvēles.
- 4 Lai iekļautu mūzikas videoklipus, atlasiet "lekļaut mūzikas videoklipus".
- 5 Lai "iTunes" automātiski aizpildītu brīvu vietu "iPod classic" ierīcē, atlasiet "Automātiski aizpildīt brīvu vietu ar dziesmām".
- 6 Uzklikšķiniet uz "Piemērot".
  - 2 nodaļa: "iPod classic" iestatīšana

*Piezīme.* Ja kopsavilkuma rūtī esat atlasījis "Sinhronizēt tikai atzīmētās dziesmas", "iTunes" sinhronizē tikai tos priekšmetus, kuri ir atzīmēti.

# "Genius" atskaņošanas sarakstu un "Genius" kombināciju sinhronizācija uz "iPod classic"

Varat iestatīt, lai "iTunes" sinhronizē "Genius" atskaņošanas sarakstus un "Genius" kombinācijas uz "iPod classic".

"Genius" atskaņošanas sarakstus iespējams manuāli pievienot "iPod classic". "Genius" kombinācijas iespējams sinhronizēt tikai automātiski, tāpēc nevarat pievienot "Genius" kombinācijas "iPod classic", pārvaldot saturu manuāli.

Ja atlasāt jebkuras "Genius" kombinācijas sinhronizāciju, "iTunes" var atlasīt un sinhronizēt papildu dziesmas no jūsu bibliotēkas, kuras jūs neesat atlasījis.

# Ja vēlaties iestatīt, lai "iTunes" sinhronizē "Genius" atskaņošanas sarakstus un atlasītas "Genius" kombinācijas uz "iPod classic", veiciet zemāk minēto.

- 1 Izmantojot "iTunes", ierīču sarakstā atlasiet "iPod classic" un uzklikšķiniet uz mūzikas cilnes.
- 2 Atlasiet "Sinhronizēt mūziku" un izvēlieties "Atlasīti atskaņošanas saraksti, mākslinieki un žanri".
- 3 Izvēlnē "Atskaņošanas saraksti" atlasiet "Genius" atskaņošanas sarakstus un "Genius" kombinācijas pēc savas izvēles.
- 4 Uzklikšķiniet uz "Piemērot".

Ja izvēlaties sinhronizēt visu savu mūzikas bibliotēku, "iTunes" sinhronizē visus "Genius" atskaņošanas sarakstus un visas "Genius" kombinācijas.

Ja kopsavilkuma rūtī esat atlasījis "Sinhronizēt tikai atzīmētās dziesmas un videoklipus", "iTunes" sinhronizē tikai tos priekšmetus, kuri ir atzīmēti.

# Videoklipu pievienošana "iPod classic"

Filmas un TV šovus varat pievienot "iPod classic" tieši tāpat kā pievienojat dziesmas. Varat iestatīt, lai "iTunes" automātiski sinhronizē visas filmas un TV šovus uz "iPod classic", izveidojot savienojumu ar "iPod classic", vai arī sinhronizē tikai atlasītus atskaņošanas sarakstus. Filmas un TV šovus varat pārvaldīt arī manuāli. Izmantojot šo opciju, varat pievienot videoklipus no vairākiem datoriem, neizdzēšot tos no "iPod classic".

*Piezīme.* Mūzikas videoklipi tiek pārvaldīti ar dziesmām, izmantojot "iTunes" mūzikas cilni. Skatiet "Mūzikas, videoklipu un cita satura pievienošana "iPod classic"" 20. lpp.

*Svarīgi!* Iznomātu filmu vienlaicīgi varat skatīt tikai vienā ierīcē. Piemēram, iznomājot filmu no "iTunes Store" un pievienojot to "iPod classic", to varat skatīt tikai "iPod classic" ierīcē. Ja pārsūtat filmu atpakaļ uz "iTunes", varat to skatīt tikai šeit, bet ne "iPod classic" ierīcē. Pievērsiet uzmanību iznomātā priekšmeta lietošanas beigu datumam.

### Automātiska videoklipu sinhronizācija

Pēc noklusējuma "iPod classic" ir iestatīts, lai sinhronizētu visus videoklipus, kad tas tiek savienots ar datoru. Tas ir vienkāršākais veids, kā pievienot videoklipus "iPod classic". Jums tikai jāsavieno "iPod classic" ar datoru, jāļauj tam automātiski pievienot videoklipus un citus priekšmetus, un pēc tam jāatvieno tas, lai varētu doties tālāk. Ja kopš pēdējās reizes, kad veidojāt savienojumu ar "iPod classic", "iTunes" esat pievienojis kādus videoklipus, tie tiek pievienoti "iPod classic". Ja no "iTunes" esat izdzēsis videoklipus, tie tiek izdzēsti no "iPod classic".

Ja "iPod classic" ierīcē nav pietiekami daudz vietas visiem jūsu videoklipiem, varat iestatīt, lai "iTunes" sinhronizētu tikai jūsu norādītos videoklipus. Varat sinhronizēt atlasītus videoklipus vai atlasītus atskaņošanas sarakstus, kuri satur video.

lestatījumi filmu un TV šovu sinhronizācijai ir nesaistīti. Filmu iestatījumi neietekmē TV šovu iestatījumus un otrādi.

#### Ja vēlaties iestatīt, lai "iTunes" sinhronizē filmas uz "iPod classic", veiciet zemāk minēto.

- 1 Izmantojot "iTunes", ierīču sarakstā atlasiet "iPod classic" un uzklikšķiniet uz filmu cilnes.
- 2 Atlasiet "Sinhronizēt filmas".
- 3 Atlasiet filmas vai atskaņošanas sarakstus pēc savas izvēles.

*Visas jaunākās vai neskatītās filmas*: Atlasiet "Automātiski iekļaut ... filmas" un uznirstošajā izvēlnē izvēlieties opcijas pēc savas izvēles.

*Atlasītas filmas vai atlasīti atskaņošanas saraksti:* Atlasiet filmas vai atskaņošanas sarakstus pēc savas izvēles.

4 Uzklikšķiniet uz "Piemērot".

Ja kopsavilkuma rūtī esat atlasījis "Sinhronizēt tikai atzīmētās dziesmas un videoklipus", "iTunes" sinhronizē tikai tos priekšmetus, kuri ir atzīmēti.

#### Ja vēlaties iestatīt, lai "iTunes" sinhronizē TV šovus uz "iPod classic", veiciet zemāk minēto.

- 1 Izmantojot "iTunes", ierīču sarakstā atlasiet "iPod classic" un uzklikšķiniet uz TV šovu cilnes.
- 2 Atlasiet "Sinhronizēt TV šovus".

Visas jaunākās vai neskatītās epizodes: Atlasiet "Automātiski iekļaut ... ... epizodes" un uznirstošajās izvēlnēs izvēlieties opcijas pēc savas izvēles.

Epizodes atlasītos atskaņošanas sarakstos: Atlasiet atskaņošanas sarakstus pēc savas izvēles.

3 Uzklikšķiniet uz "Piemērot".

Ja kopsavilkuma rūtī esat atlasījis "Sinhronizēt tikai atzīmētās dziesmas un videoklipus", "iTunes" sinhronizē tikai tos priekšmetus, kuri ir atzīmēti.

# Podkāstu pievienošana "iPod classic"

lestatījumi podkāstu pievienošanai "iPod classic" nav saistīti ar dziesmu vai videoklipu pievienošanas iestatījumiem. Podkāstu iestatījumi neietekmē dziesmu vai videoklipu iestatījumus un otrādi. Varat iestatīt, lai "iTunes" automātiski sinhronizē visus vai atlasītos podkāstus, vai arī varat pievienot podkāstus "iPod classic" manuāli.

Ja vēlaties iestatīt, lai "iTunes" atjaunina podkāstus "iPod classic" ierīcē automātiski, veiciet zemāk minēto.

- Izmantojot "iTunes", ierīču sarakstā atlasiet "iPod classic" un uzklikšķiniet uz podkāstu cilnes.
- 2 Podkāstu rūtī atlasiet "Sinhronizēt podkāstus".
- 3 Atlasiet vēlamos podkāstus, epizodes un atskaņošanas sarakstus, pēc tam iestatiet sinhronizācijas opcijas.
- 4 Uzklikšķiniet uz "Piemērot".

Ja esat iestatījis, lai "iTunes" sinhronizē "iPod classic" podkāstus automātiski, "iPod classic" tiek atjaunināts ikreiz, kad savienojat to ar datoru.

Ja kopsavilkuma rūtī esat atlasījis "Sinhronizēt tikai atzīmētās dziesmas un videoklipus", "iTunes" sinhronizē tikai tos priekšmetus, kuri ir atzīmēti.

### Video podkāstu pievienošana "iPod classic"

Video podkāsti tiek pievienoti "iPod classic" tāpat kā citi podkāsti (skatīt "Podkāstu pievienošana "iPod classic"" 24. lpp.). Ja podkāstam ir video, video tiek atskaņots, kad to izvēlaties izvēlnē "Podkāsti".

# "iTunes U" satura pievienošana "iPod classic"

lestatījumi "iTunes U" satura pievienošanai "iPod classic" ierīcē nav saistīti ar cita satura pievienošanas iestatījumiem. "iTunes U" iestatījumi neietekmē citus iestatījumus un otrādi. Varat iestatīt, lai "iTunes" automātiski sinhronizē visu vai atlasīto "iTunes U" saturu, vai arī varat pievienot "iTunes U" saturu "iPod classic" manuāli.

# Ja vēlaties iestatīt, lai "iTunes" automātiski atjaunina "iTunes U" saturu "iPod classic" ierīcē, veiciet zemāk minēto.

- 1 Izmantojot "iTunes", ierīču sarakstā atlasiet "iPod classic" un uzklikšķiniet uz "iTunes U" cilnes.
- 2 "iTunes U" rūtī atlasiet "Sinhronizēt "iTunes U"".
- 3 Atlasiet kolekcijas, priekšmetus un atskaņošanas sarakstus pēc savas izvēles un iestatiet sinhronizācijas opcijas.
- 4 Uzklikšķiniet uz "Piemērot".

Ja esat iestatījis, lai "iTunes" sinhronizē "iTunes U" saturu automātiski, "iPod classic" tiek atjaunināts ikreiz, kad savienojat to ar datoru.

Ja kopsavilkuma rūtī esat atlasījis "Sinhronizēt tikai atzīmētās dziesmas un videoklipus", "iTunes" sinhronizē tikai tos priekšmetus, kuri ir atzīmēti jūsu "iTunes U" un citās bibliotēkās.

# Audiogrāmatu pievienošana "iPod classic"

Varat iegādāties un lejupielādēt audiogrāmatas no "iTunes Store" vai audible.com, kā arī importēt audiogrāmatas no CD un klausīties tās "iPod classic" ierīcē.

Izmantojiet "iTunes", lai pievienotu audiogrāmatas "iPod classic". Ja sinhronizējat "iPod classic" automātiski, visas audiogrāmatas, kas atrodas jūsu "iTunes" bibliotēkā, tiek iekļautas atskaņošanas sarakstā ar nosaukumu "Audiogrāmatas", kuru varat sinhronizēt uz "iPod classic". Pārvaldot "iPod classic" ierīces saturu manuāli, vienā reizē varat pievienot vienu audiogrāmatu.

#### Lai sinhronizētu audiogrāmatas uz "iPod classic", veiciet zemāk minēto.

- 1 Izmantojot "iTunes", ierīču sarakstā atlasiet "iPod classic" un uzklikšķiniet uz mūzikas cilnes.
- 2 Atlasiet "Sinhronizēt mūziku" un veiciet vienu no šādām darbībām:
  - atlasiet "Visa mūzikas bibliotēka";
  - atlasiet "Atlasīti atskaņošanas saraksti, mākslinieki un žanri", pēc tam atlasiet "Audiogrāmatas" (izvēlnē "Atskaņošanas saraksti").
- 3 Uzklikšķiniet uz "Piemērot".

Atjaunināšana sākas automātiski.

# Cita satura pievienošana "iPod classic"

"iTunes" varat izmantot arī, lai uz "iPod classic" sinhronizētu fotoattēlus, spēles, kontaktus utt. Varat iestatīt, lai "iTunes" sinhronizē saturu automātiski vai arī varat pārvaldīt "iPod classic" saturu manuāli.

Lai iegūtu vairāk informācijas par citu veidu satura pievienošanu "iPod classic", skatiet

- "Fotoattēlu pievienošana "iPod classic" no datora" 44. lpp.
- "Lai automātiski sinhronizētu spēles uz "iPod classic"" 53. lpp.
- "Kontaktu, kalendāru un darbu sarakstu sinhronizācija" 54. lpp.

# "iPod classic" manuāla pārvaldība

Pārvaldot "iPod classic" manuāli, varat pievienot vai izdzēst atsevišķas dziesmas (tai skaitā mūzikas videoklipus) un videoklipus (tai skaitā filmas un TV šovus). "iPod classic" ierīcē varat arī pievienot mūziku un videoklipus no vairākiem datoriem, neizdzēšot priekšmetus, kuri jau atrodas "iPod classic" ierīcē.

Jūs nevarat "iPod classic" ierīcē manuāli pievienot "Genius" kombinācijas, bet varat manuāli pievienot "Genius" atskaņošanas sarakstus.

lestatot "iPod classic" uz manuālu mūzikas un videoklipu pārvaldību, tiek izslēgtas automātiskas sinhronizācijas opcijas mūzikas, filmu, TV šovu, podkāstu, "iTunes U", fotoattēlu, kontaktu un spēļu rūtīs. Jūs nevarat vienlaicīgi manuāli pārvaldīt kādu saturu un automātiski sinhronizēt citu saturu.

lestatot "iTunes" uz manuālu satura pārvaldību, varat vēlāk atiestatīt automātisku sinhronizāciju.

#### Ja vēlaties, lai "iTunes" ļauj manuāli pārvaldīt "iPod classic" saturu, veiciet zemāk minēto.

 Izmantojot "iTunes", ierīču sarakstā atlasiet "iPod classic" un uzklikšķiniet uz kopsavilkuma cilnes.

- 2 Sadaļā "Opcijas" atlasiet "Pārvaldīt mūziku un videoklipus manuāli".
- 3 Uzklikšķiniet uz "Piemērot".

Pārvaldot "iPod classic" manuāli, pirms atvienošanas jums vienmēr jāizņem "iPod classic" no "iTunes".

Pievienojot datoram manuāli pārvaldītu "iPod classic", tas parādās ierīču sarakstā "iTunes" loga kreisajā pusē.

# Lai pievienotu dziesmu, videoklipu vai citu priekšmetu "iPod classic" ierīcei, veiciet zemāk minēto.

- 1 Izmantojot "Tunes", bibliotēkas sarakstā kreisajā pusē uzklikšķiniet uz "Mūzika" vai uz cita priekšmeta.
- 2 Velciet dziesmu vai citu priekšmetu uz "iPod classic" ikonas ierīču sarakstā.

# Lai izdzēstu dziesmu, videoklipu vai citu priekšmetu no "iPod classic" ierīces, veiciet zemāk minēto.

- 1 Izmantojot "iTunes", ierīču sarakstā atlasiet "iPod classic".
- 2 Atlasiet dziesmu vai citu priekšmetu "iPod classic" ierīcē un uz tastatūras nospiediet taustiņu "Dzēst" ("Delete") vai atkāpšanās taustiņu.

Ja manuāli izdzēšat dziesmu vai citu priekšmetu no "iPod classic" ierīces, tie netiek dzēsti no jūsu "iTunes" bibliotēkas.

#### Lai izveidotu jaunu atskaņošanas sarakstu "iPod classic" ierīcē, veiciet zemāk minēto.

- Izmantojot "iTunes", ierīču sarakstā atlasiet "iPod classic" un uzklikšķiniet uz pogas "Pievienot" (+) vai izvēlieties "Datne" > "Jauns atskaņošanas saraksts".
- 2 Uzrakstiet nosaukumu atskaņošanas sarakstam.
- 3 Bibliotēkas sarakstā noklikšķiniet uz priekšmeta, piemēram, "Mūzika", un pēc tam velciet dziesmas vai citus priekšmetus uz atskaņošanas sarakstu.

# Lai pievienotu priekšmetus vai izdzēstu priekšmetus no atskaņošanas saraksta "iPod classic" ierīcē, veiciet zemāk minēto.

 Velciet priekšmetu uz atskaņošanas sarakstu "iPod classic" ierīcē, lai to pievienotu. Atskaņošanas sarakstā atlasiet priekšmetu un nospiediet taustiņu "Dzēst" ("Delete") uz tastatūras, lai izdzēstu priekšmetu.

# Lai atiestatītu "iTunes" uz automātisku mūzikas, videoklipu un podkāstu sinhronizāciju, veiciet zemāk minēto.

- Izmantojot "iTunes", ierīču sarakstā atlasiet "iPod classic" un uzklikšķiniet uz kopsavilkuma cilnes.
- 2 Noņemiet atzīmi "Pārvaldīt mūziku un videoklipus manuāli".
- **3** Uzklikšķiniet uz "Piemērot".

Atjaunināšana sākas automātiski.

# Mūzikas klausīšanās

# Izlasiet šo nodaļu, lai uzzinātu par "iPod classic" klausīšanos kustībā.

Kad esat iestatījis "iPod classic", varat klausīties dziesmas, podkāstus, audiogrāmatas utt.

# Mūzikas un cita veida audio atskaņošana

Dziesmas atskaņošanas laikā parādās ekrāns "Tagad atskaņo". Zemāk redzamajā tabulā ir aprakstīti "iPod classic" ekrāna "Tagad atskaņo" elementi.

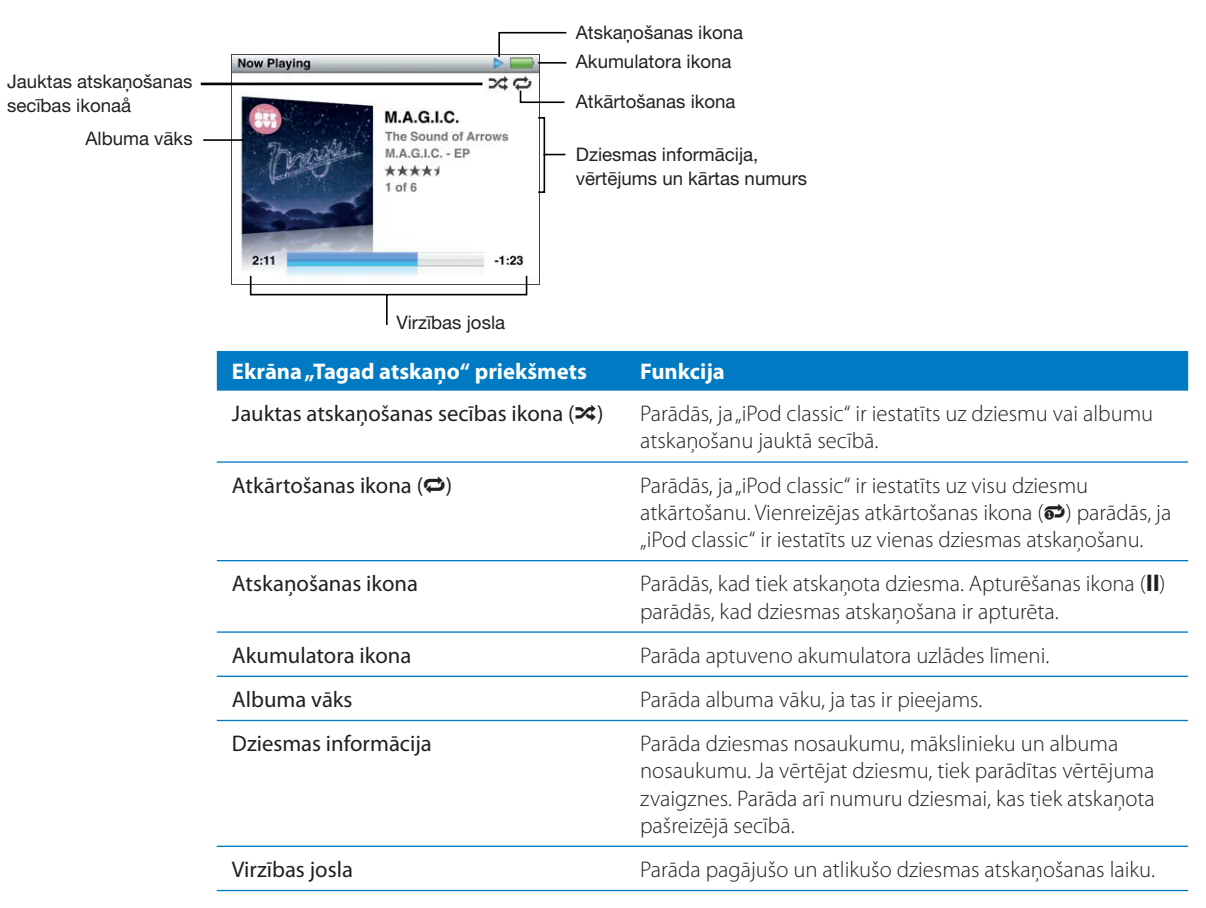

Nospiediet centra pogu, lai virzītos pa šiem papildu priekšmetiem ekrānā "Tagad atskaņo".

| Ekrāna priekšmets                    | Funkcija                                                                                                    |
|--------------------------------------|----------------------------------------------------------------------------------------------------|
| Slīdnis                              | Ļauj ātri navigēt uz ieraksta citu daļu.                                                                                                    |
| "Genius" slīdnis                     | lzveido "Genius" atskaņošanas sarakstu, balstoties uz<br>pašreizējo dziesmu. Slīdnis neparādās, ja pašreizējai dziesmai<br>nav pieejama "Genius" informācija. |
| Jauktas atskaņošanas secības slīdnis | Ļauj jaukt dziesmu vai albumu atskaņošanas secību tieši no<br>ekrāna "Tagad atskaņo".                                                                         |
| Dziesmu vērtējums                    | Ļauj vērtēt dziesmu.                                                                                                    |
| Dziesmas vārdi                       | Rāda pašreizējās dziesmas vārdus. Dziesmas vārdi neparādās,<br>ja neesat tos ievadījis "iTunes".                                                              |

Izmantojiet klikšķināšanas ripu un centra pogu, lai pārlūkotu dziesmu vai mūzikas videoklipu.

Atskaņojot mūzikas videoklipus no izvēlnes "Mūzika", jūs dzirdēsiet tikai mūziku. Atskaņojot tos no izvēlnes "Videoklipi", jūs redzēsiet arī video.

#### Lai pārlūkotu un atskaņotu dziesmu, veiciet zemāk minēto.

 Izvēlieties "Mūzika", pārlūkojiet dziesmu vai mūzikas videoklipu, pēc tam nospiediet pogu "Atskaņot/apturēt".

#### Lai mainītu atskaņošanas skaļumu, veiciet zemāk minēto.

 Kad redzat virzības joslu, izmantojiet klikšķināšanas ripu, lai mainītu skaļumu. Ja neredzat virzības joslu, spiediet centra pogu, līdz tā parādās.

#### Lai klausītos dziesmas citu daļu, veiciet zemāk minēto.

- 1 Nospiediet centra pogu, līdz redzat slīdni.
- 2 Izmantojiet klikšķināšanas ripu, lai virzītu atskaņotāja galviņu pa slīdni.

# Lai izveidotu "Genius" atskaņošanas sarakstu no pašreizējās dziesmas, veiciet zemāk minēto.

- 1 Nospiediet centra pogu, līdz redzat "Genius" slīdni.
- 2 Izmantojiet klikšķināšanas ripu, lai virzītu slīdni uz "Sākt".

"Genius" slīdnis neparādās, ja pašreizējai dziesmai nav pieejama "Genius" informācija.

# Lai ekrānā "Tagad atskaņo" iestatītu dziesmu atskaņošanu jauktā secībā, veiciet zemāk minēto.

- 1 Nospiediet centra pogu, līdz redzat jauktas atskaņošanas secības slīdni.
- 2 Izmantojiet klikšķināšanas ripu, lai virzītu slīdni uz "Dziesmas" vai "Albumi".
  - Izvēlieties "Dziesmas", lai atskaņotu visas dziesmas "iPod classic" ierīcē nejaušā kārtībā.
  - Izvēlieties "Albumi", lai atskaņotu visas pašreizējā albuma dziesmas pēc kārtas. Pēc tam "iPod classic" nejauši atlasa citu albumu un atskaņo to pēc kārtas.

#### Lai tikai klausītos mūzikas videoklipu, veiciet zemāk minēto.

Izvēlieties "Mūzika" un pārlūkojiet mūzikas videoklipu.

Atskaņojot videoklipu, jūs to dzirdat, bet neredzat. Atskaņojot atskaņošanas sarakstu, kas iekļauj video podkāstus, jūs dzirdat podkāstus, bet neredzat tos.

#### Lai atgrieztos uz iepriekšējo izvēlni, veiciet zemāk minēto.

• No jebkura ekrāna nospiediet "Izvēlne".

### Dziesmu vērtēšana

Varat piešķirt dziesmai vērtējumu (1 līdz 5 zvaigznes), lai norādītu, cik lielā mērā jums tā patīk. Varat izmantot dziesmu vērtējumu, lai palīdzētu "iTunes" automātiski izveidot viedus atskaņošanas sarakstus.

#### Lai novērtētu dziesmu, veiciet zemāk minēto:

- 1 Sāciet dziesmas atskaņošanu.
- 2 Ekrānā "Tagad atskaņo" nospiediet centra pogu, līdz parādās piecas vērtēšanas aizzīmes.
- 3 Izmantojiet klikšķināšanas ripu, lai piešķirtu vērtējumu (zvaigznēs).

Vērtējumi, kurus piešķirat dziesmām "iPod classic" ierīcē, sinhronizācijas laikā tiek pārsūtīti uz "iTunes".

Piezīme. Vērtējumus nav iespējams piešķirt video podkāstiem.

### Dziesmu vārdu skatīšana "iPod classic" ierīcē

Ja ievadāt dziesmas vārdus "iTunes" (skatiet "Dziesmu vārdu pievienošana" 18. lpp.) un pēc tam pievienojat dziesmu "iPod classic", varat skatīt dziesmu vārdus "iPod classic" ierīcē. Dziesmu vārdi neparādās, ja neesat tos ievadījis.

# Lai skatītu dziesmu vārdus "iPod classic" ierīcē dziesmas atskaņošanas laikā, veiciet zemāk minēto.

 Ekrānā "Tagad atskaņo" nospiediet centra pogu, līdz parādās dziesmas vārdi. Varat ritināt dziesmas vārdus, kamēr tā tiek atskaņota.

### Albuma noformējuma skatīšana "iPod classic" ierīcē

"iTunes" parāda albuma noformējumu "iPod classic" ierīcē, ja šis noformējuma ir pieejams. Noformējums parādās "iPod classic" albumu sarakstā, kad atskaņojat dziesmu no albuma, kā arī "Vāku plūsmā" (skatiet nākamo sadaļu, lai uzzinātu vairāk par "Vāku plūsmu").

#### Lai redzētu albuma noformējumu "iPod classic" ierīcē, veiciet zemāk minēto.

 Atskaņojiet dziesmu, kurai ir albuma noformējums, un skatiet to ekrānā "Tagad atskaņo".
Lai uzzinātu vairāk par albuma noformējumu, atveriet "iTunes" un izvēlieties "Palīdzība" > ""iTunes" palīdzība".

### Mūzikas pārlūkošana, izmantojot "Vāku plūsmu"

Varat pārlūkot savu mūzikas kolekciju, izmantojot "Vāku plūsmu" - vizuālu veidu, kā pārskatīt savu bibliotēku. "Vāku plūsma" parāda albumus alfabēta secībā pēc mākslinieka vārda. Jūs varat redzēt albuma noformējumu, nosaukumu un mākslinieka vārdu. 3 nodaļa: Mūzikas klausīšanās

#### Lai izmantotu "Vāku plūsmu", veiciet zemāk minēto.

- 1 Izvēlnē "Mūzika" izvēlieties "Vāku plūsma".
- 2 Izmantojiet klikšķināšanas ripu (vai nospiediet "Nākamais/ātri tīt uz priekšu" vai "lepriekšējais/attīt"), lai virzītos pa albumu vākiem.
- 3 Atlasiet albumu un nospiediet centra pogu.
- 4 Izmantojiet klikšķināšanas ripu, lai atlasītu dziesmu, un pēc tam nospiediet centra pogu, lai to atskaņotu.

# Piekļuve papildu komandām

Dažām papildu "iPod classic" komandām varat piekļūt tieši no ekrāna "Tagad atskaņo" un dažām izvēlnēm.

#### Lai piekļūtu papildu komandām, veiciet zemāk minēto.

 Nospiediet un turiet nospiestu centra pogu, līdz parādās izvēlne, atlasiet komandu un pēc tam nospiediet centra pogu vēlreiz.

Ja izvēlne neparādās, papildu komandas nav pieejamas.

# "Genius" izmantošana "iPod classic" ierīcē

Pat ja "iPod classic" nav savienots ar datoru, "Genius" var automātiski izveidot tūlītējus atskaņošanas sarakstus ar lieliski saderīgām dziesmām. Varat arī atskaņot "Genius" kombinācijas, kas ir iepriekš atlasītu lieliski saderīgu dziesmu kombinācijas. Varat izveidot "Genius" atskaņošanas sarakstus, izmantojot "iTunes", un pievienot tos "iPod classic" ierīcē, kā arī sinhronizēt "Genius" kombinācijas uz "iPod classic".

Lai izmantotu "Genius", "iTunes Store" iestatiet "Genius" un pēc tam sinhronizējiet "iPod classic" uz "iTunes" (skatiet ""Genius" ieslēgšana, izmantojot "iTunes"" 19. lpp.).

# Lai izveidotu "Genius" atskaņošanas sarakstu "iPod classic" ierīcē, veiciet zemāk minēto.

1 Atlasiet dziesmu, pēc tam nospiediet un turiet nospiestu centra pogu, līdz parādās izvēlne.

Varat atlasīt dziesmu no izvēlnes vai atskaņošanas saraksta vai sākt ekrānā "Tagad atskaņo".

2 Izvēlieties "Sākt "Genius"".

"Sākt "Genius"" neparādās papildu komandu izvēlnē zemāk minētajos gadījumos.

- Jūs neesat "iTunes" iestatījis "Genius" un pēc tam sinhronizējis "iPod classic" ar "iTunes".
- "Genius" neatpazīst jūsu atlasīto dziesmu.
- "Genius" atpazīst dziesmu, bet jūsu bibliotēkā nav vismaz desmit līdzīgu dziesmu.
- 3 Nospiediet centra pogu. Parādās jauns atskaņošanas saraksts.
- 4 Lai saglabātu atskaņošanas sarakstu, izvēlieties "Saglabāt atskaņošanas sarakstu".

Atskaņošanas saraksts tiek saglabāts ar dziesmas, kuru izmantojāt atskaņošanas saraksta izveidošanai, nosaukumu un mākslinieku.

5 Lai mainītu atskaņošanas sarakstu uz jaunu sarakstu, balstoties uz to pašu dziesmu, izvēlieties "Atsvaidzināt". Atsvaidzinot saglabātu atskaņošanas sarakstu, jaunais atskaņošanas saraksts aizvieto iepriekšējo. Jūs nevarat atgūt iepriekšējo atskaņošanas sarakstu.

"Genius" varat sākt arī ekrānā "Tagad atskaņo", spiežot centra pogu, līdz parādās "Genius" slīdnis, un pēc tam izmantojot klikšķināšanas ripu, lai virzītu slīdni pa labi. "Genius" slīdnis neparādās, ja pašreizējai dziesmai nav pieejama "Genius" informācija.

"iPod classic" ierīcē saglabātie "Genius" atskaņošanas saraksti tiek sinhronizēti atpakaļ uz "iTunes", kad savienojat "iPod classic" ar savu datoru.

#### Lai atskaņotu "Genius" atskaņošanas sarakstu, veiciet zemāk minēto.

Izvēlieties "Mūzika" > "Atskaņošanas saraksti" un izvēlieties "Genius" atskaņošanas sarakstu.

# "Genius" kombināciju atskaņošana

"Genius" kombinācijas jūsu vajadzībām ir izveidojis "iTunes", un tās satur lieliski saderīgas dziesmas no jūsu bibliotēkas. "Genius" kombinācijas sniedz atšķirīgu klausīšanās pieredzi ikreiz, kad tās klausāties. "iTunes" izveido līdz pat 12 "Genius" kombinācijām atkarībā no jūsu "iTunes" bibliotēkā esošās mūzikas daudzveidības.

Lai uzzinātu, kā sinhronizēt "Genius" kombinācijas uz "iPod classic", skatiet ""Genius" atskaņošanas sarakstu un "Genius" kombināciju sinhronizācija uz "iPod classic"" 23. lpp.

#### Lai atskaņotu "Genius" kombināciju, veiciet zemāk minēto.

- 1 Izvēlieties "Mūzika" > ""Genius" kombinācijas".
- 2 Izmantojiet klikšķināšanas ripu (vai nospiediet "Nākamais/ātri tīt uz priekšu" vai "lepriekšējais/attīt"), lai pārlūkotu "Genius" kombinācijas. Punkti ekrāna apakšā norāda, cik "Genius" kombināciju ir sinhronizētas uz "iPod classic".
- 3 Lai sāktu "Genius" kombinācijas atskaņošanu, nospiediet centra pogu vai pogu "Atskaņot/ apturēt", kad redzat attiecīgo ekrānu.
- Skaļruņa ikona parādās, kad tiek atskaņota atlasītā "Genius" kombinācija.

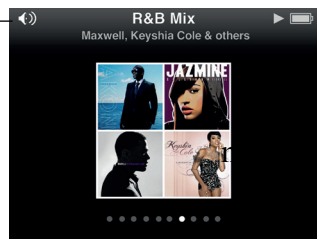

# Atskaņošanas sarakstu "Kustībā" izveidošana "iPod classic" ierīcē

"iPod classic" ierīcē varat izveidot atskaņošanas sarakstus "Kustībā", kad "iPod classic" nav savienots ar jūsu datoru.

#### Lai izveidotu atskaņošanas sarakstu "Kustībā", veiciet zemāk minēto.

- 1 Atlasiet dziesmu, pēc tam nospiediet un turiet nospiestu centra pogu, līdz parādās izvēlne.
- 2 Izvēlieties "Pievienot sarakstam "Kustībā"", pēc tam nospiediet centra pogu.
- 3 Lai pievienotu vairāk dziesmu, atkārtojiet 1. un 2. soļus.
- 4 Izvēlieties "Mūzika" > "Atskaņošanas saraksti" > "Kustībā", lai skatītu un atskaņotu savu dziesmu sarakstu.

Varat arī pievienot dziesmu grupu. Piemēram, lai pievienotu albumu, iezīmējiet albuma nosaukumu, nospiediet un turiet nospiestu centra pogu, līdz parādās izvēlne, un pēc tam izvēlieties "Pievienot sarakstam "Kustībā"".

#### Lai atskaņotu dziesmas no saraksta "Kustībā", veiciet zemāk minēto.

Izvēlieties "Mūzika" > "Atskaņošanas saraksti" > "Kustībā", pēc tam izvēlieties dziesmu.

#### Lai dzēstu dziesmu no saraksta "Kustībā", veiciet zemāk minēto.

- 1 Atskaņošanas sarakstā atlasiet dziesmu, pēc tam nospiediet un turiet nospiestu centra pogu, līdz parādās izvēlne.
- 2 Izvēlieties "Izdzēst no saraksta "Kustībā"", pēc tam nospiediet centra pogu.

#### Lai izdzēstu visu atskaņošanas sarakstu "Kustībā", veiciet zemāk minēto.

 Izvēlieties "Mūzika" > "Atskaņošanas saraksti" > "Kustībā" > "Izdzēst atskaņošanas sarakstu", pēc tam uzklikšķiniet uz "Dzēst".

#### Lai "iPod classic" ierīcē saglabātu atskaņošanas sarakstu "Kustībā", veiciet zemāk minēto.

 Izvēlieties "Mūzika" > "Atskaņošanas saraksti" > "Kustībā" > "Saglabāt atskaņošanas sarakstu".
Pirmais atskaņošanas saraksts tiek saglabāts kā "Jauns atskaņošanas saraksts Nr. 1" izvēlnē "Atskaņošanas saraksti". Atskaņošanas saraksts "Kustībā" tiek izdzēsts. Jūs varat saglabāt tik daudz atskaņošanas sarakstu, cik vēlaties. Kad esat saglabājis atskaņošanas sarakstu, jūs vairs nevarat izdzēst dziesmas no tā.

#### Lai savā datorā nokopētu atskaņošanas sarakstus "Kustībā", veiciet zemāk minēto.

 Ja "iPod classic" ir iestatīts uz automātisku dziesmu atjaunināšanu (skatiet "Automātiska mūzikas sinhronizācija" 22. lpp.) un jūs izveidojat atskaņošanas sarakstu "Kustībā", atskaņošanas saraksts tiek automātiski nokopēts "iTunes", izveidojot savienojumu ar "iPod classic". Jauno atskaņošanas sarakstu "Kustībā" jūs redzat pie "iTunes" atskaņošanas sarakstiem. Jauno atskaņošanas sarakstu varat pārdēvēt, rediģēt vai izdzēst tāpat kā jebkuru atskaņošanas sarakstu.

### Dziesmu pārlūkošana pēc mākslinieka vai albuma

Kad klausāties dziesmu, varat pārlūkot vairākas dziesmas pēc viena mākslinieka vai visas dziesmas no pašreizējā albuma.

3 nodaļa: Mūzikas klausīšanās

#### Lai pārlūkotu dziesmas pēc mākslinieka, veiciet zemāk minēto.

- 1 Ekrānā "Tagad atskaņo" nospiediet un turiet nospiestu centra pogu, līdz parādās izvēlne.
- 2 Izvēlieties "Pārlūkot mākslinieku", pēc tam nospiediet centra pogu.

Tagad redzat šī mākslinieka citas dziesmas, kas atrodas "iPod classic" ierīcē. Varat atlasīt citu dziesmu vai atgriezties uz ekrānu "Tagad atskaņo".

#### Lai pārlūkotu dziesmas pēc albuma, veiciet zemāk minēto.

- 1 Ekrānā "Tagad atskaņo" nospiediet un turiet nospiestu centra pogu, līdz parādās izvēlne.
- 2 Izvēlieties "Pārlūkot albumu", pēc tam nospiediet centra pogu.

Tagad redzat pašreizējā albuma citas dziesmas, kas atrodas "iPod classic" ierīcē. Varat atlasīt citu dziesmu vai atgriezties uz ekrānu "Tagad atskaņo".

# "iPod classic" iestatīšana dziesmu atskaņošanai jauktā secībā

Varat iestatīt, lai "iPod classic" atskaņo dziesmas, albumus vai visu jūsu bibliotēku jauktā secībā.

#### Lai "iPod classic" atskaņotu visas dziesmas jauktā secībā, veiciet zemāk minēto.

"iPod classic" galvenajā izvēlnē izvēlieties "Atskaņot dziesmas jauktā secībā".
"iPod classic" sāk atskaņot dziesmas no jūsu mūzikas bibliotēkas jauktā secībā, izlaižot audiogrāmatas un podkāstus.

# Ja vēlaties iestatīt, lai "iPod classic" vienmēr atskaņotu dziesmas vai albumus jauktā secībā, veiciet zemāk minēto.

- 1 "iPod classic" galvenajā izvēlnē izvēlieties "lestatījumi".
- 2 lestatiet "Atskaņot dziesmas jauktā secībā" vai "Atskaņot albumus jauktā secībā".

Ja iestatāt "iPod classic" uz dziesmu atskaņošanu jauktā secībā, "iPod classic" atskaņo dziesmas jauktā secībā no jebkura saraksta (piemēram, albuma vai atskaņošanas saraksta) pēc jūsu izvēles.

lestatot "iPod classic" uz albumu atskaņošanu jauktā secībā, tas atskaņo albuma dziesmas pēc kārtas un pēc tam nejauši atlasa citu albumu, kuru atskaņo pēc kārtas.

Dziesmu atskaņošanu jauktā secībā varat iestatīt arī tieši no "iPod classic" ekrāna "Tagad atskaņo".

# Ja no ekrāna "Tagad atskaņo" iestatītu "iPod classic" uz dziesmu atskaņošanu jauktā secībā, veiciet zemāk minēto.

- 1 Ekrānā "Tagad atskaņo" nospiediet centra pogu, līdz parādās atskaņošanas jauktas secības slīdnis.
- 2 Izmantojiet klikšķināšanas ripu, lai iestatītu "iPod classic" uz dziesmu vai albumu atskaņošanu jauktā secībā.

### "iPod classic" iestatīšana dziesmu atkārtošanai

Varat iestatīt, lai "iPod classic" atkārtotu kādu dziesmu atkal un atkal vai arī atkārtotu visas dziesmas jūsu izvēlētajā sarakstā.

#### Lai iestatītu "iPod classic" uz dziesmu atkārtošanu, veiciet zemāk minēto.

- "iPod classic" galvenajā izvēlnē izvēlieties "lestatījumi".
  - Lai atkārtotu visas dziesmas sarakstā, iestatiet "Atkārtot" uz "Visu".
  - Lai atkārtotu vienu dziesmu, iestatiet "Atkārtot" uz "Vienu".

#### Mūzikas meklēšana

"iPod classic" ierīcē varat meklēt dziesmas, atskaņošanas sarakstus, albumu nosaukumus, mākslinieku vārdus, audio podkāstus un audiogrāmatas. Meklēšanas iespēju nevar izmantot, lai meklētu videoklipus, piezīmes, kalendāra priekšmetus, kontaktus vai dziesmu vārdus.

Piezīme. Visas valodas netiek atbalstītas.

#### Lai meklētu mūziku, veiciet zemāk minēto.

- 1 Izvēlnē "Mūzika" izvēlieties "Meklēt".
- 2 levadiet meklēšanas virkni, izmantojot klikšķināšanas ripu, lai navigētu pa alfabētu, un nospiežot centra pogu, lai ievadītu katru rakstzīmi.

"iPod classic" sāk meklēšanu, tiklīdz ievadāt pirmo rakstzīmi, parādot rezultātus meklēšanas ekrānā. Piemēram, ja ievadāt "b", "iPod classic" parāda visus mūzikas priekšmetus, kas satur burtu "b". Ja ievadāt "ab", "iPod classic" parāda visus priekšmetus, kuri satur šādu burtu secību.

Lai ievadītu atstarpi, nospiediet pogu "Nākamais/ātri tīt uz priekšu".

Lai izdzēstu iepriekšējo rakstzīmi, nospiediet pogu "lepriekšējais/attīt".

3 Nospiediet "Izvēlne", lai parādītu rezultātu sarakstu, kurā varat navigēt, izmantojot klikšķināšanas ripu.

Priekšmeti parādās rezultātu sarakstā kopā ar ikonām, kuras norāda uz to veidu: dziesma, videoklips, mākslinieks, albums, audiogrāmata, podkāsts vai "iTunes U".

Lai atgrieztos uz "Meklēt" (ja izvēlnē opcija "Meklēt" ir izcelta), nospiediet centra pogu.

#### Mūzikas izvēlnes pielāgošana

Izvēlnē "Mūzika" varat pievienot priekšmetus vai dzēst priekšmetus no tās - tieši tāpat kā to darītu ar galveno izvēlni. Piemēram, izvēlnei "Mūzika" varat pievienot priekšmetu "Kompilācijas", lai ērti izvēlētos kompilācijas, kas izveidotas no dažādiem avotiem.

# Lai pievienotu priekšmetus izvēlnei "Mūzika" vai dzēstu tos no izvēlnes, veiciet zemāk minēto.

- 1 Izvēlieties "lestatījumi" > "Mūzikas izvēlne".
- 2 Izvēlieties katru priekšmetu, kuru vēlaties redzēt izvēlnē "Mūzika". Kāsītis norāda, kuri priekšmeti ir pievienoti. Lai atgūtu sākotnējos Mūzikas izvēlnes iestatījumus, izvēlieties "Atiestatīt izvēlni".

### Maksimālā skaļuma ierobežojuma iestatīšana

Varat izvēlēties iestatīt maksimālā skaļuma ierobežojumu "iPod classic" ierīcē un piešķirt paroli, lai šo iestatījumu kāds cits nevarētu mainīt.

# Lai iestatītu maksimālā skaļuma ierobežojumu "iPod classic" ierīcē, veiciet zemāk minēto.

- Izvēlieties "lestatījumi" > "Skaļuma ierobežojums". Skaluma vadība parāda pašreizējo skalumu.
- 2 Izmantojiet klikšķināšanas ripu, lai atlasītu maksimālo skaļuma ierobežojumu.

Varat nospiest "Atskaņot", lai dzirdētu pašreiz atlasīto dziesmu, atlasot maksimālo skaļuma ierobežojumu.

3 Nospiediet centra pogu, lai iestatītu maksimālo skaļuma ierobežojumu.

Trijstūris uz skaļuma joslas norāda maksimālo skaļuma ierobežojumu.

- 4 Nospiediet pogu "Menu", lai pieņemtu maksimālā skaļuma ierobežojumu bez paroles tā nomaiņai. Vai arī atveriet paroles ekrānu, lai iestatītu paroli, kura būs jāievada, lai mainītu maksimālā skaļuma ierobežojumu.
- 5 Lai ievadītu paroli, veiciet zemāk minēto.
  - Izmantojiet klikšķināšanas ripu, lai atlasītu ciparu pirmajai pozīcijai. Nospiediet centra pogu, lai apstiprinātu savu izvēli un virzītos uz nākamo pozīciju.
  - Izmantojiet to pašu metodi, lai iestatītu pārējos paroles ciparus. Varat izmantot pogu "Nākamais/ātri tīt uz priekšu", lai virzītos uz nākamo pozīciju, un pogu "lepriekšējais/ attīt", lai virzītos uz iepriekšējo pozīciju. Nospiediet centra pogu, atrodoties pēdējā pozīcijā, lai apstiprinātu visu paroli.

Ja esat iestatījis paroli, jums tā jāievada, lai varētu mainīt vai noņemt maksimālā skaļuma ierobežojumu.

Dziesmu un cita audio satura atskaņošanas skaļums var atšķirties atkarībā no tā, kā tie ir ierakstīti vai kodēti. Skatiet "Dziesmu atskaņošanas vienādā skaļumā iestatīšana" 37. lpp, lai uzzinātu, kā iestatīt atbilstošu skaļuma līmeni "iTunes" un "iPod classic" ierīcē.

Skaļuma līmenis var atšķirties, arī izmantojot dažādas austiņas. Izņemot "iPod" radio tālvadības pulti, papildpiederumi, kas savienojami ar "iPod" statīva savienotāju, neatbalsta skaļuma ierobežojumus.

#### Lai mainītu maksimālā skaļuma ierobežojumu, veiciet zemāk minēto.

- 1 Izvēlieties "lestatījumi" > "Skaļuma ierobežojums".
- 2 Ja iestatāt paroli, ievadiet to, izmantojot klikšķināšanas ripu, lai atlasītu ciparus, un nospiežot centra pogu, lai tos apstiprinātu.
- 3 Izmantojiet klikšķināšanas ripu, lai mainītu maksimālo skaļuma ierobežojumu.
- 4 Nospiediet pogu "Atskaņot/apturēt", lai pieņemtu izmaiņas.
#### Lai noņemtu maksimālā skaļuma ierobežojumu, veiciet zemāk minēto.

- 1 Ja pašlaik klausāties "iPod classic", nospiediet "Apturēt".
- 2 Izvēlieties "lestatījumi" > "Skaļuma ierobežojums".
- **3** Ja iestatāt paroli, ievadiet to, izmantojot klikšķināšanas ripu, lai atlasītu ciparus, un nospiežot centra pogu, lai tos apstiprinātu.
- 4 Izmantojiet klikšķināšanas ripu, lai uz skaļuma joslas virzītu skaļuma ierobežojumu uz maksimālo līmeni. Tādējādi tiek noņemts jebkurš skaļuma ierobežojums.
- 5 Nospiediet pogu "Atskaņot/apturēt", lai pieņemtu izmaiņas.

Ja esat aizmirsis paroli, varat atjaunot "iPod classic" ierīci. Skatiet "iPad programmatūras atjaunināšana un atjaunošana" 65. lpp., lai iegūtu vairāk informācijas.

#### Dziesmu atskaņošanas vienāda skaļuma iestatīšana

"iTunes" var automātiski regulēt dziesmu skaļumu, lai tās tiktu atskaņotas vienādā skaļuma līmenī. Varat iestatīt, lai "iPod classic" izmanto "iTunes" skaļuma iestatījumus.

Lai iestatītu "iTunes" uz dziesmu atskaņošanu vienādā skaļumā, veiciet zemāk minēto.

- 1 Izmantojot "iTunes", izvēlieties "iTunes" > "Izvēles", ja izmantojat "Mac" datoru, vai "Rediģēt" > "Izvēles", ja izmantojat "Windows" personālo datoru.
- 2 Uzklikšķiniet uz "Atskaņošana" un atlasiet "Skaņas pārbaude". Pēc tam uzklikšķiniet uz "Labi".

#### Lai "iPod classic" izmantotu "iTunes" skaļuma iestatījumus, veiciet zemāk minēto.

Izvēlieties "lestatījumi" un iestatiet "Skaņas pārbaude" uz "leslēgts".

Ja "iTunes" neesat aktivizējis skaņas pārbaudi, tās iestatīšanai "iPod classic" ierīcē nav nozīmes.

#### Skaņas izlīdzinātāja izmantošana

Varat izmantot skaņas izlīdzinātāja iestatījumus, lai mainītu skaņu "iPod classic" ierīcē, pielāgojot to noteiktam mūzikas žanram vai stilam. Piemēram, lai rokmūzika skanētu labāk, iestatiet skaņas izlīdzinātāju uz "Roks".

# Lai, izmantojot skaņas izlīdzinātāju, mainītu skaņu "iPod classic" ierīcē, veiciet zemāk minēto.

Izvēlieties "lestatījumi" > "Skaņas izlīdzinātājs", lai izvēlētos skaņas izlīdzinātāja iestatījumu.
 Ja esat izvēlējies skaņas izlīdzinātāja iestatījumu dziesmai "iTunes", un "iPod classic" ierīcē skaņas izlīdzinātājs ir iestatīts uz "Izslēgts", dziesma tiek atskaņota, izmantojot "iTunes" iestatījumu. Vairāk informācijas skatiet ""iTunes" palīdzība".

#### Podkāstu atskaņošana

Podkāsti ir bezmaksas lejupielādējami šovi, kas pieejami no "iTunes Store". Podkāsti tiek kārtoti pēc šoviem, šovu epizodēm un epizožu nodaļām. Apstādinot podkāsta atskaņošanu un atgriežoties pie tā vēlāk, podkāsts tiek atskaņots no tās vietas, kur jūs apstājāties.

#### Lai atskaņotu podkāstu, veiciet zemāk minēto.

1 Galvenajā izvēlnē izvēlieties "Podkāsti" un pēc tam izvēlieties šovu.

Šovi parādās apgrieztā hronoloģiskā secībā, lai jūs vispirms varētu atskaņot jaunākos. Blakus šoviem un epizodēm, kurus vēl neesat atskaņojis, varat redzēt zilu punktu.

2 Izvēlieties epizodi, lai to atskaņotu.

Audio podkāstu gadījumā ekrāns "Tagad atskaņo" parāda šova, epizodes un datuma informāciju, kā arī pagājušo un atlikušo laiku. Nospiediet centra pogu, lai parādītos slīdnis, vērtējumu zvaigznes un cita informācija par podkāstu. Video podkāstu gadījumā vadiet podkāstu tāpat kā citus videoklipus.

Ja podkāstam ir nodaļas, varat nospiest pogu "Nākamais/ātri tīt uz priekšu" vai "Iepriekšējais/attīt", lai pārietu uz podkāsta nākamo nodaļu vai pašreizējās nodaļas sākumu.

Ja podkāstam ir noformējums, jūs redzat arī to. Podkāsta noformējums epizodes laikā var mainīties.

Lai iegūtu vairāk informācijas par podkāstiem, atveriet "iTunes" un izvēlieties "Palīdzība" > ""iTunes" palīdzība". Pēc tam meklējiet "podkāstus".

#### "iTunes U" satura atskaņošana

"iTunes U" ir daļa no "iTunes Store", kas piedāvā bezmaksas lekcijas, valodu nodarbības, audiogrāmatas u.c. Jūs tās varat lejupielādēt un izmantot "iPod classic" ierīcē. "iTunes U" saturs tiek kārtots pēc kolekcijām, kolekciju priekšmetiem, autoriem un piegādātājiem.

Ja pārtraucat klausīties "iTunes U" saturu un atgriežaties pie tā vēlāk, kolekcijas vai priekšmeta atskaņošana tiek sākta no tās vietas, kurā jūs to pārtraucāt.

#### Lai atskaņotu "iTunes U" saturu, veiciet zemāk minēto.

1 Galvenajā izvēlnē izvēlieties "iTunes U" un pēc tam izvēlieties kolekciju.

Kolekcijas priekšmeti parādās apgrieztā hronoloģiskā secībā, lai jūs vispirms varētu klausīties jaunāko. Blakus kolekcijām un priekšmetiem, kurus vēl neesat atskaņojis, varat redzēt zilu punktu.

2 Izvēlieties priekšmetu, lai to atskaņotu.

Lai iegūtu vairāk informācijas par "iTunes U", atveriet "iTunes" un izvēlieties "Palīdzība" > ""iTunes" palīdzība". Pēc tam meklējiet "iTunes U".

#### Audiogrāmatu klausīšanās

Lai "iPod classic" ierīcē klausītos audiogrāmatas, izvēlnē "Mūzika" izvēlieties "Audiogrāmatas". Izvēlieties audiogrāmatu un nospiediet pogu "Atskaņot/apturēt".

Ja "iPod classic" ierīcē pārtraucat klausīties audiogrāmatu un atgriežaties pie tās vēlāk, audiogrāmatas atskaņošana tiek sākta no tās vietas, kur jūs to pārtraucāt. "iPod classic" izlaiž audiogrāmatas, ja tas ir iestatīts uz atskaņošanu jauktā secībā.

Ja audiogrāmatai, kuru klausāties, ir nodaļas, varat nospiest pogu "Nākamais/ātri tīt uz priekšu" vai "lepriekšējais/attīt", lai pārietu uz audiogrāmatas nākamo nodaļu vai pašreizējās nodaļas sākumu. Varat arī izvēlēties audiogrāmatu izvēlnē "Audiogrāmatas" un pēc tam izvēlēties nodaļu, vai arī izvēlēties "Atsākt", lai sāktu atskaņošanu no vietas, kur apstājāties.

Audiogrāmatas varat atskaņot ātrāk vai lēnāk nekā parasti. Atskaņošanas ātruma iestatījums attiecas tikai uz audiogrāmatām, kas nopirktas no "iTunes Store" vai audible.com.

#### Lai iestatītu audiogrāmatas atskaņošanas ātrumu, veiciet zemāk minēto.

Izvēlieties "lestatījumi" > "Audiogrāmatas" un izvēlieties ātrumu.

#### FM radio klausīšanās

Varat klausīties radio, izmantojot izvēles "iPod" radio tālvadības pulti - "iPod classic" papildpiederumu. "iPod" radio tālvadības pults tiek savienota ar "iPod classic", izmantojot statīva savienotāju. Kad izmantojat "iPod" radio tālvadības pulti, "iPod classic" galvenajā izvēlnē ir redzama izvēlne "Radio". Lai iegūtu vairāk informācijas, skatiet "iPod" radio tālvadības pults dokumentāciju.

### Videoklipu skatīšanās

#### "iPod classic" varat izmantot, lai skatītos filmas, TV šovus, video podkāstus utt. Izlasiet šo nodaļu, lai uzzinātu par videoklipu skatīšanos "iPod classic" ierīcē un savā televizorā.

"iPod classic" ierīcē varat skatīt un klausīties videoklipus. Ja jums ir saderīgs AV kabelis (pieejams atsevišķi vietnē www.apple.com/ipodstore vai jūsu vietējā "Apple" veikalā), varat skatīties videoklipus no "iPod classic" ierīces savā televizorā.

#### Videoklipu skatīšanās "iPod classic" ierīcē

Videoklipi, kurus pievienojat "iPod classic" ierīcē, parādās izvēlnē "Video". Mūzikas videoklipi parādās arī izvēlnē "Mūzika".

#### Lai skatītos videoklipu "iPod classic" ierīcē, veiciet zemāk minēto.

- 1 izvēlieties "Video" un pārlūkojiet videoklipu.
- Atlasiet videoklipu un nospiediet pogu "Atskaņot/apturēt".
  Kad atskaņojat videoklipu, jūs to redzat un dzirdat.

#### Video podkāstu skatīšanās

Lai skatītos video podkāstu, veiciet zemāk minēto.

Galvenajā izvēlnē izvēlieties "Podkāsti" un pēc tam izvēlieties video podkāstu.
 Lai iegūtu vairāk informācijas, skatiet "Podkāstu atskaņošana" 38. lpp.

#### No "iTunes U" lejupielādētu videoklipu skatīšanās

Lai skatītos "iTunes U" videoklipu, veiciet zemāk minēto.

Galvenajā izvēlnē izvēlieties "iTunes U" un pēc tam izvēlieties videoklipu.
 Lai iegūtu vairāk informācijas, skatiet ""iTunes U" satura atskaņošana" 38. lpp.

# Videoklipu skatīšanās televizorā, kas savienots ar "iPod classic"

Ja Jums ir "Apple" AV kabelis, varat skatīties videoklipus televizorā, kas savienots ar "iPod classic". Vispirms iestatiet, lai "iPod classic" parādītu videoklipus televizorā, pēc tam savienojiet "iPod classic" ar savu televizoru un atskaņojiet videoklipu.

Izmantojiet "Apple" komponento AV kabeli, "Apple" kompozīto AV kabeli vai "Apple" AV savienojumu komplektu. Citi līdzīgi RCA tipa kabeļi var nedarboties. Kabeļus varat iegādāties vietnē www.apple.com/ipodstore vai vietējā "Apple" veikalā.

#### Ja vēlaties iestatīt, lai "iPod classic" rādītu videoklipus televizorā, veiciet zemāk minēto.

Izvēlieties "Video" > "lestatījumi" un iestatiet TV izeju uz "Jautāt" vai "leslēgts".

Ja iestatāt TV izeju uz "Jautāt", "iPod classic" ļauj izvēlēties, vai rādīt videoklipus televizorā vai "iPod classic" ikreiz, kad atskaņojat videoklipu. Ja iestatāt TV izeju uz "leslēgts", "iPod classic" rāda videoklipus tikai televizorā. Ja mēģināt atskaņot videoklipu, kad "iPod classic" nav savienots ar televizoru, "iPod classic" parāda ziņojumu, kas norāda, ka nepieciešams izveidot savienojumu.

Varat arī iestatīt, lai videoklips tiek rādīts pilnekrāna vai platekrāna režīmā, kā arī iestatīt videoklipu rādīšanu PAL vai NTSC ierīcēs.

#### Lai iestatītu TV iestatījumus, veiciet zemāk minēto.

| Lai iestatītu                                     | Dariet šādi                                                                                                    |
|---------------------------------------------------|----------------------------------------------------------------------------------------------------|
| Videoklips tiek rādīts televizorā                 | lestatiet TV izeju uz "Jautāt" vai "leslēgts".                                                                                                    |
| Videoklips tiek rādīts PAL vai<br>NTSC televizorā | lestatiet TV signālu uz NTSC vai PAL. NTSC un PAL attiecas uz TV<br>pārraides standartiem. Jūsu televizors izmanto vienu no tiem<br>- atkarībā no reģiona, kurā tas nopirkts. Ja neesat pārliecināts<br>par to, kuru jūsu televizors izmanto, pārbaudiet sava televizora<br>dokumentāciju. |
| Jūsu ārējā televizora formāts                     | lestatiet TV ekrānu uz platekrāna režīmu formātam 16:9 vai<br>standarta režīmu formātam 4:3.                                                                                                    |
| Videoklips ietilpst jūsu ekrānā                   | lestatiet opciju "letilpt ekrānā" uz "leslēgts". Ja iestatāt opciju "letilpt<br>ekrānā" uz "lzslēgts", platekrāna videoklipi tiek rādīti platekrāna<br>režīmā "iPod classic" ierīcē vai standarta režīmā (4:3) televizora<br>ekrānā.                                                       |
| Tiek atskaņots alternatīvais audio                | lestatiet opciju "Alternatīvais audio" uz "leslēgts".                                                                                                    |
| Tiek rādīti virsraksti                            | lestatiet opciju "Virsraksti" uz "leslēgts".                                                                                                    |
| Tiek rādīti subtitri                              | lestatiet opciju "Subtitri" uz "leslēgts".                                                                                                    |

Izvēlieties "Video" > "lestatījumi" un rīkojieties saskaņā ar norādījumiem zemāk.

# Ja vēlaties izmantot "Apple" komponento AV kabeli, lai savienotu "iPod classic" ar televizoru, veiciet zemāk minēto.

1 lespraudiet zaļo, zilo un sarkano video savienotājus komponentā video ieejas (Y, Pb un Pr) pieslēgvietās uz televizora.

4 nodaļa: Videoklipu skatīšanās

Varat izmantot arī "Apple" kompozīto AV kabeli. Tādā gadījumā iespraudiet dzelteno video savienotāju video ieejas pieslēgvietā uz televizora. Jūsu televizoram ir jābūt RCA video un audio pieslēgvietām.

- 2 lespraudiet balto un sarkano audio savienotājus kreisajā un labajā analogā audio ieejas pieslēgvietās uz televizora.
- 3 lespraudiet "iPod" statīva savienotāju "iPod classic" ierīcē vai universālajā statīvā.
- 4 lespraudiet USB savienotāju USB strāvas adapterī vai datorā, lai uzturētu "iPod classic" uzlādētu.
- 5 leslēdziet "iPod classic" un televizoru vai uztvērēju, lai sāktu atskaņošanu. Pārliecinieties, ka esat iestatījis TV izeju "iPod classic" ierīcē uz "leslēgts".

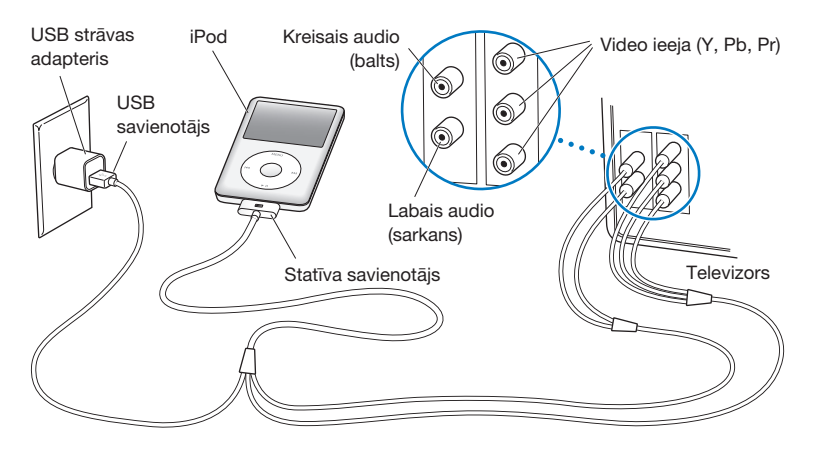

Piezīme. Pieslēgvietas uz jūsu televizora vai uztvērēja var atšķirties no attēlā redzamajām.

#### Lai skatītu videoklipu televizorā, veiciet zemāk minēto.

- 1 Savienojiet "iPod classic" ar televizoru (skatiet augstāk).
- 2 leslēdziet televizoru un iestatiet, lai tas rāda no ieejas pieslēgvietām, kas savienotas ar "iPod classic". Vairāk informācijas skatiet dokumentācijā, kas iekļauta jūsu televizora komplektācijā.
- 3 "iPod classic" ierīcē izvēlieties "Video" un pārlūkojiet videoklipu.

### Fotoattēlu pievienošana un skatīšana

# 5

# Izlasiet šo nodaļu, lai uzzinātu par fotoattēlu importēšanu un skatīšanu.

Varat importēt digitālos fotoattēlus uz savu datoru un pievienot tos "iPod classic" ierīcē. Fotoattēlus varat skatīt "iPod classic" ierīcē vai kā slīdrādi televizorā.

#### Fotoattēlu importēšana

Ja lietojat "Mac" datoru, varat importēt fotoattēlus no digitālās kameras uz datoru, izmantojot "iPhoto".

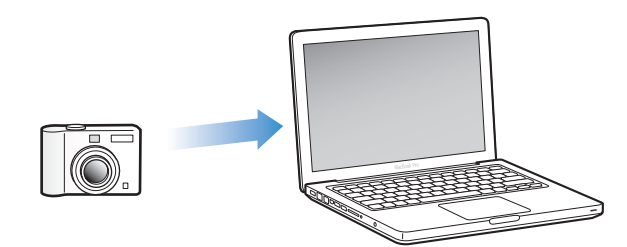

Uz "iPhoto" varat importēt citus digitālos attēlus, piemēram, no tīmekļa lejupielādētus attēlus. Lai iegūtu vairāk informācijas par fotoattēlu importēšanu, kārtošanu un rediģēšanu, atveriet "iPhoto" un izvēlieties "Palīdzība" > ""iPhoto" palīdzība".

"iPhoto" ir nopērkams kā daļa no "iLife" lietojumprogrammu komplekta vietnē www.apple.com/ilife vai jūsu vietējā "Apple" veikalā. Iespējams, "iPhoto" jau ir instalēts jūsu "Mac" datorā - mapē "Lietojumprogrammas".

Lai importētu fotoattēlus uz "Windows" personālo datoru, ievērojiet norādījumus, kurus saņēmāt kopā ar digitālo kameru vai fotoattēlu lietojumprogrammu.

#### Fotoattēlu pievienošana "iPod classic" no datora

Ja jums ir "Mac" dators un "iPhoto 7.1.5" vai jaunāka versija, varat sinhronizēt "iPhoto" albumus automātiski ("Mac OS X v10.4.11" ir nepieciešams "iPhoto 6.0.6" vai jaunāka versija). Ja jums ir personālais dators vai "Mac" dators, varat pievienot fotoattēlus "iPod classic" ierīcē no mapes, kas atrodas uz cietā diska.

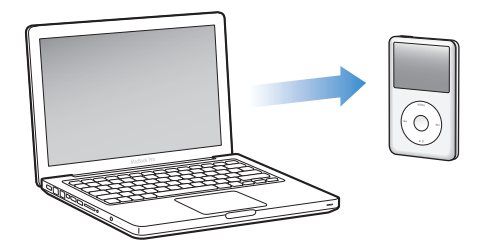

Laiks, kas nepieciešams, pirmo reizi pievienojot fotoattēlus "iPod classic" ierīcē, ir atkarīgs no tā, cik fotoattēlu ir jūsu bibliotēkā.

# Lai sinhronizētu fotoattēlus no "Mac" datora uz "iPod classic", izmantojot "iPhoto", veiciet zemāk minēto.

- 1 Izmantojot "iTunes", ierīču sarakstā atlasiet "iPod classic" un uzklikšķiniet uz fotoattēlu cilnes.
- 2 Atlasiet "Sinhronizēt fotoattēlus no: ..." un pēc tam uznirstošajā izvēlnē izvēlieties "iPhoto".
- 3 Atlasiet sinhronizācijas opcijas.
  - Ja vēlaties pievienot visus savus fotoattēlus, atlasiet "Visi fotoattēli, albumi, notikumi un sejas".
  - Ja vēlaties pievienot atlasītus fotoattēlus, atlasiet "Atlasīti albumi, notikumi un sejas un automātiski iekļaut …" un uznirstošajā izvēlnē izvēlieties opciju. Pēc tam atlasiet albumus, notikumus un sejas, kurus vēlaties pievienot. (Sejas atbalsta tikai "iPhoto 8.1" vai jaunākas versijas).
  - Ja vēlaties pievienot videoklipus no "iPhoto", atlasiet "lekļaut videoklipus".
- 4 Uzklikšķiniet uz "Piemērot".

# Lai "iPod classic" pievienotu fotoattēlus no mapes, kas atrodas uz cietā diska, veiciet zemāk minēto.

1 Velciet attēlus uz mapi savā datorā.

Ja vēlaties, lai attēli parādītos atsevišķos fotoattēlu albumos "iPod classic" ierīcē, izveidojiet mapes galvenajā attēlu mapē un velciet attēlus uz jaunajām mapēm.

- 2 Izmantojot "iTunes", ierīču sarakstā atlasiet "iPod classic" un uzklikšķiniet uz fotoattēlu cilnes.
- 3 Atlasiet "Sinhronizēt fotoattēlus no..."
- 4 Uznirstošajā izvēlnē izvēlieties "Izvēlēties mapi" un atlasiet attēlu mapi.
- 5 Uzklikšķiniet uz "Piemērot".

#### Pilnas izšķirtspējas attēlu datņu pievienošana "iPod classic" ierīcē

Kad pievienojat fotoattēlus "iPod classic" ierīcē, "iTunes" optimizē tos skatīšanai. Pēc noklusējuma pilnas izšķirtspējas attēlu datnes netiek pārsūtītas. Pilnas izšķirtspējas attēlu datņu pievienošana ir noderīga, piemēram, ja vēlaties pārvietot tās no viena datora uz citu, bet nav nepieciešama, lai skatītu attēlus pilnā kvalitātē "iPod classic" ierīcē.

# Lai pievienotu pilnas izšķirtspējas attēlu datnes "iPod classic" ierīcē, veiciet zemāk minēto.

- 1 Izmantojot "iTunes", ierīču sarakstā atlasiet "iPod classic" un uzklikšķiniet uz fotoattēlu cilnes.
- 2 Atlasiet "lekļaut pilnas izšķirtspējas fotoattēlus".
- 3 Uzklikšķiniet uz "Piemērot".

"iTunes" kopē fotoattēlu pilnas izšķirtspējas versijas uz "iPod classic" mapi "Fotoattēli".

#### Lai izdzēstu fotoattēlus no "iPod classic", veiciet zemāk minēto.

- 1 Izmantojot "iTunes", avotu sarakstā atlasiet "iPod classic" un uzklikšķiniet uz fotoattēlu cilnes.
- 2 Atlasiet "Sinhronizēt fotoattēlus no..."
  - "Mac" datorā uznirstošajā izvēlnē izvēlieties "iPhoto".
  - "Windows" personālajā datorā uznirstošajā izvēlnē izvēlieties ""Photoshop" albums" vai ""Photoshop" elementi".
- 3 Izvēlieties "Atlasīti albumi" un noņemiet atzīmi no albumiem, kurus vairs nevēlaties "iPod classic" ierīcē.
- 4 Uzklikšķiniet uz "Piemērot".

#### Fotoattēlu skatīšana

Fotoattēlus "iPod classic" ierīcē varat skatīt manuāli vai kā slīdrādi. Ja jums ir izvēles "Apple" AV kabelis (piemēram, "Apple" komponentais AV kabelis), varat savienot "iPod classic" ar televizoru un skatīties fotoattēlus kā slīdrādi ar mūziku.

#### Fotoattēlu skatīšana "iPod classic" ierīcē

#### Lai skatītu fotoattēlus "iPod classic" ierīcē, veiciet zemāk minēto.

- "iPod classic" ierīcē izvēlieties "Fotoattēli" > "Visi fotoattēli". Vai arī izvēlieties "Fotoattēli" un fotoattēlu albumu, lai skatītos tikai attiecīgā albuma fotoattēlus. Var būt nepieciešams neilgs laiks, lai parādītos fotoattēlu sīktēli.
- 2 Atlasiet fotoattēlu pēc savas izvēles un nospiediet centra pogu, lai skatītu pilnekrāna versiju.

Izmantojot jebkuru fotoattēlu skatīšanās ekrānu, izmantojiet klikšķināšanas ripu, lai ritinātu fotoattēlus. Nospiediet pogu "Nākamais/ātri tīt uz priekšu" vai "lepriekšējais/attīt", lai pārietu uz nākamo vai iepriekšējo fotoattēlu ekrānu. Nospiediet un turiet nospiestu pogu "Nākamais/ātri tīt uz priekšu" vai "lepriekšējais/attīt", lai pārietu uz pēdējo vai pirmo fotoattēlu bibliotēkā vai albumā.

#### Slīdrādes skatīšana

"iPod classic" ierīcē varat skatīt slīdrādi, ja vēlaties - ar mūziku un pārejas efektiem. Ja jums ir izvēles "Apple" AV kabelis, varat skatīt slīdrādi televizorā.

#### Lai iestatītu slīdrādes iestatījumus, veiciet zemāk minēto.

Izvēlieties "Fotoattēli" > "lestatījumi" un rīkojieties saskaņā ar norādījumiem zemāk.

| Lai iestatītu                                 | Dariet šādi                                                                                                    |
|-----------------------------------------------|----------------------------------------------------------------------------------------------------|
| Cik ilgi tiek rādīts katrs slaids             | lzvēlieties "Laiks katram slaidam" un atlasiet laiku.                                                                                                    |
| Mūzika, kas tiek atskaņota slīdrādes<br>laikā | Izvēlieties "Mūzika" un izvēlieties atskaņošanas sarakstu. Ja<br>izmantojat "iPhoto", varat izvēlēties kopēt "iPhoto" mūzikas<br>iestatījumu. Tiek atskaņotas tikai tas dziesmas, kuras esat<br>pievienojis "iPod classic" ierīcē.                                                         |
| Slaidi tiek atkārtoti                         | lestatiet opciju "Atkārtot" uz "leslēgts".                                                                                                    |
| Slaidi tiek rādīti jauktā secībā              | lestatiet opciju "Fotoattēlu atskaņošana jauktā secībā" uz<br>"Ieslēgts".                                                                                                    |
| Slaidi tiek rādīti ar pārejas efektiem        | Izvēlieties "Pārejas efekti" un izvēlieties pārejas efekta veidu.                                                                                                    |
| Slīdrāde tiek rādīta "iPod classic"<br>ierīcē | lestatiet TV izeju uz "Jautāt" vai "Izslēgts".                                                                                                    |
| Slīdrāde tiek rādīta televizorā               | lestatiet TV izeju uz "Jautāt" vai "leslēgts".<br>Ja iestatāt TV izeju uz "Jautāt", "iPod classic" ļauj izvēlēties,<br>vai rādīt slīdrādi televizorā vai "iPod classic" ikreiz, kad sākat<br>slīdrādi.                                                                                     |
| Slaidi tiek rādīti PAL vai NTSC<br>televizorā | lestatiet TV signālu PAL vai uz NTSC.<br>PAL un NTSC attiecas uz TV pārraides standartiem. Jūsu<br>televizors izmanto vienu no tiem - atkarībā no reģiona, kurā<br>tas nopirkts. Ja neesat pārliecināts par to, kuru jūsu televizors<br>izmanto, pārbaudiet sava televizora dokumentāciju. |

#### Lai skatītos slīdrādi "iPod classic" ierīcē, veiciet zemāk minēto.

 Atlasiet jebkuru fotoattēlu, albumu vai rulli un nospiediet pogu "Atskaņot/apturēt". Vai arī atlasiet jebkuru pilnekrāna fotoattēlu un nospiediet centra pogu. Lai apturētu, nospiediet pogu "Atskaņot/apturēt". Lai pārietu uz nākamo vai iepriekšējo fotoattēlu, nospiediet pogu "Nākamais/ātri tīt uz priekšu" vai "lepriekšējais/attīt".

Kad skatāties slīdrādi, varat izmantot klikšķināšanas ripu, lai regulētu mūzikas skaļumu un spilgtumu. Jūs nevarat izmantot klikšķināšanas ripu, lai ritinātu fotoattēlus slīdrādes laikā.

Ja skatāties tāda albuma slīdrādi, kurš ietver videoklipus, slīdrāde tiek apturēta, sasniedzot videoklipu. Ja tiek atskaņota mūzika, tā turpina skanēt. Ja atskaņojat videoklipu, mūzika tiek apturēta, kamēr tiek atskaņots videoklips, un pēc tam atsāk skanēt. Lai atskaņotu videoklipu, nospiediet pogu "Atskaņot/apturēt". Lai atsāktu slīdrādi, nospiediet pogu "Nākamais/ātri tīt uz priekšu".

#### Lai regulētu spilgtumu slīdrādes laikā, veiciet zemāk minēto.

- 1 Nospiediet centra pogu, līdz parādās spilgtuma indikators.
- 2 Izmantojiet klikšķināšanas ripu, lai regulētu spilgtumu.

#### Lai savienotu "iPod classic" ar televizoru, veiciet zemāk minēto.

1 Savienojiet izvēles "Apple" komponento vai kompozīto AV kabeli ar "iPod classic".

Izmantojiet "Apple" komponento AV kabeli, "Apple" kompozīto AV kabeli vai "Apple" AV savienojumu komplektu. Citi līdzīgi RCA tipa kabeļi nedarbosies. Kabeļus varat iegādāties vietnē www.apple.com/ipodstore vai vietējā "Apple" veikalā.

2 Savienojiet video un audio savienotājus ar pieslēgvietām uz televizora (skatiet attēlu 42. lpp.).

Pārliecinieties, ka esat iestatījis TV izeju "iPod classic" ierīcē uz "Jautāt" vai "Ieslēgts".

Jūsu televizoram ir jābūt RCA video un audio pieslēgvietām. Pieslēgvietas uz jūsu televizora vai uztvērēja var atšķirties no attēlā redzamajām.

#### Lai skatītu slīdrādi televizorā, veiciet zemāk minēto.

- 1 Savienojiet "iPod classic" ar televizoru (skatiet augstāk).
- 2 leslēdziet televizoru un iestatiet, lai tas rāda no ieejas pieslēgvietām, kas savienotas ar "iPod classic". Vairāk informācijas skatiet dokumentācijā, kas iekļauta jūsu televizora komplektācijā.
- 3 Izmantojiet "iPod classic", lai atskaņotu un vadītu slīdrādi.

#### Fotoattēlu pievienošana datorā no "iPod classic"

Ja pievienojat pilnas izšķirtspējas fotoattēlus no datora "iPod classic" ierīcē, izmantojot iepriekšējos soļus, tie tiek saglabāti "iPod classic" mapē "Fotoattēli". Jūs varat savienot "iPod classic" ar datoru un novietot šos fotoattēlus datorā. "iPod classic" jābūt iespējotam izmantošanai kā diskam (skatiet ""iPod classic" kā ārējā diska izmantošana" 49. lpp.)

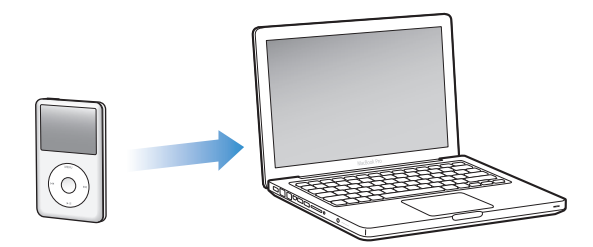

#### Lai pievienotu fotoattēlus datorā no "iPod classic", veiciet zemāk minēto.

- 1 Savienojiet "iPod classic" ar datoru.
- 2 Velciet attēlu datnes no mapes "Fotoattēli" vai DCIM mapes "iPod classic" ierīcē uz darbvirsmu vai fotoattēlu rediģēšanas lietojumprogrammu datorā.

*Piezīme.* Varat arī izmantot fotoattēlu rediģēšanas lietojumprogrammu, piemēram, "iPhoto", lai pievienotu mapē "Fotoattēli" glabātos fotoattēlus. Vairāk informācijas skatiet lietojumprogrammas dokumentācijā.

#### Lai izdzēstu fotoattēlus no "iPod classic" mapes "Fotoattēli", veiciet zemāk minēto.

- 1 Savienojiet "iPod classic" ar datoru.
- 2 Navigējiet uz "iPod classic" mapi "Fotoattēli" un izdzēsiet fotoattēlus, kurus vairs nevēlaties.

### Vairāk iestatījumu, papildu iespējas un papildpiederumi

#### "iPod classic" var darīt daudz vairāk nekā atskaņot dziesmas. Un jūs ar to varat darīt daudz vairāk nekā klausīties mūziku.

Izlasiet šo nodaļu, lai uzzinātu vairāk par "iPod classic" papildu iespējām, tai skaitā par to, kā izmantot šo ierīci kā ārējo disku, modinātāju vai snaudas taimeri, kā parādīt laiku citās pasaules daļās, kā parādīt piezīmes, sinhronizēt kontaktus, kalendārus un darbu sarakstus. Uzziniet par to, kā izmantot "iPod classic" kā hronometru, kā nobloķēt ekrānu, kā arī par "iPod classic" pieejamajiem papildpiederumiem.

#### "iPod classic" kā ārējā diska izmantošana

Varat izmantot "iPod classic" kā ārējo disku, lai uzglabātu datu datnes.

*Piezīme.* Lai pievienotu mūziku un citas audio vai video datnes "iPod classic" ierīcē, jums jāizmanto "iTunes". Piemēram, jūs neredzēsiet dziesmas, kuras pievienojat, izmantojot "iTunes" ar "Mac Finder" vai "Windows Explorer". Tāpat, ja kopējat mūzikas datnes "iPod classic" ierīcē, izmantojot "Mac Finder" vai "Windows Explorer", jūs nevarēsiet tās atskaņot "iPod classic" ierīcē.

#### Lai iespējotu "iPod classic" kā ārējo disku, veiciet zemāk minēto.

- 1 Izmantojot "iTunes", ierīču sarakstā atlasiet "iPod classic" un uzklikšķiniet uz kopsavilkuma cilnes.
- 2 Sadaļā "Opcijas" atlasiet "lespējot diska izmantošanu".
- 3 Uzklikšķiniet uz "Piemērot".

Izmantojot "iPod classic" kā ārējo disku, "Mac" datorā uz darbvirsmas parādās "iPod classic" diska ikona, bet, izmantojot "Windows" personālo datoru - "Windows Explorer" parādās nākamā pieejamā diska burts.

*Piezīme.* "iPod classic" kā ārējā diska izmantošanu varat iespējot arī, sadaļā "Opcijas" uzklikšķinot uz "Kopsavilkums" un atlasot "Pārvaldīt mūziku un videoklipus manuāli". Velciet datnes uz un no "iPod classic", lai kopētu tās.

Ja "iPod classic" izmantojat galvenokārt kā disku, iespējams, vēlēsieties novērst "iTunes" automātisku atvēršanos, savienojot "iPod classic" ar datoru.

# Lai novērstu "iTunes" automātisku atvēršanos, savienojot "iPod classic" ar datoru, veiciet zemāk minēto.

- Izmantojot "iTunes", ierīču sarakstā atlasiet "iPod classic" un uzklikšķiniet uz kopsavilkuma cilnes.
- 2 Sadaļā "Opcijas" noņemiet atzīmi no "Atvērt "iTunes", kad ir izveidots savienojums ar šo "iPod"".
- 3 Uzklikšķiniet uz "Piemērot".

#### Papildu iestatījumu izmantošana

"iPod classic" ierīcē varat iestatīt datumu un laiku, pulksteņus dažādās laika joslās, kā arī modinātāja un snaudas iespējas. "iPod classic" varat izmantot kā hronometru, varat spēlēt spēles un nobloķēt "iPod classic" ekrānu.

#### Datuma un laika iestatīšana un skatīšana

Datums un laiks tiek automātiski iestatīts no jūsu datora pulksteņa, kad savienojat "iPod classic", bet jūs varat mainīt šos iestatījumus.

#### Lai iestatītu datuma un laika opcijas, veiciet zemāk minēto.

- 1 Izvēlieties "lestatījumi" > "Datums un laiks".
- 2 Izvēlieties vienu vai vairākas no zemāk minētajām opcijām.

| Lai veiktu šādu darbību       | Dariet šādi                                                                                                    |
|-------------------------------|----------------------------------------------------------------------------------------------------|
| lestatīt datumu               | lzvēlieties datumu. Izmantojiet klikšķināšanas ripu, lai mainītu<br>atlasīto vērtību. Nospiediet centra pogu, lai virzītos uz nākamo<br>vērtību. |
| lestatīt laiku                | lzvēlieties laiku. Izmantojiet klikšķināšanas ripu, lai mainītu<br>atlasīto vērtību. Nospiediet centra pogu, lai virzītos uz nākamo<br>vērtību.  |
| Noteikt laika joslu           | lzvēlieties laika joslu un izmantojiet klikšķināšanas ripu, lai atlasītu<br>pilsētu citā laika joslā.                                            |
| Rādīt laiku 24 stundu formātā | lzvēlieties 24 stundu pulksteni un nospiediet centra pogu, lai<br>ieslēgtu vai izslēgtu 24 stundu formātu.                                       |
| Rādīt laiku virsrakstjoslā    | No "Virsraksts" izvēlieties "Laiks" un nospiediet centra pogu, lai<br>ieslēgtu vai izslēgtu šo opciju.                                           |

#### Citu laika joslu pulksteņu pievienošana

#### Lai pievienotu citu laika joslu pulksteņus, veiciet zemāk minēto.

- 1 Izvēlieties "Papildu iespējas" > "Pulksteņi".
- 2 Ekrānā "Pulksteņi" uzklikšķiniet uz centra pogas un izvēlieties "Pievienot".
- 3 Izvēlieties reģionu, pēc tam pilsētu.

Pulksteņi, kurus pievienojat, parādās sarakstā. Pulkstenis, kuru pievienojāt pēdējo, parādās pēdējais.

#### Lai izdzēstu pulksteni, veiciet zemāk minēto.

- 1 Izvēlieties "Papildu iespējas" > "Pulksteņi".
- 2 Izvēlieties pulksteni.
- 3 Izvēlieties "Dzēst".

#### Modinātāja iestatīšana

Modinātāju varat iestatīt jebkuram pulkstenim "iPod classic" ierīcē.

#### Lai izmantotu "iPod classic" kā modinātājpulksteni, veiciet zemāk minēto.

- 1 Izvēlieties "Papildu iespējas" > "Modinātāji".
- 2 Izvēlieties "Izveidot modinātāju" un iestatiet vienu vai vairākas no zemāk minētajām opcijām.

| Lai veiktu šādu darbību      | Dariet šādi                                                                                                    |
|------------------------------|----------------------------------------------------------------------------------------------------|
| leslēgt modinātāju           | Izvēlieties "Modinātājs" un atlasiet "Ieslēgts".                                                                                                    |
| lestatīt datumu              | Izvēlieties datumu. Izmantojiet klikšķināšanas ripu, lai mainītu atlasīto<br>vērtību. Nospiediet centra pogu, lai virzītos uz nākamo vērtību.                                                                                                    |
| lestatīt laiku               | lzvēlieties laiku. Izmantojiet klikšķināšanas ripu, lai mainītu atlasīto<br>vērtību. Nospiediet centra pogu, lai virzītos uz nākamo vērtību.                                                                                                    |
| lestatīt atkārtošanas opciju | lzvēlieties "Atkārtot" un atlasiet opciju (piemēram, "darbdienas").                                                                                                    |
| Izvēlēties skaņu             | Izvēlieties "Signāli" vai atskaņošanas sarakstu. Ja izvēlaties "Signāli",<br>atlasiet "Pīkstiens", lai dzirdētu modinātāju iekšējā skaļrunī. Ja izvēlaties<br>atskaņošanas sarakstu, jums vajadzēs savienot "iPod classic" ar<br>skaļruņiem vai austiņām, lai dzirdētu modinātāju. |
| Nosaukt modinātāju           | Izvēlieties "Etiķete" un atlasiet opciju (piemēram, "Mosties").                                                                                                    |

#### Lai izdzēstu modinātāju, veiciet zemāk minēto.

- 1 Izvēlieties "Papildu iespējas" > "Modinātāji".
- 2 Izvēlieties modinātāju un atlasiet "Dzēst".

#### Snaudas taimera iestatīšana

Varat iestatīt, lai "iPod classic" automātiski izslēdzas pēc atskaņošanas noteiktu laika periodu.

#### Lai iestatītu snaudas taimeri, veiciet zemāk minēto.

Izvēlieties "Papildu iespējas" > "Modinātāji".
 6 nodaļa: Vairāk iestatījumu, papildu iespējas un papildpiederumi

2 Izvēlieties "Snaudas taimeris" un izvēlieties, cik ilgi "iPod classic" veiks atskaņošanu.

#### Hronometra izmantošana

Hronometru varat izmantot treniņu laikā, lai uzņemtu kopējo laiku, bet, ja skrienat stadionā - apļu skaitu. Hronometra izmantošanas laikā varat atskaņot mūziku.

#### Lai izmantotu hronometru, veiciet zemāk minēto.

- 1 Izvēlieties "Papildu iespējas" > "Hronometrs".
- 2 Nospiediet pogu "Atskaņot/apturēt", lai sāktu uzņemt laiku.
- 3 Nospiediet centra pogu, lai reģistrētu apļu skaitu. Zem kopējā laika tiek parādīts laiks ne vairāk kā trīs apļiem.
- 4 Nospiediet pogu "Atskaņot/apturēt", lai apturētu kopējā laika uzņemšanu, vai izvēlieties "Atsākt", lai atkal sāktu laika uzņemšanu.
- 5 Izvēlieties "Jauns taimeris", lai sāktu jaunu hronometra sesiju.

*Piezīme.* Pēc tam, kad esat sācis izmantot hronometru, tas turpina darboties tik ilgi, kamēr neaizverat ekrānu "Taimeris". Ja sākat izmantot hronometru un pēc tam dodaties uz citu izvēlni, un "iPod classic" neatskaņo ne mūziku, ne videoklipu, hronometra taimeris apstājas, un "iPod classic" pēc dažām minūtēm automātiski izslēdzas.

#### Lai pārskatītu vai izdzēstu reģistrētu hronometra sesiju, veiciet zemāk minēto.

1 Izvēlieties "Papildu iespējas" > "Hronometrs".

Parādās pašreizējais ieraksts un saglabāto sesiju saraksts.

2 Izvēlieties ierakstu, lai skatītu sesijas informāciju.

"iPod classic" glabā hronometra sesijas ar datumiem, laikiem un apļu statistiku. Jūs redzat sesijas sākuma datumu un laiku; sesijas kopējo laiku; īsāko, ilgāko un vidējo apļa laiku, kā arī vairāku pēdējo apļu laikus.

3 Nospiediet centra pogu un izvēlieties "Dzēst ierakstu", lai izdzēstu izvēlēto ierakstu, vai "Izdzēst ierakstus", lai izdzēstu visus pašreizējos ierakstus.

#### Spēļu spēlēšana

"iPod classic" ierīcē ir iekļautas trīs spēles: "iQuiz", "Klondike" un "Vortex".

#### Lai spēlētu spēli, veiciet zemāk minēto.

Izvēlieties "Papildu iespējas" > "Spēles" un atlasiet spēli.

No "iTunes Store" (atsevišķās valstīs) varat nopirkt papildu spēles "iPod classic" ierīcei. Pēc tam, kad esat nopircis spēles no "iTunes", varat tās pievienot "iPod classic" ierīcē, sinhronizējot tās automātiski vai pārvaldot tās manuāli.

#### Lai iegādātos spēli, veiciet zemāk minēto.

- 1 "iTunes" loga sarakstā, kas atrodas kreisajā pusē, atlasiet "iTunes Store".
- 2 "iTunes Store" sarakstā izvēlieties "iPod spēles".

3 Atlasiet spēli pēc savas izvēles un uzklikšķiniet uz "Pirkt spēli".

#### Lai automātiski sinhronizētu spēles uz "iPod classic", veiciet zemāk minēto.

- 1 Izmantojot "iTunes", ierīču sarakstā atlasiet "iPod classic" un uzklikšķiniet uz spēļu cilnes.
- 2 Atlasiet "Sinhronizēt spēles".
- 3 Uzklikšķiniet uz "Visas spēles" vai "Atlasītas spēles". Uzklikšķinot uz "Atlasītas spēles", atlasiet arī spēles, kuras vēlaties sinhronizēt.
- 4 Uzklikšķiniet uz "Piemērot".

#### "iPod classic" ekrāna bloķēšana

Varat iestatīt paroli, lai neviens cits nevarētu izmantot jūsu "iPod classic" bez jūsu atļaujas. Kad bloķējat "iPod classic", kas nav savienots ar datoru, jums jāievada parole, lai parole, lai to atbloķētu un izmantotu.

*Piezīme.* Tas atšķiras no aizturēšanas slēdža, kas novērš "iPod classic" pogu nejaušu nospiešanu. Parole neļauj citām personām izmantot "iPod classic".

#### Lai iestatītu paroli "iPod classic" ierīcei, veiciet zemāk minēto.

- 1 Izvēlieties "Papildu iespējas" > "Ekrāna bloķēšana".
- 2 Ekrānā "Jauna parole" ievadiet paroli.
  - Izmantojiet klikšķināšanas ripu, lai atlasītu ciparu pirmajai pozīcijai. Nospiediet centra pogu, lai apstiprinātu savu izvēli un virzītos uz nākamo pozīciju.
  - Izmantojiet to pašu metodi, lai iestatītu pārējos paroles ciparus. Varat izmantot pogu "Nākamais/ātri tīt uz priekšu", lai virzītos uz nākamo pozīciju, un pogu "lepriekšējais/ attīt", lai virzītos uz iepriekšējo pozīciju. Atrodoties pēdējā pozīcijā, nospiediet centra pogu.
- 3 Paroles apstiprināšanas ekrānā ievadiet paroli, lai to apstiprinātu, vai nospiediet "Menu", lai izietu, nebloķējot ekrānu.

Kad esat pabeidzis, jūs atgriežaties ekrāna bloķēšanas ekrānā, kurā varat bloķēt ekrānu vai atiestatīt paroli. Nospiediet pogu "Menu", lai izietu, nebloķējot ekrānu.

#### Lai bloķētu "iPod classic" ekrānu, veiciet zemāk minēto.

Izvēlieties ", Papildu iespējas" > ", Ekrāna bloķēšana" > ", Bloķēt".

Ja esat tikko pabeidzis paroles iestatīšanu, ekrānā jau būs atlasīta opcija "Bloķēt". Vienkārši nospiediet centra pogu, lai bloķētu "iPod classic".

Kad ekrāns ir bloķēts, jūs redzat slēdzenes attēlu.

*Piezīme.* lespējams, vēlēsieties galvenajā izvēlnē pievienot izvēlnes priekšmetu "Ekrāna bloķēšana", lai varētu ātri nobloķēt "iPod classic" ekrānu. Skatiet "Priekšmetu pievienošana galvenajai izvēlnei vai to dzēšana" 8. lpp.

#### Kad ekrānā redzat slēdzeni, "iPod classic" ekrānu varat atbloķēt divos veidos.

- Nospiediet centra pogu, lai "iPod classic" ierīcē ievadītu paroli. Izmantojiet klikšķināšanas ripu, lai atlasītu ciparus, un nospiediet centra pogu, lai tos apstiprinātu. levadot nepareizu paroli, bloķēšana saglabājas. Mēģiniet vēlreiz.
- Savienojiet "iPod classic" ar datoru, kuru izmantojat visbiežāk kopā ar šo ierīci, un "iPod classic" automātiski atbloķējas.

*Piezīme.* Ja esat pamēģinājis šīs metodes, bet joprojām nevarat atbloķēt "iPod classic", varat atjaunot ierīci. Skatiet "iPod programmatūras atjaunināšana un atjaunošana" 65. lpp.

#### Lai mainītu jau iestatītu paroli, veiciet zemāk minēto.

- 1 Izvēlieties "Papildu iespējas" > "Ekrāna bloķēšana" > "Atiestatīt".
- 2 Paroles ievadīšanas ekrānā ievadiet pašreizējo paroli.
- 3 Ekrānā "Jauna parole" ievadiet un apstipriniet jaunu paroli.

*Piezīme.* Ja nevarat atcerēties pašreizējo paroli, vienīgais veids, kā to dzēst un ievadīt jaunu paroli, ir atjaunot "iPod classic" programmatūru. Skatiet "iPod programmatūras atjaunināšana un atjaunošana" 65. lpp.

#### Kontaktu, kalendāru un darbu sarakstu sinhronizācija

"iPod classic" ierīcē varat glabāt kontaktus, kalendāra notikumus un darbu sarakstus, lai skatītu tos kustībā.

Ja izmantojat "Mac OS X v10.4" vai jaunāku versiju, varat izmantot "iTunes", lai sinhronizētu kontaktu un kalendāru informāciju "iPod classic" ierīcē ar "Address Book" un "iCal". Ja izmantojat "Mac OS X" versiju, kas ir vecāka par "10.4", informācijas sinhronizācijai varat izmantot "iSync". Lai sinhronizētu informāciju, izmantojot "iSync", jums nepieciešama "iSync 1.1" vai jaunāka versija un "iCal 1.0.1" vai jaunāka versija.

Ja izmantojat "Windows XP" un "Windows Address Book" vai "Microsoft Outlook 2003" vai jaunāku versiju, lai glabātu kontaktinformāciju, varat izmantot "iTunes", lai sinhronizētu adrešu kataloga informāciju "iPod classic" ierīcē. Ja izmantojat "Microsoft Outlook 2003" vai jaunāku versiju, lai uzturētu kalendāru, varat sinhronizēt arī kalendāru informāciju.

# Lai sinhronizētu kontaktus vai kalendāru informāciju, izmantojot "Mac OS X v10.4" vai jaunāku versiju, veiciet zemāk minēto.

- 1 Savienojiet "iPod classic" ar datoru.
- 2 Izmantojot "iTunes", ierīču sarakstā atlasiet "iPod classic" un uzklikšķiniet uz kontaktu cilnes.
- 3 Veiciet vienu no zemāk minētajām darbībām.
  - Lai sinhronizētu kontaktus, sadaļā "Kontakti" atlasiet "Sinhronizēt "Address Book" kontaktus" un atlasiet opciju:
    - · lai sinhronizētu visus kontaktus automātiski, atlasiet "Visi kontakti";
    - lai sinhronizētu atlasītu kontaktu grupu automātiski, atlasiet "Atlasītas grupas" un atlasiet grupas, kuras vēlaties sinhronizēt.

• Lai kopētu kontaktu fotoattēlus uz "iPod classic" ierīci, ja tie ir pieejami, atlasiet "lekļaut kontaktu fotoattēlus".

Uzklikšķinot uz "Piemērot", "iTunes" atjaunina "iPod classic" ar jūsu norādīto kontaktinformāciju adrešu katalogā ("Address Book").

- Lai sinhronizētu kalendārus, sadaļā "Kalendāri" atlasiet "Sinhronizēt "iCal" kalendārus" un atlasiet opciju:
  - lai sinhronizētu visus kalendārus automātiski, atlasiet "Visi kalendāri";
  - lai sinhronizētu atlasītus kalendārus automātiski, izvēlieties "Atlasīti kalendāri" un atlasiet kalendārus, kurus vēlaties sinhronizēt.

Uzklikšķinot uz "Piemērot", "iTunes" atjaunina "iPod classic" ar jūsu norādīto kalendāru informāciju.

# Lai sinhronizētu kontaktus un kalendārus ar "Mac" un "iSync", izmantojot "Mac OS X" versiju, kas vecāka par "v10.4", veiciet zemāk minēto.

- 1 Savienojiet "iPod classic" ar datoru.
- 2 Atveriet "iSync" un izvēlieties "lerīces" > "Pievienot ierīci". Šis solis ir nepieciešams tikai pirmajā reizē, kad izmantojat "iSync" ar "iPod classic".
- 3 Atlasiet "iPod classic" un uzklikšķiniet uz "Sinhronizēt tagad". "iSync" novieto "iCal" un "Mac Address Book" informāciju "iPod classic" ierīcē.

Kad vēlaties nākamreiz sinhronizēt "iPod classic", varat vienkārši atvērt "iSync" un uzklikšķināt uz "Sinhronizēt tagad". Varat arī izvēlēties automātisku "iPod classic" sinhronizāciju, kad tiek izveidots savienojums ar ierīci.

*Piezīme.* "iSync" sinhronizē jūsu datorā esošo informāciju ar "iPod classic". Jūs nevarat izmantot "iSync", lai sinhronizētu informāciju no "iPod classic" uz datoru.

# Lai sinhronizētu kontaktus vai kalendārus, izmantojot "Windows Address Book" vai "Microsoft Outlook", izmantojot "Windows", veiciet zemāk minēto:

- 1 Savienojiet "iPod classic" ar datoru.
- 2 Izmantojot "iTunes", ierīču sarakstā atlasiet "iPod classic" un uzklikšķiniet uz kontaktu cilnes.
- 3 Veiciet vienu no zemāk minētajām darbībām.
  - Lai sinhronizētu kontaktus, sadaļā "Kontakti" atlasiet "Sinhronizēt kontaktus no" un uznirstošajā izvēlnē izvēlieties "Windows Address Book" vai "Microsoft Outlook". Pēc tam atlasiet kontaktinformāciju, kuru vēlaties sinhronizēt.
  - Lai sinhronizētu kalendārus no "Microsoft Outlook" sadaļā "Kalendāri" atlasiet "Sinhronizēt kalendārus no "Microsoft Outlook"".
- 4 Uzklikšķiniet uz "Piemērot".

Kontaktinformāciju un kalendāru informāciju "iPod classic" ierīcē varat pievienot arī manuāli. "iPod classic" ir jābūt iespējotam kā ārējam diskam (skatiet ""iPod classic" kā ārējā diska izmantošana" 49. lpp.).

#### Lai pievienotu kontaktinformāciju manuāli, veiciet zemāk minēto.

- 1 Savienojiet "iPod classic" un atveriet savu iecienītāko e-pasta vai kontaktu lietojumprogrammu. Kontaktus varat pievienot, izmantojot "Palm Desktop", "Microsoft Outlook", "Microsoft Entourage", "Eudora" u.c.
- 2 Pārvietojiet kontaktus no lietojumprogrammas adrešu kataloga uz "iPod classic" mapi "Kontakti".

Dažos gadījumos jums vajadzēs eksportēt kontaktus un pēc tam pārvietot eksportēto datni vai eksportētās datnes uz mapi "Kontakti". Skatiet savas e-pasta vai kontaktu lietojumprogrammas dokumentāciju.

#### Lai pievienotu tikšanās vai citus kalendāra notikumus manuāli, veiciet zemāk minēto.

- 1 Eksportējiet kalendāra notikumus no jebkuras kalendāra lietojumprogrammas, kas izmanto standarta "iCal" formātu (datņu nosaukumi beidzas ar .vcs).
- 2 Pārvietojiet datnes uz "iPod classic" mapi "Kontakti".

*Piezīme.* Lai pievienotu darbu sarakstus "iPod classic" ierīcē manuāli, saglabājiet tos kalendāra datnē ar paplašinājumu "ics" vai ".vcs".

#### Lai skatītu kontaktus "iPod classic" ierīcē, veiciet zemāk minēto.

Izvēlieties "Papildu iespējas" > "Kontakti".

#### Lai šķirotu kontaktus pēc vārda vai uzvārda, veiciet zemāk minēto.

 Izvēlieties "lestatījumi" > "Šķirot pēc" un pēc tam nospiediet centra pogu, lai izvēlētos "Vārds" vai "Uzvārds".

#### Lai skatītu kalendāra notikumus, veiciet zemāk minēto.

Izvēlieties "Papildu iespējas" > "Kalendāri".

#### Lai skatītu darbu sarakstus, veiciet zemāk minēto.

Izvēlieties "Papildu iespējas" > "Kalendāri" > "Darbi".

#### Piezīmju glabāšana un lasīšana

"iPod classic" ierīcē varat glabāt un lasīt teksta piezīmes, ja tas ir iespējots kā ārējais disks (skatiet 49. lpp.).

- 1 Jebkurā tekstapstrādes lietojumprogrammā saglabājiet dokumentu kā teksta (.txt) datni.
- 2 Novietojiet datni "iPod classic" mapē "Piezīmes".

#### Lai skatītu piezīmes, veiciet zemāk minēto.

Izvēlieties "Papildu iespējas" > "Piezīmes".

#### Balss atgādņu ierakstīšana

Balss atgādnes varat ierakstīt, izmantojot izvēles "Apple" austiņas ar tālvadības pulti un mikrofonu vai izvēles mikrofonu, kas ir saderīgs ar "iPod classic" (nopērkams vietnē www. apple.com/ipodstore vai jūsu vietējā "Apple" veikalā). Balss atgādnes varat glabāt "iPod classic" ierīcē un sinhronizēt ar savu datoru. Balss atgādņu kvalitāti varat iestatīt uz augstu vai zemu.

*Piezīme.* Balss atgādņu ilgums nevar pārsniegt divas stundas. Ja ieraksts pārsniedz divas stundas, "iPod classic" automātiski sāk jaunu balss atgādni, turpinot jūsu ierakstu.

#### Lai ierakstītu balss atgādni, veiciet zemāk minēto.

- Savienojiet "iPod classic" un "Apple" austiņas ar tālvadības pulti un mikrofonu vai savienojiet mikrofonu ar statīva savienotāja pieslēgvietu uz "iPod classic" ierīces. Galvenajā izvēlnē parādās priekšmets "Balss atgādnes".
- 2 Lai sāktu ierakstu, izvēlieties "Balss atgādnes" > "Sākt ierakstu".
- 3 Runājiet, izmantojot "Apple" austiņas ar tālvadības pulti un mikrofonu, vai turiet mikrofonu pāris collu attālumā no mutes un runājiet. Lai apturētu ierakstu, nospiediet pogu "Atskaņot/apturēt".

Izvēlieties "Atsākt", lai turpinātu ierakstu.

4 Kad esat pabeidzis, izvēlieties "Apstādināt" un "Saglabāt". Jūsu saglabātais ieraksts tiek iekļauts sarakstā pēc datuma un laika.

#### Lai atskaņotu ierakstu, veiciet zemāk minēto.

Izvēlieties ", Papildu iespējas" > ", Balss atgādnes" un atlasiet ierakstu.

*Piezīme.* Jūs neredzēsiet izvēlnes priekšmetu "Balss atgādnes", ja nekad nebūsiet savienojis "iPod classic" un mikrofonu vai "Apple" austiņas ar tālvadības pulti un mikrofonu.

#### Lai sinhronizētu balss atgādnes ar savu datoru, veiciet zemāk minēto.

Balss atgādnes tiek saglabātas balss atgādņu lietojumprogrammā "iPod classic" ierīcē WAV datnes formātā. Ja ir iespējota "iPod classic" kā diska izmantošana, varat vilkt balss atgādnes no mapes, lai tās kopētu.

Ja "iPod classic" ir iestatīts uz automātisku dziesmu sinhronizāciju (skatiet "Automātiska mūzikas sinhronizācija" 22. lpp.) un jūs ierakstāt balss atgādnes, tās tiek automātiski sinhronizētas uz "iTunes" atskaņošanas sarakstu (un izdzēstas no "iPod classic"), kad izveidojat savienojumu ar "iPod classic". "iTunes" loga kreisajā pusē esošajā atskaņošanas sarakstu virknē jūs redzat jauno balss atgādņu atskaņošanas sarakstu.

#### Informācija par "iPod classic" papildpiederumiem

"iPod classic" komplektācijā ir iekļauti daži papildpiederumi, un daudz citu papildpiederumu ir pieejami atsevišķi. Lai iegādātos "iPod classic" papildpiederumus, dodieties uz www.apple.com/ipodstore.

Pieejamie papildpiederumi ir šādi:

- "iPod" radio tālvadības pults;
- "Apple" universālais statīvs;
- "Apple" komponentais AV kabelis;
- "Apple" kompozītais AV kabelis;
- "Apple" USB strāvas adapteris;.
- "Apple" austiņas ar tālvadības pulti un mikrofonu;
- "Apple" ausī ievietojamās austiņas ar tālvadības pulti un mikrofonu;
- "iPod" zeķes.

#### Lai izmantotu "iPod classic" komplektācijā iekļautās austiņas, veiciet zemāk minēto.

lespraudiet austiņas to pieslēgvietā. Pēc tam ievietojiet ieaušus ausīs.

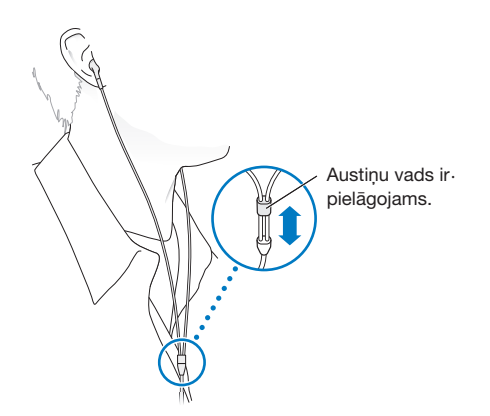

**BRĪDINĀJUMS!** Pastāvīgs dzirdes zudums ir iespējams, ja austiņas tiek izmantotas ar augstu skaļuma līmeni. Ar laiku jūs varat pierast pie augstāka skaļuma līmeņa. Skaņa jums var šķist normāla, bet tas var bojāt jūsu dzirdi. Ja novērojat džinkstēšanu ausīs vai apslāpētu runu, pārstājiet klausīties un pārbaudiet savu dzirdi. Jo lielāks skaļums, jo mazāk laika ir nepieciešams, lai ietekmētu dzirdi. Zemāk skatiet dzirdes speciālistu ieteikumus, lai aizsargātu jūsu dzirdi.

- lerobežojiet laiku, kad izmantojat austiņas un augstu skaļuma līmeni.
- Izvairieties paaugstināt skaļumu, lai nedzirdētu apkārtējo troksni.
- Samaziniet skaļumu, ja nedzirdat cilvēkus, kuri runā jūsu tuvumā.

Lai iegūtu informāciju par maksimālā skaļuma ierobežojuma iestatīšanu "iPod classic" ierīcē, skatiet "Maksimālā skaļuma ierobežojuma iestatīšana" 36. lpp.

### Padomi un problēmu novēršana

# Vairumu problēmu ar "iPod classic" iespējams ātri atrisināt, ievērojot šajā nodaļā iekļautos padomus.

# 5 darbības: atiestatīt, mēģināt atkārtoti, restartēt, instalēt atkārtoti, atjaunot

Atcerieties šos piecus pamata ieteikumus, ja jums rodas problēmas ar "iPod classic". Izmēģiniet šos soļus pa vienam, līdz problēma ir atrisināta. Ja tas nepalīdz, lasiet par noteiktu problēmu risināšanu.

- Atiestatiet "iPod classic". Skatiet zemāk "Vispārīgi ieteikumi".
- *Mēģiniet atkārtoti,* izmantojot citu USB pieslēgvietu, ja "iTunes" neredzat "iPod classic".
- Restartējiet savu datoru un pārliecinieties, ka esat instalējis jaunāko programmatūru.
- *Instalējiet atkārtoti "iTunes" programmatūru,* izmantojot jaunāko tīmeklī pieejamo versiju.
- Atjaunojiet "iPod classic". Skatiet "iPod programmatūras atjaunināšana un atjaunošana"
  65. lpp.

#### Vispārīgi ieteikumi

Vairumu problēmu ar "iPod classic" iespējams atrisināt, to atiestatot. Vispirms pārliecinieties, ka "iPod classic" ir uzlādēts.

#### Lai atiestatītu "iPod classic", veiciet zemāk minēto.

- 1 Virziet aizturēšanas slēdzi (bīdiet to pozīcijā "HOLD" un pēc tam atpakaļ).
- 2 Nospiediet pogu "Menu" un centra pogu un vismaz 6 sekundes turiet tās nospiestas, līdz parādās "Apple" logotips.

#### Ja "iPod classic" neieslēdzas vai nereaģē

- Pārliecinieties, ka aizturēšanas slēdzis nav iestatīts pozīcijā "HOLD".
- lespējams, nepieciešams uzlādēt "iPod classic" akumulatoru. Savienojiet "iPod classic" ar savu datoru vai "Apple" USB strāvas adapteri un ļaujiet akumulatoram uzlādēties. Meklējiet zibens bultas ikonu "iPod classic" ekrānā, lai pārbaudītu, vai notiek "iPod classic" uzlāde.

Lai uzlādētu akumulatoru, savienojiet "iPod classic" ar USB 2.0 pieslēgvietu uz datora. Savienojot "iPod classic" ar USB 2.0 pieslēgvietu uz tastatūras, uzlāde nenotiks, ja vien jūsu tastatūrai nav lieljaudas USB 2.0 pieslēgvietas.

• Mēģiniet veikt 5 augstāk minētās darbības pēc kārtas, līdz "iPod classic" reaģē.

# Ja vēlaties atvienot "iPod classic", bet redzat ziņojumu "Savienots" vai "Notiek sinhronizācija"

- Ja "iPod classic" sinhronizē mūziku, uzgaidiet, līdz sinhronizācija ir pabeigta.
- lerīču sarakstā atlasiet "iPod classic" un uzklikšķiniet uz pogas "Izņemt" (▲).
- Ja "iPod classic" pazūd no ierīču saraksta, bet jūs joprojām "iPod classic" ekrānā redzat ziņojumu "Savienots" vai "Notiek sinhronizācija", atvienojiet "iPod classic".
- Ja "iPod classic" nepazūd no ierīču saraksta, velciet "iPod classic" ikonu no darbvirsmas uz atkritni (ja izmantojat "Mac" datoru) vai, ja izmantojat "Windows" personālo datoru, izņemiet ierīci, izmantojot "Mans dators", vai uzklikšķiniet uz ikonas "Droša aparatūras noņemšana" sistēmas ikonjoslā un atlasiet "iPod classic". Ja joprojām redzat ziņojumu "Savienots" vai "Notiek sinhronizācija", restartējiet datoru un izņemiet "iPod classic" vēlreiz.

#### Ja "iPod classic" neatskaņo mūziku

- Pārliecinieties, ka aizturēšanas slēdzis nav iestatīts pozīcijā "HOLD".
- Pārliecinieties, ka austiņu savienotājs ir pilnībā iesprausts.
- Pārliecinieties, ka skaļums ir atbilstoši iestatīts. Var būt iestatīts maksimālā skaļuma ierobežojums. To varat mainīt vai noņemt, izmantojot "lestatījumi" > "Skaļuma ierobežojums". Skatiet "Maksimālā skaļuma ierobežojuma iestatīšana" 36. lpp.
- lespējams, "iPod classic" ir apturēts. Mēģiniet nospiest pogu "Atskaņot/apturēt".
- Pārliecinieties, ka izmantojat "iTunes 9.0" vai jaunāku versiju (dodieties uz www.apple.com/ipod/start). Dziesmas, kas nopirktas no "iTunes Store", izmantojot vecākas "iTunes" versijas, netiks atskaņotas "iPod classic" ierīcē, kamēr nebūsiet atjauninājis "iTunes".
- Ja izmantojat "iPod" universālo statīvu, pārliecinieties, ka "iPod classic" ir stingri ievietots statīvā un visi kabeļi ir atbilstoši savienoti.

#### Ja savienojat "iPod classic" ar datoru, bet nekas nenotiek

- Pārliecinieties, ka esat instalējis jaunāko "iTunes" programmatūru no www.apple.com/ipod/start.
- Mēģiniet savienot ierīci ar citu USB pieslēgvietu uz datora.

*Piezīme.* lesakām izmantot USB 2.0 pieslēgvietu savienojumam ar "iPod classic". USB 1.1 ir ievērojami lēnāks kā USB 2.0. Ja jums ir "Windows" personālais dators bez USB 2.0 pieslēgvietas, atsevišķos gadījumos varat iegādāties un instalēt USB 2.0 karti. Lai iegūtu vairāk informācijas, apmeklējiet vietni www.apple.com/ipod.

- lespējams, "iPod classic" ierīci nepieciešams atiestatīt (skatiet 59. lpp.).
- Ja savienojat "iPod classic" ar portatīvo datoru vai klēpjdatoru, izmantojot "iPod" statīva savienotāju ar USB 2.0 kabeli, savienojiet datoru ar kontaktligzdu, pirms izveidojat savienojumu ar "iPod classic".
- Pārliecinieties, ka jums ir nepieciešamais dators un programmatūra. Skatiet "Ja vēlaties divkārt pārbaudīt sistēmas prasības" 64. lpp.
- Pārbaudiet kabeļu savienojumus. Atvienojiet kabeli abos galos un pārliecinieties, ka USB pieslēgvietās nav svešķermeņu. Pēc tam iespraudiet kabeli no jauna. Pārliecinieties, ka savienotāji uz kabeļiem ir pareizi vērsti. Tos var ievietot tikai vienā veidā.
- Mēģiniet restartēt datoru.
- Ja neviens no minētajiem ieteikumiem neatrisina jūsu problēmas, iespējams, ir nepieciešams atjaunot "iPod classic" programmatūru. Skatiet "iPod programmatūras atjaunināšana un atjaunošana" 65. lpp.

#### Ja "iPod classic" parādās ziņojums "Savienojiet ar strāvas avotu"

Šis ziņojums var parādīties, ja "iPod classic" akumulatora uzlādes līmenis ir ļoti zems un akumulators ir jāuzlādē, lai "iPod classic" varētu komunicēt ar jūsu datoru. Lai uzlādētu akumulatoru, savienojiet "iPod classic" ar USB 2.0 pieslēgvietu uz datora.

Atstājiet "iPod classic" savienotu ar datoru, līdz ziņojums pazūd un "iPod classic" parādās "iTunes" vai "Finder". Atkarībā no akumulatora uzlādes līmeņa "iPod classic" ierīces uzlāde var aizņemt līdz 30 minūtēm, pirms tā sāks darboties.

Lai uzlādētu "iPod classic" ātrāk, izmantojiet izvēles "Apple" USB strāvas adapteri.

*Piezīme.* Savienojot "iPod classic" ar USB 2.0 pieslēgvietu uz tastatūras, uzlāde nenotiks, ja vien jūsu tastatūrai nav lieljaudas USB 2.0 pieslēgvietas.

#### Ja "iPod classic" parādās ziņojums "Izmantojiet "iTunes", lai atjaunotu"

- Pārliecinieties, ka jūsu datorā ir jaunākā "iTunes" versija (lejupielādējiet to no www.apple.com/ipod/start).
- Savienojiet "iPod classic" ar datoru. Kad "iTunes" atveras, rīkojieties atbilstoši norādījumiem ekrānā, lai atjaunotu "iPod classic".
- Ja "iPod classic" atjaunošana neatrisina problēmu, iespējams "iPod classic" ierīcei nepieciešams remonts. Informāciju par apkopi skatiet "iPod" apkopes un atbalsta tīmekļa vietnē www.apple.com/support/ipod

#### Ja dziesmu vai datu sinhronizācija notiek lēnāk, izmantojot USB 2.0

- Ja sinhronizējat daudz dziesmu vai liela apjoma datus, izmantojot USB 2.0, un "iPod classic" akumulatora uzlādes līmenis ir zems, "iPod classic" sinhronizē informāciju pazeminātā ātrumā, lai taupītu akumulatora enerģiju.
- Ja vēlaties veikt sinhronizāciju ātrāk, varat apstādināt sinhronizāciju un turēt, iPod classic" savienotu, lai tas varētu uzlādēties, vai savienot to ar izvēles, iPod" USB 2.0 strāvas adapteri. Ļaujiet, iPod classic" uzlādēties aptuveni stundu, pēc tam atsāciet mūzikas vai datu sinhronizāciju.

#### Ja nevarat pievienot dziesmu vai citu priekšmetu "iPod classic"

lespējams, dziesma ir kodēta formātā, kuru "iPod classic" neatbalsta. "iPod classic" atbalsta zemāk minētos audio datņu formātus. Tie iekļauj audiogrāmatu un podkāstu formātus:

- AAC (M4A, M4B, M4P, līdz 320 KB/s);
- Apple Lossless (augstas kvalitātes kompresijas formāts);
- HE-AAC;
- MP3 (līdz 320 KB/s);
- MP3 Variable Bit Rate (VBR);
- WAV;
- AA (audible.com spoken word, formāti 2, 3 un 4);
- AIFF.

Dziesmai, kas kodēta Apple Lossless formātā, ir gandrīz CD kvalitātes skaņa, bet tā aizņem aptuveni divas reizes mazāk vietas kā dziesma, kas kodēta AIFF vai WAV formātā. Tā pati dziesma AAC vai MP3 formātā aizņem vēl mazāk vietas. Importējot mūziku no CD, izmantojot "iTunes", tā pēc noklusējuma tiek konvertēta AAC formātā.

Izmantojot, "iTunes" kopā ar "Windows", varat konvertēt neaizsargātas WMA datnes uz AAC vai MP3 formātiem. Tas var būt noderīgi, ja jums ir WMA formātā kodētas mūzikas bibliotēka.

"iPod classic" neatbalsta WMA, MPEG Layer 1, MPEG Layer 2 audio datnes un audible.com formātu 1.

Ja jums "iTunes" ir dziesma, kuru "iPod classic" neatbalsta, varat konvertēt to uz "iPod classic" atbalstītu formātu. Lai iegūtu vairāk informācijas, skatiet ""iTunes" palīdzība".

#### Ja "iPod classic" parādās ziņojums "Savienojiet ar "iTunes", lai aktivizētu "Genius""

Jūs neesat aktivizējis "Genius", izmantojot "iTunes", vai neesat sinhronizējis "iPod classic" kopš aktivizējāt "Genius", izmantojot "iTunes". Lai iegūtu vairāk informācijas, skatiet 19. lpp. vai ""iTunes" palīdzība".

#### Ja "iPod classic" parādās ziņojums ""Genius" nav pieejams atlasītajai dziesmai"

"Genius" ir aktivizēts, bet neatpazīst dziesmu, kuru esat atlasījis, lai sāktu "Genius" atskaņošanas sarakstu. "iTunes Store" "Genius" datubāzē regulāri tiek pievienotas jaunas dziesmas, tāpēc mēģiniet vēlāk.

#### Ja netīšām iestatāt "iPod classic" uz valodu, kuru nesaprotat

Jūs varat atiestatīt valodu.

- 1 Nospiediet un turiet nospiestu pogu "Menu", līdz parādās galvenā izvēlne.
- 2 Izvēlieties sesto izvēlnes priekšmetu ("lestatījumi").
- 3 Izvēlieties izvēlnes pēdējo priekšmetu ("Atiestatīt iestatījumus").
- 4 Izvēlieties priekšmetu pa kreisi ("Atiestatīt") un atlasiet valodu.

Citi "iPod classic" iestatījumi, piemēram, dziesmu atkārtošana, arī tiek atiestatīti.

*Piezīme.* Ja esat pievienojis priekšmetus "iPod classic" galvenajai izvēlnei vai izdzēsis priekšmetus no tās (skatiet "Priekšmetu pievienošana galvenajai izvēlnei vai to dzēšana" 8. lpp.), attiecīgais priekšmets izvēlnē "lestatījumi" var atrasties citā vietā. Ja nevarat atrast izvēlnes priekšmetu "Atiestatīt iestatījumus", varat atjaunot "iPod classic" tā sākotnējā stāvoklī un izvēlēties valodu, kuru saprotat. Skatiet "iPod programmatūras atjaunināšana un atjaunošana" 65. lpp.

#### Ja nevarat redzēt videoklipus vai fotoattēlus televizorā

- Jums jāizmanto RCA tipa kabeļi, kas izgatavoti tieši "iPod classic", piemēram, "Apple" komponentais kabelis vai "Apple" kompozītais AV kabelis, lai savienotu "iPod classic" ar televizoru. Citi līdzīgi RCA tipa kabeļi nedarbosies.
- Pārliecinieties, ka jūsu televizors ir iestatīts, lai rādītu attēlus no atbilstošā ieejas avota (vairāk informācijas skatiet televizora dokumentācijā).
- Pārliecinieties, ka visi kabeļi ir pareizi savienoti (skatiet "Videoklipu skatīšanās televizorā, kas savienots ar "iPod classic"" 41. lpp.).
- Pārliecinieties, ka "Apple" kompozītā AV kabeļa dzeltenais gals ir savienots ar video pieslēgvietu uz televizora.
- Ja mēģināt skatīties videoklipus, dodieties uz "Video" > "lestatījumi" un iestatiet TV izeju uz "leslēgts", pēc tam mēģiniet vēlreiz. Ja mēģināt skatīties slīdrādi, dodieties uz "Fotoattēli" > "Slīdrādes iestatījumi" un iestatiet TV izeju uz "leslēgts", pēc tam mēģiniet vēlreiz.
- Ja tas nedarbojas, dodieties uz "Video" > "lestatījumi" (videoklipiem) vai "Fotoattēli" > "lestatījumi" (slīdrādei) un iestatiet TV signālu uz "PAL" vai "NTSC" - atkarībā no jūsu televizora veida. Mēģiniet abus iestatījumus.

#### Ja vēlaties divkārt pārbaudīt sistēmas prasības...

Lai izmantotu "iPod classic", jums ir nepieciešams zemāk minētais.

- Dators kādā no šīm konfigurācijām:
  - "Mac" dators ar USB 2.0 pieslēgvietu;
  - "Windows" personālais dators ar USB 2.0 pieslēgvietu vai instalētu USB 2.0 karti;
- Kāda no šīm operētājsistēmām:
  - "Mac OS X v10.4.11" vai jaunāka versija;
  - "Windows Vista";
  - "Windows XP" ("Home" vai "Professional") ar "Service Pack 3" vai jaunāku versiju;
- "iTunes 9.0" vai jaunāka versija ("iTunes" varat lejupielādēt no www.apple.com/ipod/start).

*Ja jūsu "Windows" personālajam datoram nav USB 2.0 pieslēgvietas,* varat iegādāties un instalēt USB 2.0 karti. Lai iegūtu vairāk informācijas par kabeļiem un saderīgām USB kartēm, dodieties uz www.apple.com/ipod.

Izmantojot "Mac" datoru, iesakām "iPhoto 4.0.3" vai jaunāku versiju, lai "iPod classic" pievienotu fotoattēlus un albumus. Tā ir izvēles programmatūra. Iespējams, "iPhoto" jau ir instalēts jūsu "Mac" datorā. Pārbaudiet mapi "Lietojumprogrammas". Ja jums ir "iPhoto 4", varat atjaunināt to, izvēloties "Apple" (**É**) > "Programmatūras atjaunināšana".

Ja izmantojat "Windows" personālo datoru, "iPod classic" var sinhronizēt fotoattēlu kolekcijas automātiski, izmantojot "Adobe Photoshop Album 2.0" vai jaunāku versiju un "Adobe Photoshop Elements 3.0" vai jaunāku versiju, kas pieejamas vietnē www.adobe.com. Tā ir izvēles programmatūra.

Gan izmantojot "Mac" datoru, gan "Windows" personālo datoru, "iPod classic" var sinhronizēt digitālos fotoattēlus no mapēm, kas atrodas jūsu datora cietajā diskā.

#### Ja vēlaties izmantot "iPod classic" ar "Mac" datoru vai "Windows" personālo datoru

Ja izmantojat "iPod classic" ar "Mac" datoru un vēlaties to izmantot ar "Windows" personālo datoru, jums ir jāatjauno "iPod" programmatūra izmantošanai ar personālo datoru (skatiet ""iPod" programmatūras atjaunināšana un atjaunošana" 65. lpp.). Atjaunojot "iPod" programmatūru, visi dati, tai skaitā dziesmas, tiek izdzēsti no "iPod classic".

Jūs nevarat pārslēgties no "iPod classic" izmantošanas ar "Mac" datoru uz izmantošanu ar "Windows" personālo datoru, neizdzēšot visus datus "iPod classic" ierīcē.

#### Ja nobloķējat "iPod classic" ekrānu un nevarat to atbloķēt

Parasti, ja jūs varat savienot "iPod classic" ar datoru, ar kuru tam ir atļauts darboties, "iPod classic" tiek automātiski atbloķēts. Ja dators, ar kuru "iPod classic" ir atļauts darboties, nav pieejams, jūs varat savienot "iPod classic" ar citu datoru un izmantot "iTunes", lai atjaunotu "iPod" programmatūru. Vairāk informācijas skatiet nākamajā sadaļā.

Ja vēlaties mainīt ekrāna bloķēšanas paroli un nevarat atcerēties pašreizējo paroli, jums jāatjauno "iPod" programmatūra un pēc tam jāiestata jauna parole.

#### iPod programmatūras atjaunināšana un atjaunošana

Varat izmantot "iTunes", lai atjauninātu vai atjaunotu "iPod" programmatūru. Iesakām atjaunināt "iPod classic", lai izmantotu jaunāko programmatūru. Varat atjaunot arī programmatūru, kas atjauno "iPod classic" tā sākotnējā stāvoklī.

- *Veicot atjaunināšanu,* programmatūra tiek atjaunināta, bet jūsu iestatījumi un dziesmas netiek skarti.
- Ja izvēlaties atjaunošanu, visi dati no "iPod classic" tiek izdzēsti, tai skaitā dziesmas, videoklipi, datnes, kontakti, fotoattēli, kalendāru informācija un jebkuri citi dati. Visi "iPod classic" iestatījumi tiek atjaunoti to sākotnējā stāvoklī.

#### Lai atjauninātu vai atjaunotu "iPod classic", veiciet zemāk minēto.

- 1 Pārliecinieties, ka jums ir interneta pieslēgums un instalēta jaunākā "iTunes" versija no www.apple.com/ipod/start.
- 2 Savienojiet "iPod classic" ar datoru.
- 3 Izmantojot "iTunes", ierīču sarakstā atlasiet "iPod classic" un uzklikšķiniet uz kopsavilkuma cilnes.

Sadaļā "Versija" ir redzams, vai "iPod classic" ir atjaunināts vai nepieciešama jaunāka programmatūras versija.

- 4 Uzklikšķiniet uz "Atjaunināt", lai instalētu programmatūras jaunāko versiju.
- 5 Ja nepieciešams, uzklikšķiniet uz "Atjaunot", lai atjaunotu "iPod classic" sākotnējos iestatījumus (tādējādi no "iPod classic" tiek izdzēsti visi dati). Rīkojieties saskaņā ar norādījumiem ekrānā, lai pabeigtu atjaunošanas procesu.

### Drošība un tīrīšana

# Izlasiet zemāk minēto svarīgo informāciju par drošību un darbu ar "Apple" "iPod" ierīcēm.

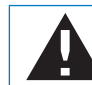

Lai novērstu savainojumus, pirms "iPod classic" lietošanas izlasiet visu zemāk minēto drošības informāciju un lietošanas norādījumus.

Glabājiet "iPod classic" lietošanas instrukciju turpmākai uzziņai.

#### Svarīga drošības informācija

**BRĪDINĀJUMS!** Neievērojot šos norādījums, pastāv ugunsgrēka, elektriskās strāvas trieciena vai cita veida savainojumu vai bojājumu risks.

Atbilstošs darbs ar ierīci. Nelociet, nemetiet "iPod classic" ierīci, nepakļaujiet to triecieniem, neduriet caurumus tajā, nededziniet un neatveriet to.

Ūdens un mitras vietas. Nelietojiet "iPod classic" lietū, blakus izlietnēm vai citās mitrās vietās. Uzmanieties, lai neuzšļakstītu ēdienu vai šķidrumu uz "iPod classic" ierīces. Ja "iPod classic" ir slapjš, atvienojiet visus kabeļus, izslēdziet to, bīdiet aizturēšanas slēdzi pozīcijā "HOLD" (AIZTURĒT) pirms tīrīšanas un ļaujiet tam pilnībā izžūt pirms ieslēgšanas.

"iPod classic" labošana. Nekad nemēģiniet pats labot "iPod classic" ierīci. Ja "iPod classic" ir bijis iegremdēts ūdenī, caurdurts vai smagi kritis, nelietojiet to, pirms neesat to nodevis "Apple" pilnvarotam pakalpojumu sniedzējam. "iPod classic" neietver daļas, kuras lietotājs varētu labot pats. Lai iegūtu informāciju par apkopi, "iTunes" izvēlnē "Palīdzība" izvēlieties ""iPod" palīdzība, vai dodieties uz www.apple.com/support/ipod. "iPod classic" atkārtoti uzlādējamo akumulatoru drīkst nomainīt tikai "Apple" pilnvarots pakalpojumu sniedzējs. Lai iegūtu vairāk informācijas par akumulatoru nomaiņu, dodieties uz www.apple.com/support/ipod/service/battery. "Apple" USB strāvas adapteris (pieejams atsevišķi). Ja izmantojat "Apple" USB strāvas adapteri (pieejams atsevišķi vietnē www.apple.com/ipodstore), lai uzlādētu "iPod classic", pārliecinieties, ka strāvas adapteris ir pilnībā samontēts, pirms iespraužat to kontaktligzdā. Pēc tam ievietojiet "Apple" USB strāvas adapteri cieši kontaktligzdā. Nepievienojiet un neatvienojiet "Apple" USB strāvas adapteri ar slapjām rokām. Neizmantojiet citus strāvas adapterus, izņemot "Apple" "iPod" strāvas adapteri, lai uzlādētu "iPod classic".

Normālos lietošanas apstākļos "iPod" USB strāvas adapteris var sasilt. Vienmēr nodrošiniet atbilstošu vēdināšanu "iPod" USB strāvas adaptera tuvumā un rīkojieties ar to uzmanīgi.

Atvienojiet "iPod" USB strāvas adapteri, ja pastāv kāds no zemāk minētajiem apstākļiem:

- strāvas vads vai kontaktdakša ir nodilis vai bojāts;
- adapteris ir pakļauts lietum, šķidrumiem vai pārmērīgam mitrumam;
- adaptera korpuss ir bojāts;
- jums ir aizdomas, ka adapterim nepieciešama apkope vai remonts;
- jūs vēlaties notīrīt adapteri.

Dzirdes traucējumi. Pastāvīgs dzirdes zudums ir iespējams, ja austiņas tiek izmantotas ar augstu skaļuma līmeni. Iestatiet skaļumu drošā līmenī. Ar laiku jūs varat pierast pie augstāka skaļuma līmeņa. Skaņa jums var šķist normāla, bet tas var bojāt jūsu dzirdi. Ja novērojat džinkstēšanu ausīs vai apslāpētu runu, pārstājiet klausīties un pārbaudiet savu dzirdi. Jo lielāks skaļums, jo mazāk laika ir nepieciešams, lai ietekmētu dzirdi. Zemāk skatiet dzirdes speciālistu ieteikumus, lai aizsargātu jūsu dzirdi.

- lerobežojiet laiku, kad izmantojat austiņas un augstu skaļuma līmeni.
- Izvairieties paaugstināt skaļumu, lai nedzirdētu apkārtējo troksni.
- Samaziniet skaļumu, ja nedzirdat cilvēkus, kuri runā jūsu tuvumā.

Lai iegūtu informāciju par maksimālā skaļuma ierobežojuma iestatīšanu "iPod classic" ierīcē, skatiet "Maksimālā skaļuma ierobežojuma iestatīšana" 36. lpp.

Droša austiņu izmantošana. Austiņu lietošana, vadot transportlīdzekli, nav ieteicama un atsevišķos reģionos ir aizliegta Pārbaudiet un ievērojiet piemērojamos likumus un noteikumus par austiņu izmantošanu, vadot transportlīdzekli. Esiet uzmanīgs un vērīgs, vadot automašīnu. Pārtrauciet audio ierīces klausīšanos, ja tā jums traucē vadīt jebkādu transportlīdzekli vai veikt jebkādu citu darbību, kas prasa nedalītu uzmanību. Lēkmes, apziņas aptumšošanās un redzes vājums. Procentuāli neliela daļa cilvēku var piedzīvot apziņas aptumšošanos vai lēkmes (pat ja iepriekš nekad tā nav bijis), ja viņi ir pakļauti gaismas zibšņiem, piemēram, spēlējot spēles vai skatoties videoklipus. Ja jūs esat vai kāds no jūsu ģimenes locekļiem ir piedzīvojis lēkmes vai apziņas aptumšošanos, jums jākonsultējas ar ārstu, pirms spēlējat spēles (ja pieejamas) vai skatāties videoklipus "iPod classic" ierīcē. Pārtrauciet ierīces lietošanu un konsultējieties ar ārstu šādos gadījumos: krampji, acu vai muskuļu raustīšanās, apziņas zudums, nekontrolētas kustības vai nespēja orientēties. Lai samazinātu apziņas aptumšošanās, lēkmju un redzes vājuma risku, izvairieties no ierīces ilgas izmantošanas, neturiet "iPod classic" tuvu acīm, lietojiet to labi apgaismotā telpā un bieži izmantojiet pārtraukumus.

Atkārtotas kustības. Kad veicat atkārtotas kustības, piemēram, spēlējot spēles "iPod classic" ierīcē, laiku pa laikam varat piedzīvot diskomfortu rokās, plaukstās, plecos, kaklā vai citās ķermeņa daļās. Izmantojiet biežus pārtraukumus, ja jūtat diskomfortu ierīces lietošanas laikā vai pēc tās, pārtrauciet lietošanu un apmeklējiet ārstu.

#### Svarīga informācija par darbu ar ierīci

**UZMANĪBU!** Neievērojot šos norādījumus darbam ar ierīci, pastāv "iPod classic" vai cita īpašuma bojājumu risks.

"iPod classic" pārnēsāšana. "iPod classic" ietver trauslas detaļas, to skaitā reizēm cieto disku. Nelociet, nemetiet un nepakļaujiet "iPod classic" ierīci triecieniem. Ja jūs uztrauc "iPod classic" skrāpējumi, varat izmantot kādu no daudzajiem maciņiem, kas nopērkami atsevišķi.

Savienotāju un pieslēgvietu izmantošana. Nekad neizmantojiet spēku, ievietojot savienotāju pieslēgvietā. Pārbaudiet, vai pieslēgvietā nav traucēkļu. Ja savienotājs un pieslēgvieta nav viegli savienojami, iespējams, tie nav atbilstoši. Pārliecinieties, ka savienotājs atbilst pieslēgvietai un jūs esat pareizi novietojis savienotāju attiecībā pret pieslēgvietu.

"iPod classic" uzturēšana pieņemamas temperatūras robežās. Lietojiet "iPod classic" vietā, kur temperatūra vienmēr ir no 0° līdz +35°C. "iPod classic" atskaņošanas laiks var īslaicīgi samazināties zemas temperatūras apstākļos.

Uzglabājiet "iPod classic" vietā, kur temperatūra vienmēr ir no -20° līdz +45°C. Neatstājiet "iPod classic" automašīnā, jo temperatūra autostāvvietā novietotā automašīnā var pārsniegt šo diapazonu.

"iPod classic" uzsilšana tā lietošanas vai akumulatora uzlādes laikā ir normāla parādība. "iPod classic" ārpuse funkcionē kā dzesējoša virsma, kas pārnes karstumu no ierīces iekšienes uz ārpusi, kur gaiss ir aukstāks. "iPod classic" ārpuses tīrīšana. Lai tīrītu "iPod classic", izraujiet visus kabeļus, izslēdziet "iPod classic" un bīdiet aizturēšanas slēdzi pozīcijā "HOLD". Pēc tam izmantojiet mīkstu, nedaudz mitru, neplūksnainu drānu. Izvairieties no mitruma iekļūšanas atverēs. "iPod classic" tīrīšanai nelietojiet logu tīrīšanas līdzekļus, sadzīves tīrīšanas līdzekļus, aerosolus, šķīdinātājus, spirtu, amonjaku un abrazīvus līdzekļus.

**"iPod classic" nodošana atkritumos.** Lai iegūtu informāciju par "iPod classic" atbilstošu nodošanu atkritumos, tai skaitā informāciju par normatīvo atbilstību, skatiet "Informācija par normatīvo atbilstību" 71. lpp.

# Papildu informācija, apkope un atbalsts

# Vairāk informācijas par "iPod classic" lietošanu atradīsiet ekrāna palīdzībā un tīmeklī.

Zemāk attēlotajā tabulā ir aprakstīts, kur varat iegūt vairāk informācijas par "iPod" programmatūru un apkopi.

| Lai uzzinātu par                                                                    | Dariet šādi                                                                                                    |
|-------------------------------------------------------------------------------------|----------------------------------------------------------------------------------------------------|
| Apkope un atbalsts, diskusijas, pamācības un<br>"Apple" programmatūras lejupielādes | Dodieties uz www.apple.com/support/ipod                                                                                                    |
| "iTunes" izmantošana                                                                | Atveriet "iTunes" un izvēlieties "Palīdzība" > ""iTunes"<br>palīdzība". Lai skatītu tiešsaistes "iTunes" pamācību<br>(pieejams tikai atsevišķos reģionos), dodieties uz<br>www.apple.com/support/itunes                                                 |
| "iPhoto" izmantošana (ar Mac OS X)                                                  | Atveriet iPhoto un izvēlieties "Palīdzība" >""iPhoto"<br>palīdzība".                                                                                                    |
| "iSync" izmantošana (ar Mac OS X)                                                   | Atveriet"iSync" un izvēlieties"Palīdzība" >""iSync"<br>palīdzība".                                                                                                    |
| "iCal" izmantošana (ar Mac OS X)                                                    | Atveriet"iCal" un izvēlieties"Palīdzība" >""iCal"<br>palīdzība".                                                                                                    |
| Jaunākā informācija par "iPod classic"                                              | Dodieties uz www.apple.com/ipodclassic                                                                                                    |
| "iPod classic" reģistrēšana                                                         | Lai reģistrētu "iPod classic", instalējiet "iTunes" savā<br>datorā un izveidojiet savienojumu ar "iPod classic".                                                                                                    |
| "iPod classic" sērijas numura atrašana                                              | Skatieties "iPod classic" vai izvēlieties "lestatījumi" ><br>"Par" un nospiediet centra pogu. Izmantojot "iTunes"<br>(kad "iPod classic" ir savienots ar datoru), ierīču<br>sarakstā atlasiet "iPod classic" un uzklikšķiniet uz<br>iestatījumu cilnes. |
| Garantijas apkope                                                                   | Vispirms rīkojieties saskaņā ar šajā bukletā dotajiem<br>norādījumiem, ekrāna palīdzību un tiešsaistes<br>resursiem. Pēc tam dodieties uz<br>www.apple.com/support/ipod/service                                                                         |

# Informācija par normatīvo atbilstību

#### "FCC" atbilstības paziņojums

Šī ierīce atbilst Federālās sakaru komisijas ("FCC") noteikumu 15. daļai. Uz tās darbību attiecas divi zemāk minētie nosacījumi. (1) Šī ierīce nedrīkst izraisīt nevēlamus traucējumus. (2) Šai ierīcei ir jāuztver saņemtie traucējumi, tai skaitā tādi traucējumi, kas var izraisīt nevēlamu darbību. Skatiet norādījumus, ja ir aizdomas par radio un TV signālu uztveršanas traucējumiem.

# Radio un TV signālu uztveršanas traucējumi

Šī datoriekārta rada, izmanto un var izstarot radiofrekvenču enerģiju. Ja tā nav pareizi, tas ir - stingri ievērojot "Apple" norādījumus, instalēta un netiek pareizi lietota, tas var radīt radio un TV signālu uztveršanas traucējumus.

Šī ierīce ir pārbaudīta, un ir konstatēta tās atbilstība B klases digitālo ierīču ierobežojumiem saskaņā ar "FCC" noteikumu 15. daļu. Šie ierobežojumi ir paredzēti, lai nodrošinātu pietiekamu aizsardzību pret nevēlamiem traucējumiem, kas var rasties, izmantojot ierīci sadzīviskā vidē. Tomēr nav garantijas, ka konkrētajā uzstādīšanas vietā šādi traucējumi neradīsies.

Jūs varat pārbaudīt, vai jūsu datorsistēma rada traucējumus, to izslēdzot. Ja traucējumi pazūd, iespējams, to cēlonis bija dators vai kāda no perifērijas ierīcēm. Ja jūsu datorsistēma tomēr rada radio vai TV signālu uztveršanas traucējumus, mēģiniet novērst šos traucējumus, veicot vienu vai vairākas no zemāk norādītajām darbībām.

- Pagrieziet TV vai radio antenu, līdz traucējumi pazūd.
- Pārvietojiet datoru uz vienu vai otru pusi no televizora vai radio.
- Pārvietojiet datoru tālāk no televizora vai radio.
- lespraudiet datora vadu kontaktligzdā, kas atrodas citā ķēdē kā televizors vai radio. (Tas ir, pārliecinieties, ka dators un televizors vai radio ir pieslēgti ķēdēm, kuras vada dažādas slēgiekārtas vai drošinātāji.)

Nepieciešamības gadījumā sazinieties ar "Apple" pilnvarotu pakalpojumu sniedzēju vai "Apple". Skatiet apkopes un atbalsta informāciju, ko saņēmāt kopā ar "Apple" izstrādājumu. Vai arī konsultējieties ar pieredzējušu radio/ televizoru speciālistu, lai saņemtu papildu ieteikumus.

*Svarīgi!* "Apple Inc." neatļautu izmaiņu vai modifikāciju veikšana var anulēt "EMC" atbilstību un liegt jūsu tiesības darbināt šo izstrādājumu.

Ir veikta šī izstrādājuma atbilstības "EMC" pārbaude apstākļos, kas ietver "Apple" perifēro ierīču izmantošanu, kā arī "Apple" ekranētu kabeļu un sistēmas komponentu savienotāju izmantošanu. Ir svarīgi izmantot "Apple" perifērās ierīces, ekranētus kabeļus un sistēmas komponentu savienotājus, lai samazinātu traucējumu rašanās iespēju radio, televizoriem un citām elektroniskām ierīcēm. "Apple" perifērās ierīces, kā arī atbilstošos ekranētos kabeļus un savienotājus varat iegūt pie "Apple" pilnvarota tālākpārdevēja. Ja perifērās ierīces nav "Apple" izstrādājumi, meklējiet palīdzību pie ražotāja vai izplatītāja.

Atbildīgā puse (sazinieties tikai "FCC" jautājumu sakarā): Apple Inc. Corporate Compliance 1 Infinite Loop, MS 26-A Cupertino, CA 95014

#### "Industry Canada" paziņojums

B klases ierīce atbilst visām Kanādas noteikumu prasībām attiecībā uz aprīkojumu, kas rada traucējumus.

#### Eiropas Kopiena

### CE

#### Informācija par nodošanu atkritumos un otrreizējai pārstrādei

"iPod" jānodod atkritumos atbilstoši vietējiem likumdošanas aktiem. Tā kā šis izstrādājums satur akumulatoru, tas jānodod atkritumos atsevišķi no sadzīves atkritumiem. Kad "iPod" vairs nav lietojams, sazinieties ar "Apple" vai vietējām iestādēm, lai uzzinātu par otrreizējās pārstrādes iespējām.

Lai iegūtu informāciju par "Apple" otrreizējās pārstrādes programmu, dodieties uz www.apple.com/environment/recycling

#### Eiropas Savienība - informācija par nodošanu atkritumos

X

Šis simbols nozīmē, ka atbilstoši vietējiem likumdošanas aktiem jūsu izstrādājums ir nododams atkritumos atsevišķi no sadzīves atkritumiem. Kad šis izstrādājums vairs nav lietojams, nododiet to savākšanas punktā, ko norādījušas vietējās iestādes. Daži savākšanas punkti pieņem izstrādājumus bez maksas. Jūsu izstrādājuma atsevišķa nodošana atkritumos un otrreizēja pārstrāde palīdzēs saglabāt dabas resursus un nodrošināt izstrādājuma otrreizēju pārstrādi, aizsargājot cilvēku veselību un apkārtējo vidi.

#### "iPod classic" akumulatora nomaiņa un nodošana atkritumos

"iPod classic" atkārtoti uzlādējamo akumulatoru drīkst nomainīt tikai "Apple" pilnvarots pakalpojumu sniedzējs. Lai uzzinātu par akumulatora nomaiņu, dodieties uz www.apple.com/support/ ipod/service/battery

Kad "iPod classic" ir beidzis kalpošanu, sazinieties ar vietējām iestādēm, lai uzzinātu par nodošanas atkritumos un otrreizējās pārstrādes iespējām, vai vienkārši nododiet to vietējā "Apple" mazumtirdzniecības veikalā vai nododiet to atpakaļ "Apple". Akumulators tiks izņemts un pārstrādāts videi draudzīgā veidā. Lai iegūtu vairāk informācijas, dodieties uz

www.apple.com/environment/recycling
## "Apple" un vide

Mēs, kas strādājam "Apple", apzināmies savu atbildību mazināt mūsu darbību un izstrādājumu ietekmi uz vidi.

Lai iegūtu vairāk informācijas, dodieties uz www.apple.com/environment © 2009 Apple Inc. Visas tiesības aizsargātas. "Apple", "Apple" logotips, "iCal", "iLife", "iPhoto", "iPod", "iPod classic", "iPod Socks", "iTunes", "Mac", "Macintosh" un "Mac OS" ir "Apple Inc." prečzīmes, kas reģistrētas ASV un citās valstīs. "Finder" un "Shuffle" ir "Apple Inc." prečzīmes. "iTunes Store" ir "Apple Inc." pakalpojumu zīme, kas reģistrēta ASV un citās valstīs. Citi šeit minētie uzņēmumu un izstrādājumu nosaukumi var būt to attiecīgo uzņēmumu prečzīmes. Trešo pušu izstrādājumi ir minēti tikai informatīvos nolūkos, nevis ar mērķi tos atbalstīt un ieteikt. "Apple" neuzņemas atbildību par šo izstrādājumu veiktspēju vai lietojumu. Visas vienošanās vai garantijas saistības, ja tādas ir, tiek slēgtas tieši starp pārdevējiem un potenciālajiem lietotājiem. Šīs instrukcijas izstrādē ir pieliktas visas pūles, lai nodrošinātu šeit ietvertās informācijas precizitāti. "Apple" neuzņemas atbildību par drukas kļūdām.

019-1734/2009-12